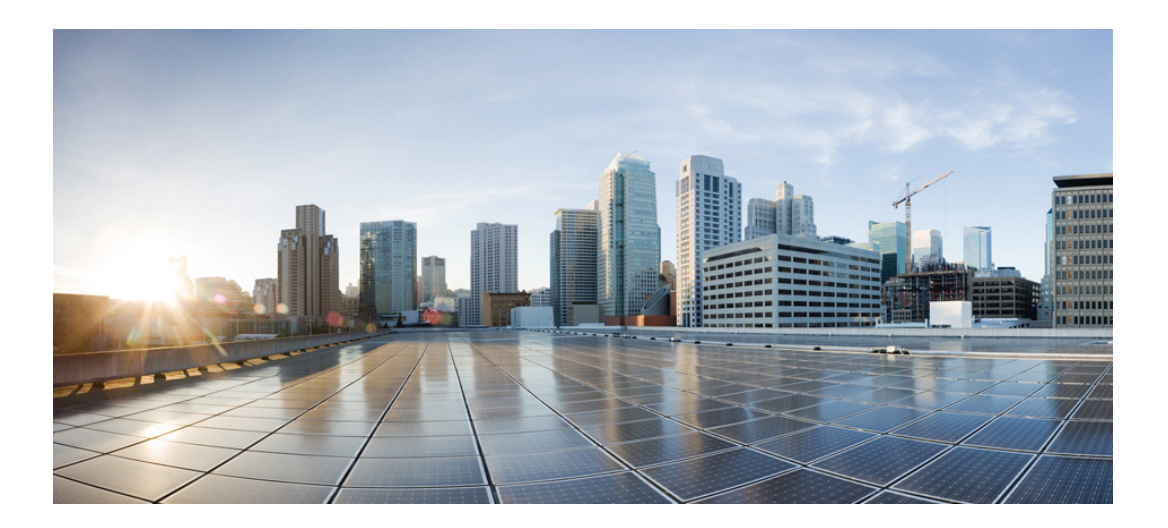

### **Cisco Unified SRST Manager Administration Guide**

First Published: August, 2012 Last Updated: March 30, 2018

### **Cisco Systems, Inc.**

www.cisco.com

Cisco has more than 200 offices worldwide. Addresses, phone numbers, and fax numbers are listed on the Cisco website at www.cisco.com/go/offices. THE SPECIFITIONS AND INFORMATION REGARDING THE PRODUCTS IN THIS MANUAL ARE SUBJECT TO CHANGE WITHOUT NOTICE. ALL STATEMENTS, INFORMATION, AND RECOMMENDATIONS IN THIS MANUAL ARE BELIEVED TO BE ACCURATE BUT ARE PRESENTED WITHOUT WARRANTY OF ANY KIND, EXPRESS OR IMPLIED. USERS MUST TAKE FULL RESPONSIBILITY FOR THEIR APPLITION OF ANY PRODUCTS.

THE SOFTWARE LICENSE AND LIMITED WARRANTY FOR THE ACCOMPANYING PRODUCT ARE SET FORTH IN THE INFORMATION PACKET THAT SHIPPED WITH THE PRODUCT AND ARE INCORPORATED HEREIN BY THIS REFERENCE. IF YOU ARE UNABLE TO LOTE THE SOFTWARE LICENSE OR LIMITED WARRANTY, CONTACT YOUR CISCO REPRESENTATIVE FOR A COPY.

The Cisco implementation of TCP header compression is an adaptation of a program developed by the University of California, Berkeley (UCB) as part of UCB's public domain version of the UNIX operating system. All rights reserved. Copyright © 1981, Regents of the University of California.

NOTWITHSTANDING ANY OTHER WARRANTY HEREIN, ALL DOCUMENT FILES AND SOFTWARE OF THESE SUPPLIERS ARE PROVIDED "AS IS" WITH ALL FAULTS. CISCO AND THE ABOVE-NAMED SUPPLIERS DISCLAIM ALL WARRANTIES, EXPRESSED OR IMPLIED, INCLUDING, WITHOUT LIMITATION, THOSE OF MERCHANTABILITY, FITNESS FOR A PARTICULAR PURPOSE AND NONINFRINGEMENT OR ARISING FROM A COURSE OF DEALING, USAGE, OR TRADE PRACTICE.

IN NO EVENT SHALL CISCO OR ITS SUPPLIERS BE LIABLE FOR ANY INDIRECT, SPECIAL, CONSEQUENTIAL, OR INCIDENTAL DAMAGES, INCLUDING, WITHOUT LIMITATION, LOST PROFITS OR LOSS OR DAMAGE TO DATA ARISING OUT OF THE USE OR INABILITY TO USE THIS MANUAL, EVEN IF CISCO OR ITS SUPPLIERS HAVE BEEN ADVISED OF THE POSSIBILITY OF SUCH DAMAGES.

Cisco and the Cisco logo are trademarks or registered trademarks of Cisco and/or its affiliates in the U.S. and other countries. To view a list of Cisco trademarks, go to this URL: www.cisco.com/go/trademarks. Third-party trademarks mentioned are the property of their respective owners. The use of the word partner does not imply a partnership relationship between Cisco and any other company. (1721R)

Any Internet Protocol (IP) addresses used in this document are not intended to be actual addresses. Any examples, command display output, and figures included in the document are shown for illustrative purposes only. Any use of actual IP addresses in illustrative content is unintentional and coincidental.

Cisco Unified SRST Manager Administration Guide © 2018 Cisco Systems, Inc. All rights reserved.

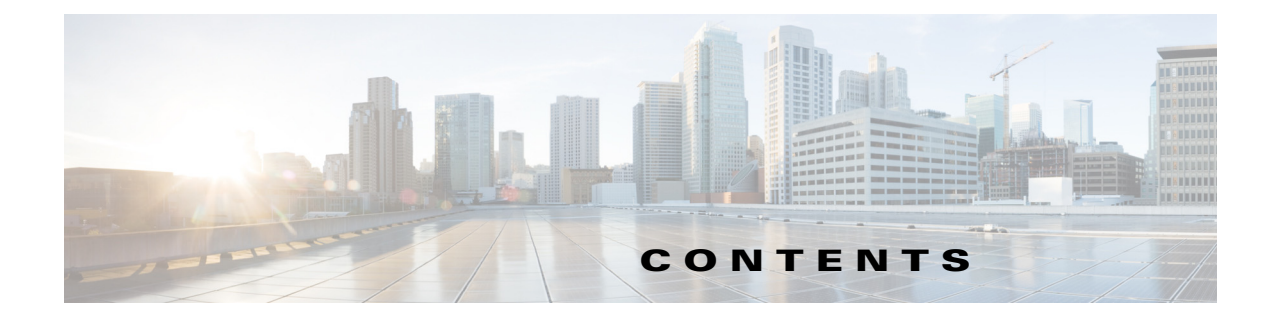

Audience ix Conventions ix Obtaining Documentation and Submitting a Service Request x

### **Overview and Initial Configuration 7**

### Cisco Unified SRST Manager Overview 9

Migration from Unified SRST Manager to Unified E-SRST 9 Overview 9 Enhanced Survivable Remote Site Telephony (E-SRST) 10 Overview of E-SRST Telephony 10 Prerequisites 12 E-SRST Limitations 12 Cisco Unified SRST Manager Limitations 12 Cisco Unified SRST Manager Telephony Features Limitations 12 Cisco Unified SRST Manager Support of VMware Features 15

### Cisco Unified SRST Manager Administration Interfaces 17

CLI 17

GUI 17

About the Cisco Unified SRST Manager GUI 19

**Overview of Initial Configuration Tasks** 21

### Logging In to the Cisco Unified SRST Manager Graphical User Interface 25

### Configuring E-SRST Site Provisioning 27

Using E-SRST to Pull an Advanced Telephony Configuration from CUCM to the Branch Site Initial Configuration Using the Cisco Unified SRST Manager GUI Preparing the Central Cisco Unified Communications Manager Call Agent for E-SRST Provisioning Configuring the Cisco Unified Communications Manager Express Branch Call Agent to Prepare for E-SRST Provisioning Enabling E-SRST Provisioning on the Site Using the Cisco Unified SRST Manager GUI

Enabling E-SRST Provisioning on the Site Using the Cisco Unified SRST Manager GUI **3** Verifying the Updated Configuration on the Branch Call Agent Router **33** 

**Cisco Unified SRST Manager Administration Guide** 

### Using the Setup Wizard 35 Configuring Users for Cisco Unified SRST Manager 37 Viewing the List of Users 37 Adding a New User 38 Displaying or Modifying a User Profile 39 Displaying or Modifying Group Subscriptions 39 Finding a User 40 Deleting a User 41 Using the Central Call Agent Wizard to Add Cisco Unified Communications Manager **Information** 43 Supported AXL Versions 46 Supported Phones and Platforms 46 Viewing and Updating the Central Call Agent 49 Viewing the Cisco Unified SRST References 51 Viewing, Adding, and Removing the Central Call Agent 53 Viewing the Cluster Nodes Associated With a Central Call Agent 55 Viewing and Provisioning Sites 57 Changing the Information for a Single Cisco Unified SRST Site 61 Changing the Information for Multiple Cisco Unified SRST Sites at Once 63 Using Site Templates 65 Creating, Changing, and Viewing a Site Template 67 Making Updates to the System 71 Working With DNS Servers 73 Working With Network Time and Time Zone Settings 75 Displaying System Information 77 About Security for Cisco Unified SRST Manager 79 About Security 79 About Security Certificates 79

Retrieving Security Certificates from Cisco Unified Communications Manager 79

**Cisco Unified SRST Manager Administration Guide** 

### Working With Trusted TLS Certificates 81

Viewing and Removing Trusted TLS Certificates 81 Adding a Trusted TLS Certificate 82 Viewing a Trusted TLS Certificate 82

### Monitoring and Maintaining the System 85

### Monitoring the Provisioning Status of a Branch Device 87

### Monitoring the Learned Cisco Unified Communications Manager Express Routers 89

### Viewing Configuration Changes 91

Latest Configuration Changes 91

Complete Configuration Changes 91

Viewing the Configuration Changes 91

### Maintaining the Cisco Unified SRST Manager System 93

Copying Configurations 93

Copying the Startup Configuration from the Hard Disk to Another Location 93 Copying the Startup Configuration from the Network FTP Server to Another Location 94 Copying the Running Configuration from the Hard Disk to Another Location 95 Copying the Running Configuration from the Network TFTP Server to Another Location 96 Restoring Factory Default Values 96 Going Offline, Reloading, Rebooting, Shutting Down, and Going Back Online 97 Taking the Cisco Unified SRST Manager System Offline 97 Restarting the Cisco Unified SRST Manager System 98

Shutting Down the Cisco Unified SRST Manager System 98

### Viewing Reports 101

Viewing the Alert History Report 101

System Alerts **102** 

Viewing the Site Provisioning History Report **109** 

Viewing the Backup History Report **110** 

Viewing the Restore History Report **111** 

Viewing the Network Time Protocol Report **111** 

Viewing Site Dial Peer Details 112

### Backing Up and Restoring Data 113

Restrictions for Backing Up and Restoring Data **113** 

### Configuring Backup and Restore 115

Configuring the Backup Server **115** 

Manually Starting a Backup **116** 

Viewing and Removing Scheduled Backups 116

Adding a Scheduled Backup **117** 

Disabling Scheduled Backups 118

Starting a Restore **118** 

### Backing Up and Restoring Data Using the CLI 121

Backup and Restore Using SFTP 121 Overview 121 Performing Backup and Restore Using SFTP 121 Backup Server Authentication Using a SSH Host Key 122 Overview 122 Configuring Backup Server Authentication Without Using the SSH Host Key 123 Configuring Backup Server Authentication Using the SSH Host Key 124 Encrypting and Signing of Backup Content on the Server 125 Overview 125 Configuring the Encryption and Signing of Backup Content on the Server 126

### Saving and Reloading the Cisco Unified SRST Manager Configuration 127

### **Troubleshooting 129**

### Troubleshooting Using the GUI 131

Running a Network Connectivity Test 131 Viewing Results from a Network Connectivity Test 132 Configuring Trace Settings 132 Viewing Tech Support Information 133 Viewing a Trace Buffer 133 Viewing a Log File 134

### Troubleshooting Using the CLI 135

Log and Trace Files 135 About Logging 135 Example of Log Output 136 Log Commands in Configuration Mode 136 Log Commands in EXEC Mode 137 Saving and Viewing Log Files 137 Using Trace Commands 137

### **CLI Reference Information 139**

### How to Use the Cisco Unified SRST Manager CLI 141

About the Cisco Unified SRST Manager CLI 141 Understanding Command Modes 142 Entering the Command Environment 143 Prerequisites 143 Summary Steps 143 Detailed Steps 144 Exiting the Command Environment 144 Getting Help 144 Using the no and default Forms of Commands 145 Saving Configuration Changes 145 Troubleshooting Configuration Changes 146

### Scheduling CLI Commands 147

Examples 149

- C 151
- <mark>S</mark> 155
- T 175

ſ

Contents

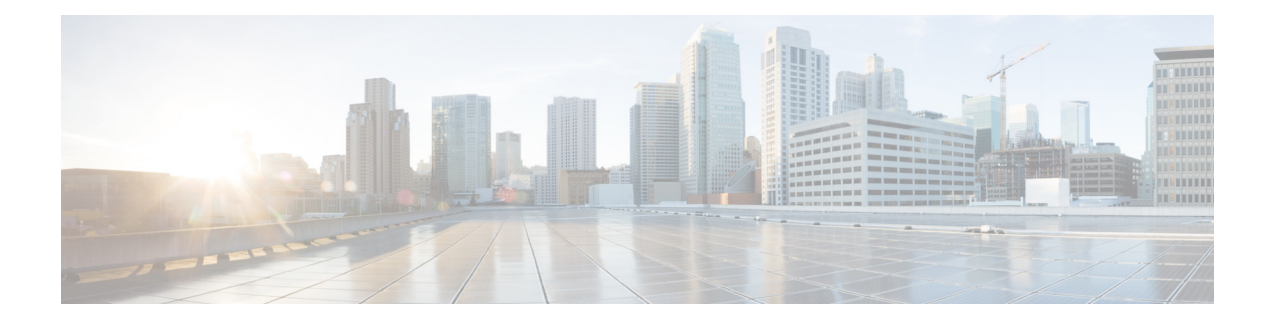

## Preface

This preface describes the audience and conventions of the *Cisco Unified SRST Manager Administration Guide*. It also describes the available product documentation and provides information on how to obtain documentation and technical assistance.

- Audience, page ix
- Conventions, page ix
- Obtaining Documentation and Submitting a Service Request, page x

## Audience

This guide is intended primarily for network administrators and channel partners.

## **Conventions**

I

This guide uses the following conventions:

| ltem                                                                                             | Convention                                                  |
|--------------------------------------------------------------------------------------------------|-------------------------------------------------------------|
| Commands and keywords.                                                                           | boldface font                                               |
| Variables for which you supply values.                                                           | <i>italic</i> font                                          |
| Optional command keywords. You do not have to select any options.                                | [enclosed in brackets]                                      |
| Required command keyword to be selected<br>from a set of options. You must choose one<br>option. | {options enclosed in braces  <br>separated by vertical bar} |
| Displayed session and system information.                                                        | screen font                                                 |
| Information you enter.                                                                           | boldface screen font                                        |
| Variables you enter.                                                                             | italic screen font                                          |
| Menu items and button names.                                                                     | boldface font                                               |
| Choosing a menu item.                                                                            | <b>Option &gt; Network Preferences</b>                      |

bodily injury.

| M       | leans reader take note.                                                                                           |                     |
|---------|----------------------------------------------------------------------------------------------------|---------------------|
| M       | Aeans the following information will help you solve a problem.                                                    |                     |
| M<br>da | Ieans <i>reader be careful</i> . In this situation, you might perform an action that could amage or loss of data. | l result in equipme |
| M<br>th | Aleans the described action saves time. You can save time by performing the action paragraph.                     | on described in     |

## **Obtaining Documentation and Submitting a Service Request**

For information on obtaining documentation, submitting a service request, and gathering additional information, see the monthly *What's New in Cisco Product Documentation*, which also lists all new and revised Cisco technical documentation, at:

http://www.cisco.com/en/US/docs/general/whatsnew/whatsnew.html

Subscribe to the *What's New in Cisco Product Documentation* as a Really Simple Syndication (RSS) feed and set content to be delivered directly to your desktop using a reader application. The RSS feeds are a free service and Cisco currently supports RSS version 2.0.

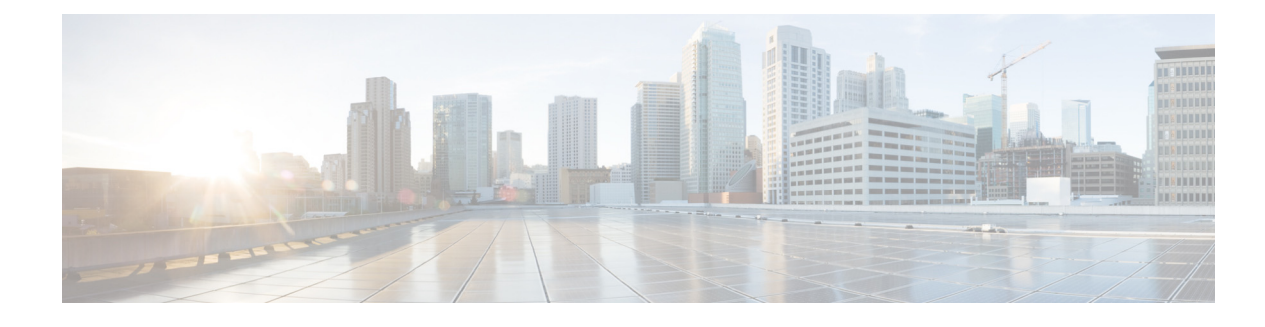

## **Feature History**

This section lists the features documented in the *Cisco Unified SRST Manager Administration Guide* and maps them to the modules in which they appear.

<u>Note</u>

Cisco Unified Survivable Remote Site Telephony (SRST) Manager is **End-of-Life** (**EOL**). Hence, provisioning for Unified E-SRST through Unified SRST Manager is not supported for Unified E-SRST Release 12.2 and later releases. For more information, see Migration from Unified SRST Manager to Unified E-SRST, page 9.

### Feature and Release Support

Table -1 lists the Cisco Unified Survivable Remote Site Telephony (SRST) Manager version that introduced support for a given feature. Unless noted otherwise, subsequent versions of Cisco Unified SRST Manager supports that feature. The features that were introduced or modified in Cisco Unified SRST Manager 9.0.6 and later appear in the table.

<u>Note</u>

Not all features may be supported in your Cisco Unified SRST Manager version.

To determine the correct Cisco Unified Communications Manager version and Cisco Unified Survivable Remote Site Telephony (SRST/ESRST) release that supports a specific Cisco Unified SRST Manager version, see the *Cisco Unified SRST Manager Compatibility Matrix* at: http://docwiki.cisco.com/wiki/Cisco\_Unified\_SRST\_Manager\_Compatibility\_Matrix

| Version | Feature Name                     | Feature Description                                                                                                    | Documented In                                                                                                    |
|---------|----------------------------------|----------------------------------------------------------------------------------------------------|----------------------------------------------------------------------------------------------------|
| 11.0    | Configuration Changes            | Users can view the list of CLIs that are pushed to router by Cisco Unified SRST Manager.                                                                                                    | Viewing Configuration<br>Changes                                                                                                    |
|         | AXL Upgrade                      | Administrative XML (AXL) support is upgraded to 9.0 from Cisco Unified SRST Manager 11.0 onwards.                                                                                                    | Supported Phones and Platforms                                                                                                    |
|         | Rollback                         | In case of a provisioning failure, the Cisco Unified SRST<br>Manager restores the router back to the original<br>configuration state by removing all the new CLIs that were<br>added before the failure.                                                      | Changing the<br>Information for a Single<br>Cisco Unified SRST Site                                                                               |
|         | Intelligent Provisioning         | The Cisco Unified SRST Manager triggers provisioning if<br>there are configuration changes from the last successful<br>provisioning.                                                                                                    | About Scheduled<br>Provisioning                                                                                                    |
|         | ESRST Scalability                | From Cisco Unified SRST Manager Release 11.0 onwards,<br>the scale of Enhanced SRST (ESRST) mode is increased to<br>match the scale of classic SRST for both Session Initiation<br>Protocol (SIP) and Signaling Connection Control Protocol<br>(SCCP) phones. | Cisco Unified Survivable<br>Remote Site Telephony<br>and Cisco Unified<br>Enhanced Survivable<br>Remote Site Telephony<br>Version 11.0 Data Sheet |
|         | New Phone Support                | Cisco Unified SRST Manager Release 11.0 supports new phone models.                                                                                                    | Cisco Unified SRST<br>Manager Compatibility<br>Matrix                                                                                             |
|         | Alert Enhancement                | Error messages are made more meaningful to enhance the debug ability.                                                                                                    | System Alerts                                                                                                    |
|         | DNS Enhancement                  | Entering the DNS server details is optional while configuring<br>Cisco Unified Communications Manager from Cisco Unified<br>SRST Manager.                                                                                                    | Using the Central Call<br>Agent Wizard to Add<br>Cisco Unified<br>Communications<br>Manager Information                                           |
|         | User Management                  | Enables Cisco Unified SRST Manager with multiple user support.                                                                                                    | Configuring Users for<br>Cisco Unified SRST<br>Manager                                                                                            |
|         | Fast Track Support               | Fast track is supported from Cisco Unified SRST Manager 11.0 onwards for SIP phones in ESRST mode.                                                                                                    | Cisco Unified SRST<br>Manager Compatibility<br>Matrix                                                                                             |
|         | Jabber CSF Client<br>Support     | Support is provided for Cisco Jabber - Client Services<br>Framework (CSF) Client.                                                                                                    | Cisco Unified SRST<br>Manager Compatibility<br>Matrix                                                                                             |
|         | Scheduling                       | From Cisco Unified SRST Manager 11.0 onwards, scheduled provisioning is optional.                                                                                                    | Using the Central Call<br>Agent Wizard to Add<br>Cisco Unified<br>Communications<br>Manager Information                                           |
|         | New Platform Support             | Cisco Unified SRST Manager 11.0 supports five new platforms.                                                                                                    | Cisco Unified SRST<br>Manager Compatibility<br>Matrix                                                                                             |
|         | ESXi 5.1 and ESXi 5.5<br>Support | Cisco Unified SRST Manager 11.0 supports ESXi 5.1 and ESXi 5.5.                                                                                                    | Cisco Unified SRST<br>Manager Overview                                                                                                    |

 Table -1
 Supported Cisco Unified SRST Manager Features

L

Γ

| Version | Feature Name         | Feature Description                                                                                                    | Documented In                          |
|---------|----------------------|----------------------------------------------------------------------------------------------------|----------------------------------------|
| 9.0.6   | No Dial Plan Support | Dial Plan is not supported from Cisco Unified SRST<br>Manager 9.0.6. A note has been added in the applicable<br>sections. | Cisco Unified SRST<br>Manager Overview |
|         | AXL Upgrade          | Administrative XML (AXL) support is upgraded to 8.5 from Cisco Unified SRST Manager 9.0.6 onwards.                        | Supported Phones and Platforms         |

1

 Table -1
 Supported Cisco Unified SRST Manager Features (continued)

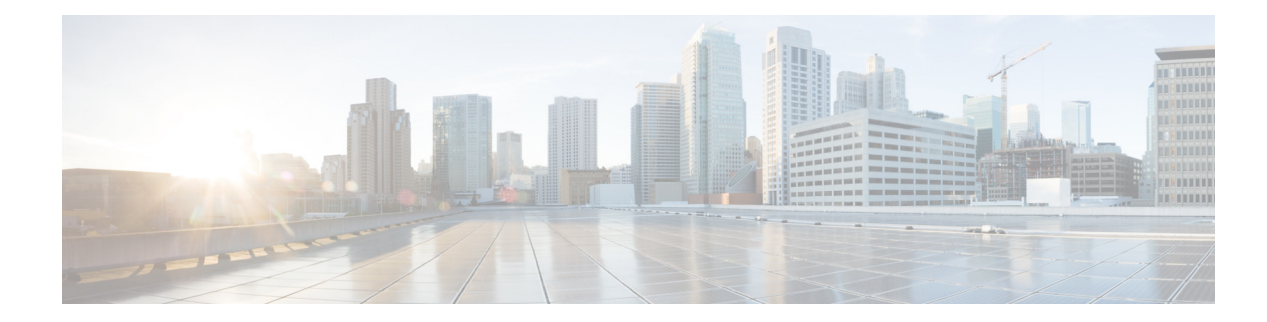

## **Cisco Unified SRST Manager Workflow**

This section provides the steps to be followed to set up the Cisco Unified SRST Manager and provision the routers.

- **Step 1** Download the Open Virtual Appliance (OVA) file from Cisco.com and deploy it on your local system using VMware vSphere.
- Step 2 Configure the IP address, Netmask, Gateway, Location, and User and Admin credentials.
- **Step 3** Log in to the Cisco Unified SRST Manager using the credentials configured in Step 2.
- **Step 4** Choose **System > Trusted TLS Certificates > Add**, enter the required details and click **Update**.
- **Step 5** Secure the communication between the Cisco Unified SRST Manager and Branch Office.

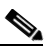

**Note** If you opt for secure communication, you should create a secure configuration in the branch router.

- **Step 6** Choose **Setup Wizards > Add Central Call Agent** and update the necessary details.
- **Step 7** Choose **Configure > Sites** and click **Retrieve SRST References** to view the Cisco Unified Communication Manager site information.
- **Step 8** Choose **Configure > Sites**. Click the corresponding router name, provide the details, and click **Update**.
- **Step 9** Choose **Troubleshoot > Network Connectivity** and click **Start Network Connectivity Test** to test the connectivity for the configured site.
- **Step 10** Choose **Configure > Sites**, select the router name, and click **Provision** to provision the site.
- **Step 11** Choose **Reports > Site Provisioning History** to check the provisioning status.

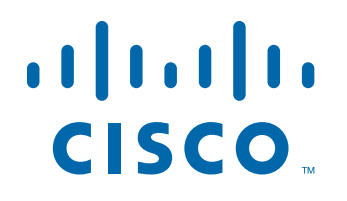

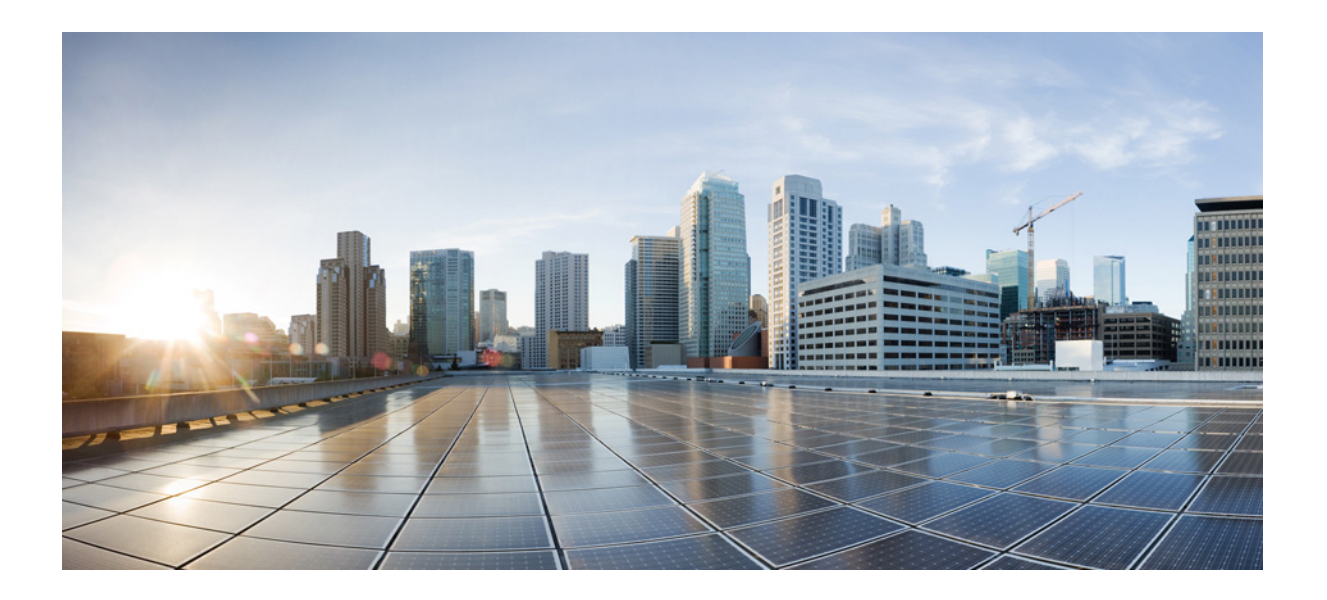

PART 1

## **Overview and Initial Configuration**

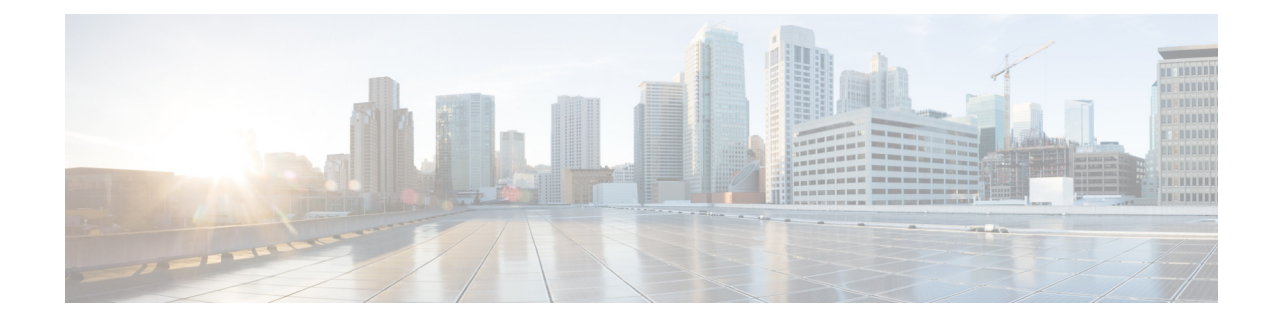

## **Cisco Unified SRST Manager Overview**

This module provides an overview of Cisco Unified SRST Manager Release, and technical information that you need for using and maintaining Cisco Unified SRST Manager.

## **Migration from Unified SRST Manager to Unified E-SRST**

Cisco Unified Survivable Remote Site Telephony (SRST) Manager is **End-of-Life (EOL)**. Hence, provisioning for Unified E-SRST through Unified SRST Manager is not supported for Unified E-SRST Release 12.2 and later releases. Unified E-SRST is provisioned only using CLI commands (manual provisioning) to support fall back of phones registered to Unified Communications Manager. For more information on configuring Unified E-SRST, see *Cisco Unified SCCP and SIP SRST System Administrator Guide (All Versions)*.

## **Overview**

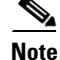

Cisco Unified SRST Manager software does not support provisioning Media Gateway Control Protocol (MGCP) dial plan. Cisco has removed the support for this feature due to the complexity of and differences between dial plans across the globe. These complexities and differences must be analyzed by a Cisco engineering team member to understand whether the Cisco Unified SRST Manager dial plan logic can meet customer requirements. If you are interested in automatic dial plan provisioning, contact srstmgr@cisco.com. The Cisco engineering team member requires a copy of your Cisco Unified Communications Manager dial plan (.tar file) for analysis. After analysis, a private build of the Cisco Unified SRST Manager with the dial plan provisioning feature enabled will be delivered.

Cisco Unified SRST Manager Release operates within a virtual machine, running in the VMware ESXi (4.1, 5.0, 5.1, or 5.5) hypervisor environment. The software is packaged as an open virtualization archive (OVA) template for installation within the VM environment. The OVA file includes the Cisco Unified SRST Manager software, as well as the virtual machine system settings preconfigured to operate with Cisco Unified SRST Manager.

Cisco Unified SRST Manager includes the following features:

- Support for traditional SRST and enhanced E-SRST.
- Failover support for SCCP and SIP phones.
- Management of the dial plan configuration on SRST routers, enabling internal/external dialing in survival mode (supported with MGCP gateways only).

- Advanced features, such as hunt groups, call park/group call park, and call pickup (on E-SRST routers).
- Advanced scheduling options to configure exactly when Cisco Unified SRST Manager retrieves configuration information from CUCM and provisions the branch office routers.
- Option to configure the branch router as a traditional SRST or E-SRST. Traditional SRST supports basic telephony features and a higher count of phones and extensions. E-SRST provides enhanced features, with more limited scalability.

## **Enhanced Survivable Remote Site Telephony (E-SRST)**

This section describes the Cisco Enhanced Survivable Remote Site Telephony (E-SRST) solution.

- Overview of E-SRST Telephony
- Prerequisites
- E-SRST Limitations
- Cisco Unified SRST Manager Limitations
- Cisco Unified SRST Manager Telephony Features Limitations
- Cisco Unified SRST Manager Support of VMware Features

### **Overview of E-SRST Telephony**

Cisco Unified SRST Manager operates as part of the Cisco Enhanced Survivable Remote Site Telephony (E-SRST) solution. Survivable Remote Site Telephony (SRST) and E-SRST solutions provide telephone functionality in remote branch sites during temporary WAN outages that prevent communication between the central site and the branch site.

Table 1 describes the features of the Cisco Unified SRST and Cisco Unified E-SRST solutions.

| Cisco Unified SRST Solution                                         | <b>Cisco Unified E-SRST Solution</b>                                |
|---------------------------------------------------------------------|---------------------------------------------------------------------|
| Features                                                            |                                                                     |
| Basic telephone features during failover                            | Advanced telephone feature support during failover                  |
|                                                                     | Simplified administration                                           |
|                                                                     | Automated provisioning and deployment                               |
|                                                                     | Improved security features                                          |
| Telephone Support                                                   |                                                                     |
| Support of SIP and SCCP phones                                      | Support of SIP and SCCP phones                                      |
| Call Manager Support                                                |                                                                     |
| Cisco Unified Communications Manager<br>Cisco Business Edition 6000 | Cisco Unified Communications Manager<br>Cisco Business Edition 6000 |

 Table 1
 Cisco Unified SRST and Cisco Unified E-SRST Features

The E-SRST solution supports advanced Cisco Unified Communications Manager Express (CUCME) telephony features such as hunt groups and pick-up groups, but reduces the complex and manual configuration required at the branch site.

In the E-SRST solution, Cisco Unified SRST Manager resides at the central site and collects information from Cisco Unified Communications Manager. Cisco Unified SRST Manager collects configuration information required for advanced features such as hunt groups and pick-up groups, and distributes the configuration information to the branch sites. In the event of a WAN outage, when the E-SRST service running on the branch office routers takes over call processing, it applies the configuration provisioned by Cisco Unified SRST Manager to provide enhanced telephony services at the branch sites.

Figure 1 shows the supported topology model for E-SRST on a branch site.

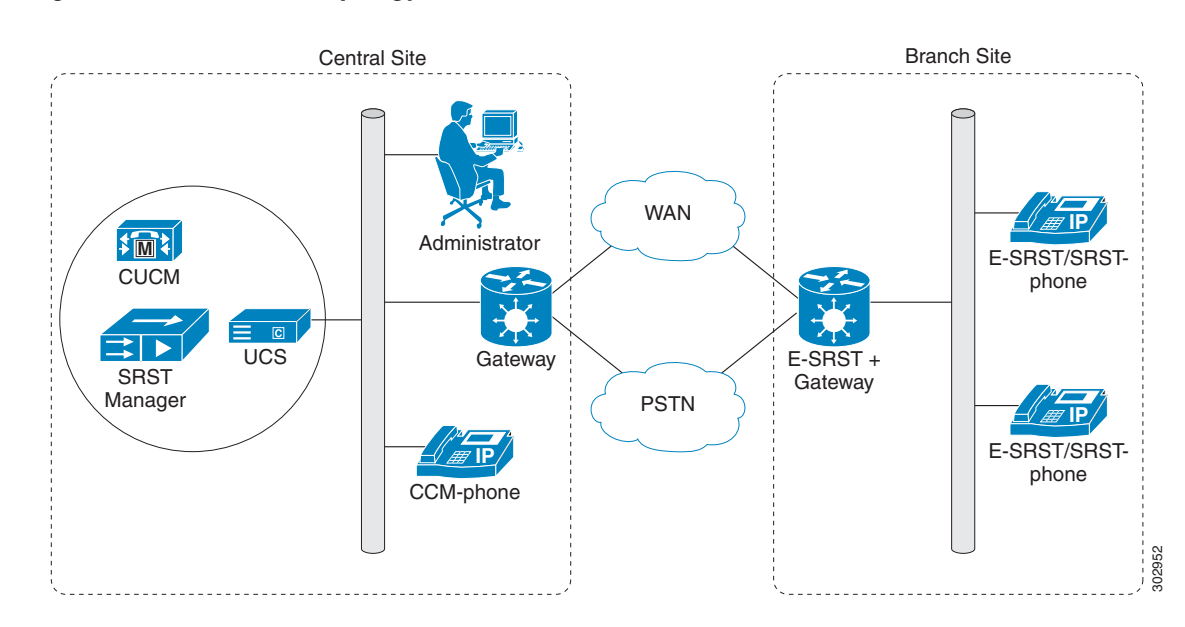

Figure 1 E-SRST Topology

For Cisco Unified E-SRST deployments, the branch office is configured in Cisco Unified Communications Manager Express-as-SRST mode on a Cisco Integrated Services Router (ISR) or a Cisco Integrated Services Router Generation 2 (ISR G2). The number of phones supported for SRST mode and E-SRST mode are available in the datasheet at *Cisco Unified Survivable Remote Site Telephony and Cisco Unified Enhanced Survivable Remote Site Telephony Version 11.0 Data Sheet*.

The E-SRST feature provides automated remote site provisioning of the following advanced telephony features in survivable mode by collecting the configuration information from Cisco Unified Communications Manager:

- After-hours
- Call pickup and group pickup
- Call routing restrictions (local and long distance, and time of day)
- Class of restrictions
- Dial Plan
- Hunt groups
- Phones and extensions (speed dials, lines, softkeys)
- Pick-up groups

Cisco Unified SRST Manager enables you to set up provisioning schedules for defining when and how often to retrieve configuration information from Cisco Unified Communications Manager and provision the branch site E-SRST routers. You can also perform provisioning on-demand to synchronize a specific E-SRST router with the Cisco Unified Communications Manager information.

The E-SRST solution enables a phone in Cisco Unified SRST mode to operate similarly to when the system is in normal Cisco Unified Communications Manager mode. The look and feel of the phone displays and softkeys in Cisco Unified E-SRST mode are similar to those in normal Cisco Unified Communications Manager mode.

For more information about Cisco Unified Survivable Remote Site Telephony, see:

Cisco Unified SCCP and SIP SRST System Administrator Guide (All Versions)

### **Prerequisites**

Cisco Unified SRST Manager works only with the Primary Node Publisher of the Cisco Unified Communications Manager (CUCM) cluster. More then one cluster is not supported.

### **E-SRST Limitations**

- E-SRST requires Cisco Unified Communications Manager Express Release 8.6 and later.
- E-SRST does not support secure Cisco Unified SRST.
- E-SRST does not support special characters such as @, !, +
- COR lists can be applied to a maximum of 4 DNs on a SIP phone (voice register pool).

### **Cisco Unified SRST Manager Limitations**

- Extension mobility on Cisco Unified Communications Manager is not supported.
- Dial plan provisioning is supported only for MGCP gateways.
- Supports only button layouts that have line numbers first, followed by speed dials. Interleaving of
  speed dials and line numbers is not supported.
- Cisco Unified SRST Manager Release does not support IPv6 addressing.
- VMware tools are part of the system and cannot be upgraded.
- Only one network interface (vNIC) is supported. Do not add additional network interfaces.
- If clock sync to hardware is enabled for the Cisco Unified SRST Manager VM on the vSphere/vCenter application, disable NTP configuration on Cisco Unified SRST Manager.
- When a Cisco Unified SRST Manager user initiates a browser session, the previous session is terminated automatically.

### **Cisco Unified SRST Manager Telephony Features Limitations**

### After Hours

Supports single partition only.

### **Call Park**

- Supports general purpose call park only
- A maximum of 10 park slots can be created
- It is recommended to create only one park slot range. In case of multiple call park slot numbers or range configured, only one of them gets picked up randomly. Determining which call park got picked up is not supported.

### COR

• Calling privileges (CSS and partition) in translation pattern is not supported. Translation patterns are configured as number expansions in E-SRST and configuring calling privileges in number expansions is not supported.

### Dial Plan

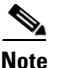

Cisco Unified SRST Manager software does not support provisioning Media Gateway Control Protocol (MGCP) dial plan. Cisco has removed the support for this feature due to the complexity of and differences between dial plans across the globe. These complexities and differences must be analyzed by a Cisco engineering team member to understand whether the Cisco Unified SRST Manager dial plan logic can meet customer requirements. If you are interested in automatic dial plan provisioning, contact srstmgr@cisco.com. The Cisco engineering team member requires a copy of your Cisco Unified Communications Manager dial plan (.tar file) for analysis. After analysis, a private build of the Cisco Unified SRST Manager with the dial plan provisioning feature enabled will be delivered.

- The @ wildcard in the route pattern is not supported. Cisco Unified SRST Manager converts the @ wildcard to T. In Cisco Unified Communications Manager, the @ wildcard is a special macro function that expands into a series of patterns representing the entire national numbering plan for a certain country. For example, configuring a single unfiltered route pattern such as 9.@ with the North American Numbering Plan really adds 166 individual route patterns to the Unified CM internal dial plan database.
- PreDot is the only Digit Discard Instruction (DDI) supported. All the other configured DDIs are ignored.
- Calling party transformation in translation pattern is ignored. Translation patterns are configured as number expansions in E-SRST and there is no way to configure calling party transformation using number expansion.
- A maximum of 250 translation patterns are supported because E-SRST supports a maximum of 250 number expansions.
- Calling number transformation is configured in the router using voice translation rules. If an external phone number mask is selected in the calling number transformation and if the external phone number mask is not same for all the DNs in Cisco Unified SRST Manager, then the calling number transformation is ignored.
- The following items in the device pool of all DNs for a site must be the same: SRST reference, external phone number mask, local route group, calling/called party settings, and so on. Otherwise dial plan will not be provisioned correctly.
- Caller ID, Num Digits or Prefix Dn from the port configuration of a T1 CAS port is only used if these configurations are same for all the ports in a T1 CAS.

I

#### **Hunt Groups**

• The E-SRST Hunt Group feature is based on the Cisco Unified Call Manager Express (CME) Voice Hunt Group feature. The hunt group membership is configured within CME using the Cisco IOS **list** command within the "voice hunt-group" CLI sub-mode. The **list** command typically limits the number of hunt group members to a maximum of 32. Limits may vary, depending on the specific IOS release version running on the router. If the Cisco Unified Communications Manager hunt group has more than this number of hunt group members, only the first 32 members will be configured on the E-SRST router.

For current details on the CME CLI limitations of the voice hunt-group list command, see:

http://www.cisco.com/en/US/docs/voice\_ip\_comm/cucme/command/reference/cme\_l1ht.html#wp 1045524

#### Phones

- One user per phone. The Cisco Unified Call Manager Express (CME) router does not support using the same username on multiple ephones. Phones will be provisioned by using MAC address as the username.
- Softkeys on SIP phone do not survive after failover. Some of the softkey features are disabled in the phone firmware. As a result any features that requires softkeys will not function, such as call-park, call-pickup, and so on.
- Cisco Unified SRST Manager does not support softkey template for SIP phones.
- For the list of supported phones, see Cisco Unified SRST Manager Supported Phones and Platforms

#### Voicemail

- When Cisco Unified Communications Manager has the same voicemail pilot configured for all of the phones in a branch router, Cisco Unified SRST Manager will provision the voicemail pilot in the router. When Cisco Unified Communications Manager has different voicemail pilots configured on difference phones in a branch router, Cisco Unified SRST Manager cannot determine only one vmpilot, and it deletes the voicemail from the branch router.
- Only numeric characters [0-9] are supported for voicemail pilot number.
- If voicemail is configured in both Cisco Unified Communications Manager and Cisco Unified SRST Manager then, voicemail from Cisco Unified SRST Manager is configured on the router.
- Default voicemail profile from Cisco Unified Communications Manager is configured on router if there is at least one phone associated for that Cisco Unified SRST reference.
- If none of the phones of Cisco Unified SRST reference is associated with any voicemail then, default voicemail is configured on the router.

#### **Shared Line**

- Shared line provides SIP-SIP, SCCP-SCCP, and SIP-SCCP support.
- Shared line support is available only in ESRST mode.
- Need to have phone firmware which supports version negotiation features on phone.
- Shared line between SIP-SIP and SIP-SCCP is supported from SRST 10.0, IOS version 15.3(3)M.
- All instances of shared lines that share a particular extension should have same name and label. If the name and label are not same across all instances of a shared line, it results in incorrect name and label.

L

### Video

Video and camera is not supported in SRST (classic as well as ESRST mode).

### **Call Park/Pickup**

• Call park/pickup configurations are provisioned by Cisco Unified SRST Manager. However, due to SIP phone softkey firmware limitations during failover, call park/pickup on SIP phones do not work during failover mode.

### Music-On-Hold (MOH)

- Music On Hold (MOH) on SIP phones is only supported with SIP phone firmware load 9.2.
- The default Music On Hold audio file is "cusm-music-on-hold.au". MOH is provisioned regardless of the Cisco Unified Communications Manager configuration. Provisioning can be disabled using the Cisco Unified SRST Manager GUI.

### Single Number Reach (SNR)

- SIP SNR is only supported with CME 9.0.
- SNR is not supported for DNs that are shared.
- SNR mobility softkeys in the phone do not survive during failover mode. Current phone firmware defaults to its own phone softkeys defaults during failover.

### **Cisco Unified SRST Manager Support of VMware Features**

Table 2 describes the Cisco Unified SRST Manager support of VMware features.

| Feature                                        | Support                    |
|------------------------------------------------|----------------------------|
| VM Templates (OVAs)                            | Yes                        |
| Copy Virtual Machine                           | Yes                        |
| Restart Virtual Machine on Different ESXi Host | Yes                        |
| Resize Virtual Machine                         | No                         |
| VMware Hot Add                                 | No                         |
| Multiple Physical NICs and vNICs               | Yes for pNICs, only 1 vNIC |
| VMware High Availability (HA)                  | No                         |
| VMware Site Recovery Manager (SRM)             | No                         |
| VMware vNetwork Distributed Switch             | Yes                        |
| VMware vMotion                                 | No                         |
| VMware Dynamic Resource Scheduler (DRS)        | No                         |
| VMware Dynamic Power Management                | No                         |
| Long Distance vMotion                          | No                         |
| VMware Storage vMotion                         | No                         |
| VMware vCenter Update Manager (VUM)            | No                         |

### Table 2Support of VMware Features

| Feature                                                                   | Support |
|---------------------------------------------------------------------------|---------|
| VMware Consolidated Backup (VCB)                                          | No      |
| VMware Data Recovery (DR, VDR)                                            | No      |
| VMware Snapshots                                                          | Yes     |
| VMware Fault Tolerance (FT)                                               | No      |
| VMware vCenter Converter                                                  | No      |
| VMsafe                                                                    | No      |
| VMware vShield                                                            | No      |
| Virtual Appliance Packaging of UC apps                                    | No      |
| 3rd-party VM-based backup tools (for example, Veeam, Viziocore, esXpress) | No      |
| 3rd-party VM-based deployment tools (for example, rPath, Platespin)       | No      |
| 3rd-party Physical To Virtual (P2V) Migration Tools                       | No      |
| Identity                                                                  | No      |
| VMware Boot from SAN                                                      | No      |
| All other vSphere features                                                | No      |

### Table 2 Support of VMware Features

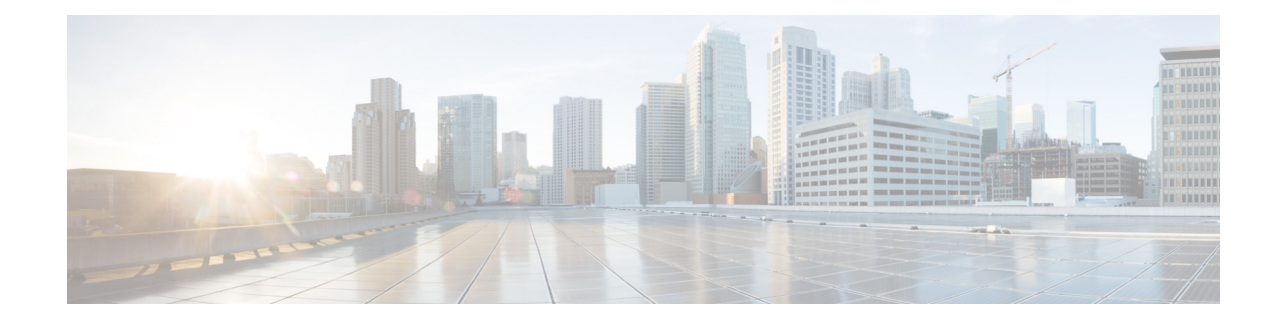

## **Cisco Unified SRST Manager Administration Interfaces**

Cisco Unified SRST Manager Release utilizes CLI, GUI and REST interface. This chapter describes these interfaces, contains the following sections.

- CLI, page 17
- GUI, page 17

## CLI

The CLI is a text-based interface accessed through a secure session (ssh) session to the server hosting the Cisco Unified SRST Manager VM. Those familiar with Cisco IOS command structure and routers will see similarities.

The Cisco Unified SRST Manager commands are structured much like the Cisco IOS CLI commands. However, the Cisco Unified SRST Manager CLI commands do not affect Cisco IOS configurations.

See How to Use the Cisco Unified SRST Manager CLI for the instructions to enter the Cisco Unified SRST Manager CLI environment.

The CLI is accessible from a PC or server anywhere in the IP network.

CLI commands can also be used for routine monitoring and maintenance of the Cisco Unified SRST Manager system.

## GUI

I

Cisco Unified SRST Manager provides a GUI. For information on using the GUI, see the online help in the application or the relevant sections in this guide.

1

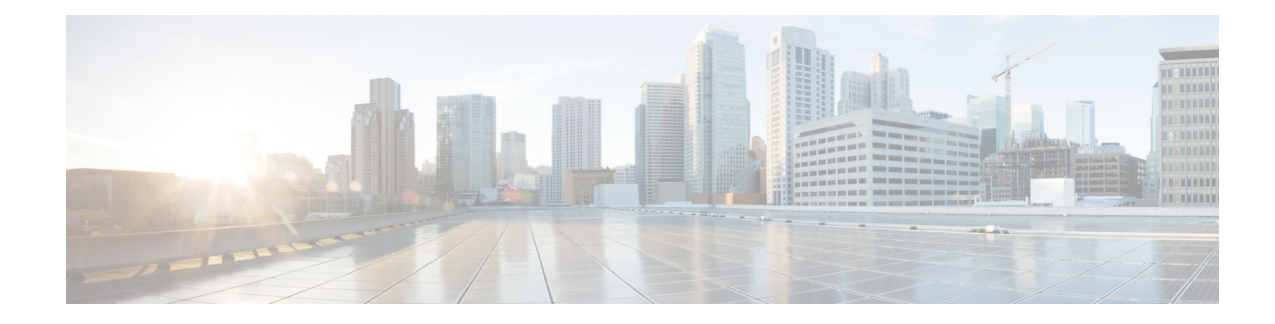

## **About the Cisco Unified SRST Manager GUI**

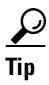

When you use the Cisco Unified SRST Manager GUI, you can use the Back and Forward buttons on your browser to view information in another window, but if you make changes in that window and submit your changes, you will receive an error and your changes will **not** be saved. **Do not submit information after using your browser's navigation tools to move to another window**. Click the appropriate button or menu to reach the window in which you want to enter information.

### About the Cisco Unified SRST Manager Dashboard

You should periodically monitor the status of the system to ensure that the deployment remains ready for failover events. You can monitor the system from the Cisco Unified SRST Manager dashboard.

The Cisco Unified SRST Manager dashboard provides an at-a-glance view of the state of the system. The dashboard contains a summary of items that would typically require the attention of the administrator, such as error and warning messages. When the system is functioning normally, with no alerts or activity, the dashboard shows minimal information.

You can return to the dashboard from anywhere in the system by clicking Dashboard on the top right.

The dashboard includes two areas:

- **Provisioning Status:** Displays a summary of the results of the most recent provisioning cycle. If all sites have been successfully provisioned, a single success message is displayed. If any sites are disabled, have failed provisioning, or have never been provisioned, the provisioning status panes displays a site count for each provisioning outcome respectively. For provisioning failures, the system generates a system alert message for each site that indicates the reason for the failure. To review site specific results by status, click the corresponding report link.
- System Alerts: Displays the number of critical, warning, error, and informational alert messages that require attention. To review system alert details by level, click the corresponding link. See System Alerts for more information about alerts.

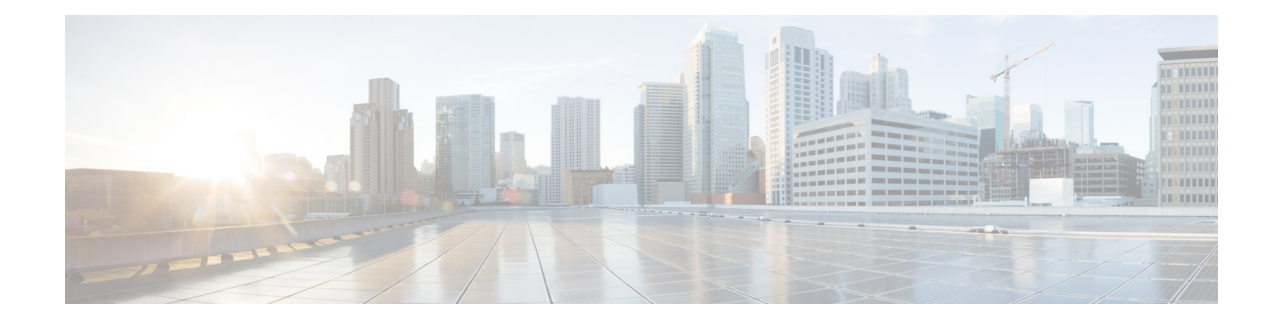

## **Overview of Initial Configuration Tasks**

The following is a high-level overview of the tasks required before you can use the Cisco Unified SRST Manager GUI to configure Enhanced Survivable Remote Site Telephony (E-SRST).

| Task                                                                                                    | Where to find more information                                                                                                    |
|----------------------------------------------------------------------------------------------------|----------------------------------------------------------------------------------------------------|
| Before You Begin                                                                                                    |                                                                                                    |
| Install and configure Cisco Unified<br>Communications Manager.                                                                                                    | Installation guide for your release of<br>Cisco Unified Communications Manager. See<br>http://www.cisco.com/en/US/products/sw/voic<br>esw/ps556/prod_installation_guides_list.html |
| <ul> <li>Install Cisco Unified SRST at the branch office,<br/>including security certificates. The supported<br/>options are:</li> <li>Sites using original SRST.</li> </ul> | For original SRST, see<br>http://www.cisco.com/en/US/docs/voice_ip_co<br>mm/cusrst/admin/srst/configuration/guide/srst4<br>1/srst41sa.html                                         |
| • Sites using E-SRST require CUCME.                                                                                                    | For CUCME, see                                                                                                    |
|                                                                                                    | http://www.cisco.com/en/US/docs/voice_ip_co<br>mm/cucme/admin/configuration/guide/cmeadm<br>.html                                                                                  |
| Install Cisco Unified SRST Manager Release 11.0.                                                                                                    | Installation and Upgrade Guide for Cisco<br>Unified SRST Manager Release 11.0                                                                                                    |
| Accept the license agreement.                                                                                                    | Installation and Upgrade Guide for Cisco<br>Unified SRST Manager Release 11.0                                                                                                    |
| Configure the networking.                                                                                                    | Installation and Upgrade Guide for Cisco<br>Unified SRST Manager Release 11.0                                                                                                    |
| Create an administrator account.                                                                                                    | Installation and Upgrade Guide for Cisco<br>Unified SRST Manager Release 11.0                                                                                                    |
| Log into Cisco Unified SRST Manager.                                                                                                    | Logging In to the Cisco Unified SRST Manager<br>Graphical User Interface                                                                                                    |
| Global Configuration                                                                                                    |                                                                                                    |
| Configure global settings for Cisco Unified SRST<br>Manager, including importing security certificates.                                                                      | <ul> <li>Using the Setup Wizard</li> <li>Configuring Backup and Restore</li> <li>Working With Network Time and Time Zone Settings</li> </ul>                                       |

Γ

| Task                                                                                                    | Where to find more information                                                                                                    |
|----------------------------------------------------------------------------------------------------|----------------------------------------------------------------------------------------------------|
| Configuring Central Call Agents                                                                                                    |                                                                                                    |
| Import the TLS certificates.                                                                                                    | Working With Trusted TLS Certificates                                                                                                    |
| Configure a central call agent, such as Cisco Unified<br>Communications Manager, in Cisco Unified SRST<br>Manager.                                                                                                    | Using the Central Call Agent Wizard to Add<br>Cisco Unified Communications Manager<br>Information                                                                                                    |
| Configure advanced telephony features on<br>Cisco Unified Communications Manager such as<br>softkeys, hunt groups, call routing restrictions, and<br>call pickups.<br>When a branch site is selected to enable E-SRST<br>provisioning using the Cisco Unified SRST Manager<br>GUI, the configuration for these advanced telephony<br>features are downloaded to the branch site. | See the Cisco Unified Communications<br>Manager:<br>http://www.cisco.com/en/US/products/sw/voic<br>esw/ps556/tsd_products_support_series_home.<br>html                                                           |
| Configuring Branch Sites                                                                                                    |                                                                                                    |
| Create and configure site templates for Cisco<br>Unified SRST Manager.                                                                                                    | Using Site Templates                                                                                                    |
| Import SRST sites by retrieving SRST references from Cisco Unified Communications Manager.                                                                                                    | Viewing the Cisco Unified SRST References                                                                                                    |
| Configure sites, if needed.                                                                                                    | Viewing and Provisioning Sites                                                                                                    |
| Configure provisioning for one or more sites.                                                                                                    | <ul> <li>Changing the Information for a Single<br/>Cisco Unified SRST Site</li> <li>Changing the Information for Multiple<br/>Cisco Unified SRST Sites at Once</li> </ul>                                        |
| Configuring Users for Cisco Unified SRST Manager                                                                                                    | Configuring Users for Cisco Unified SRST<br>Manager                                                                                                    |
| Provisioning Tasks                                                                                                    | ·                                                                                                    |
| Provision sites.                                                                                                    | Viewing and Provisioning Sites                                                                                                    |
| Monitor provisioning and understand the error messages associated with provisioning failure.                                                                                                    | Monitoring the Provisioning Status of a<br>Branch Device     Sustem Alarta                                                                                                    |
| Changes as Noodod                                                                                                    | • System Alerts                                                                                                    |
| Undate the domain name settings                                                                                                    | Working With DNS Servers                                                                                                    |
| Monitoring                                                                                                    | Working Will Dito Servers                                                                                                    |
| Monitor the status of the Cisco Unified SRST<br>Manager system.                                                                                                    | <ul> <li>About the Cisco Unified SRST Manager<br/>Dashboard</li> <li>Monitoring the Learned Cisco Unified<br/>Communications Manager Express Routers</li> <li>Monitoring the Provisioning Status of a</li> </ul> |
|                                                                                                    | <ul><li>Branch Device</li><li>Viewing Reports</li></ul>                                                                                                    |

Γ

| Task                                                                                 | Where to find more information                                                                                                    |
|--------------------------------------------------------------------------------------|----------------------------------------------------------------------------------------------------|
| Maintenance                                                                          |                                                                                                    |
| Periodically back up the Cisco Unified SRST<br>Manager system. Restore it as needed. | Configuring Backup and Restore                                                                                                    |
| Troubleshooting                                                                      |                                                                                                    |
| Troubleshoot the Cisco Unified SRST Manager system as necessary.                     | <ul> <li>Troubleshooting Using the GUI</li> <li>For information about troubleshooting using the CLI, see:</li> <li>Administration Guide for Cisco Unified SRST Manager 11.0</li> </ul> |

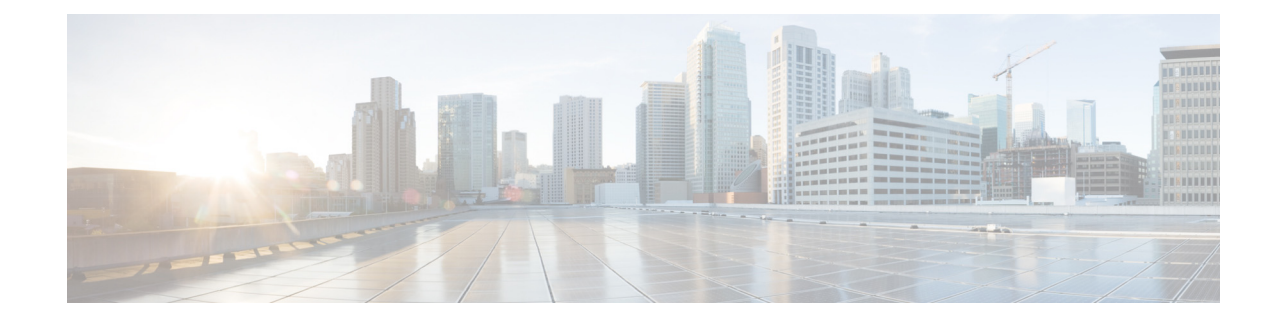

## Logging In to the Cisco Unified SRST Manager Graphical User Interface

### Restrictions

The Cisco Unified SRST Manager graphical user interface (GUI) supports the following web browsers:

- Internet Explorer Releases 6 or later
- Mozilla Firefox

Cookies must be enabled.

### **Before You Begin**

- Install Cisco Unified SRST Manager software. See *Installation and Upgrade Guide for Cisco Unified SRST Manager Release 11.0* for information.
- Gather the administrator username and password that you entered during the installation.

### Procedure

- **Step 1** Open a web browser.
- **Step 2** Enter the IP address of the Cisco Unified SRST Manager system.

The GUI login screen appears.

**Step 3** Enter the administrator user name and password.

### Step 4 Click Log In.

The Cisco Unified SRST Manager dashboard appears.

### About the Cisco Unified SRST Manager Dashboard

Monitor the status of the system periodically to ensure that the deployment remains ready for failover events. You can monitor the system from the Cisco Unified SRST Manager dashboard.

The dashboard provides an at-a-glance view of the state of the system. The dashboard contains a summary of items that would typically require the attention of the administrator, such as error and warning messages. When the system is functioning normally, with no alerts or activity, the dashboard shows minimal information.

You can return to the dashboard from anywhere in the system by clicking Dashboard on the top right.

The dashboard is comprised of the following areas:

- **Provisioning Status:** Displays a summary of the results of the most recent provisioning cycle. If all sites have been successfully provisioned, a single success message is displayed. If any sites are disabled, have failed provisioning, or have never been provisioned, the provisioning status panes displays a site count for each provisioning outcome respectively. For provisioning failures, the system generates a system alert message for each site that indicates the reason for the failure. To review site specific results by status, click the corresponding report link.
- **System Alerts:** Displays the number of critical, warning, error, and informational alert messages that require attention. To review system alert details by level, click the corresponding link. See System Alerts for more description of the alerts.
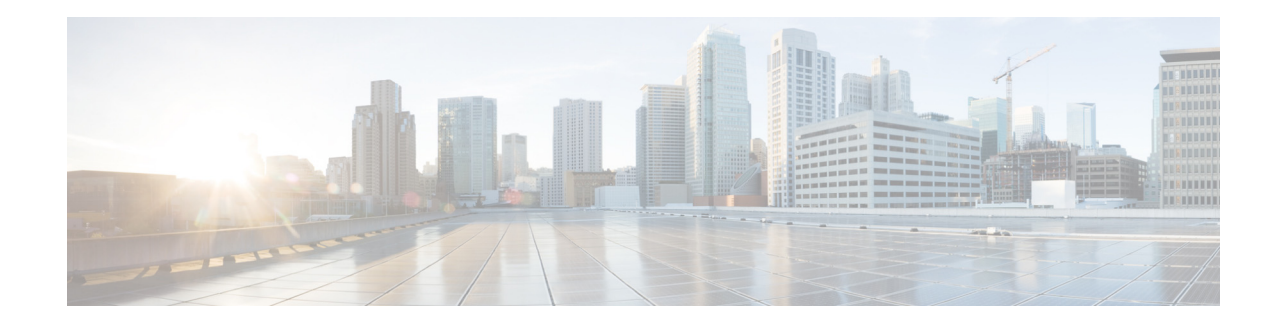

# **Configuring E-SRST Site Provisioning**

When enabled on a site, the Cisco Unified SRST Manager E-SRST functionality provides automated remote site provisioning of the following advanced telephony features in survivable mode by gathering the information from Cisco Unified Communications Manager:

- After-hours
- Call pickup and group pickup
- Call routing restrictions (local and long distance, and time of day)
- Class of restrictions
- Dial Plan
- Hunt groups
- Phones and extensions (speed dials, lines, softkeys)
- Pick-up groups

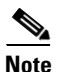

Cisco Unified SRST Manager software does not support provisioning Media Gateway Control Protocol (MGCP) dial plan. Cisco has removed the support for this feature due to the complexity of and differences between dial plans across the globe. These complexities and differences must be analyzed by a Cisco engineering team member to understand whether the Cisco Unified SRST Manager dial plan logic can meet customer requirements. If you are interested in automatic dial plan provisioning, contact srstmgr@cisco.com. The Cisco engineering team member requires a copy of your Cisco Unified Communications Manager dial plan (.tar file) for analysis. After analysis, a private build of the Cisco Unified SRST Manager with the dial plan provisioning feature enabled will be delivered.

This section describes the high-level tasks required to configure a site to support E-SRST. Enabling E-SRST requires configuration on Cisco Unified SRST Manager, the Cisco Unified Communications Manager central call agent, and on the CUCME call agent at the branch site. Most of the configuration on Cisco Unified SRST Manager is handled using the GUI.

This procedure assumes that the security certificates have been installed on Cisco Unified SRST Manager. For more information, see About Security for Cisco Unified SRST Manager.

# Using E-SRST to Pull an Advanced Telephony Configuration from CUCM to the Branch Site

This section describes the high-level configuration tasks required to pull advanced telephony configuration information from Cisco Unified Communications Manager to the remote site.

- Initial Configuration Using the Cisco Unified SRST Manager GUI, page 28
- Preparing the Central Cisco Unified Communications Manager Call Agent for E-SRST Provisioning, page 28
- Configuring the Cisco Unified Communications Manager Express Branch Call Agent to Prepare for E-SRST Provisioning, page 30
- Enabling E-SRST Provisioning on the Site Using the Cisco Unified SRST Manager GUI, page 32
- Verifying the Updated Configuration on the Branch Call Agent Router, page 33

### Initial Configuration Using the Cisco Unified SRST Manager GUI

Before you can configure Cisco Unified SRST Manager to support E-SRST on branch sites, you must first perform the following high-level tasks using the GUI:

- 1. Configure the Cisco Unified SRST Manager initial values using the setup wizard. For more information, see Using the Setup Wizard.
- 2. Add the central call agent using the Central Call Agent wizard. For more information, see Using the Central Call Agent Wizard to Add Cisco Unified Communications Manager Information.
- **3.** Retrieve the Cisco Unified SRST sites. For more information, see Viewing the Cisco Unified SRST References.

### Preparing the Central Cisco Unified Communications Manager Call Agent for E-SRST Provisioning

This section assumes that the advanced telephony features have already been configured on Cisco Unified Communications Manager. For more information, see the Cisco Unified Communications Manager documentation at

http://www.cisco.com/en/US/products/sw/voicesw/ps556/tsd\_products\_support\_series\_home.html.

To configure Cisco Unified Communications Manager to prepare for E-SRST provisioning, perform the following steps on Cisco Unified Communications Manager.

#### Procedure

**Step 1** Configure the Cisco Unified SRST references on Cisco Unified Communications Manager with the following:

- Site name
- Port number for CUCME
- IP address of the router

- **Step 2** Create a device pool in Cisco Unified Communications Manager that has the SRST reference. Collect the following information:
  - Device pool name
  - Cisco Unified SRST reference, which must match the site name
  - Devices and phones. For each phone that you want to be registered for survivable mode, set the device pool to match the device pool configured in the previous step.
- **Step 3** Configure the advanced telephony configuration on Cisco Unified Communications Manager that will be downloaded to the branch site using E-SRST provisioning.

Cisco Unified SRST Manager supports selected Cisco Unified Communications Manager features to be downloaded using E-SRST site provisioning, and operates in survivable fallback mode. Table 3 lists the supported features and instructions for preparing for the E-SRST site provisioning.

# Table 3Cisco Unified Communications Manager Advanced Telephony Features Supported in<br/>Cisco Unified SRST Manager

| Cisco Unified Communications Manager<br>Advanced Telephony Configuration | Instructions for Preparing the Cisco Unified<br>Communications Manager Feature for E-SRST Site<br>Provisioning                                                                                                    |
|--------------------------------------------------------------------------|----------------------------------------------------------------------------------------------------|
| Calling search space (CSS) and partitions                                | Cisco Unified SRST Manager converts the CSS and partitions into cor lists on the branch routers.                                                                                                    |
|                                                                          | Calling search space and partitions on CUCM are<br>typically used to apply restrictions on calling,<br>such as internal, local, national, and international<br>calling restrictions. Cisco Unified SRST Manager<br>applies the configured restrictions using cor lists<br>on the branch routers. |
| Call pickup and group pickup                                             |                                                                                                    |
| Hunt groups                                                              | 1. Select the Hunt Pilot setting.                                                                                                    |
|                                                                          | 2. Select Hunt Pilot.                                                                                                    |
|                                                                          | 3. Select Hunt List.                                                                                                    |
|                                                                          | <ol> <li>Select Device Settings&gt; Softkey<br/>Templates.</li> </ol>                                                                                                    |
|                                                                          | Assign this template to all ephones. In<br>fallback mode, these templates are translated<br>into an ephone template, and assigned to the<br>ephones as well. As a result, the same softkey<br>templates that appear in normal connected<br>mode will appear in fallback mode.                    |

Table 4 lists the softkey states and keys that E-SRST provisioning supports.

| Phone States  | Softkey                                                            |
|---------------|--------------------------------------------------------------------|
| Alerting      | Endcall                                                            |
| Connected     | Endcall, HLog, Hold, Join, Park, RmLstC, Select, TrnsfVM, Trnsfer  |
| Hold          | Join, Newcall, Resume, Select                                      |
| Idle          | Cfwdall, Dnd, Gpickup, Hlog, Join, Newcall, Pickup, Redial, RmLstC |
| Remote-in-use | Cbarge, Newcall                                                    |
| Ringing       | Answer, Dnd, Hlog                                                  |
| Seized        | CallBack, Cfwdall, Endcall, Gpickup, Hlog, Pickup, Redial          |

#### Table 4 Softkeys Supported for E-SRST Provisioning

### Configuring the Cisco Unified Communications Manager Express Branch Call Agent to Prepare for E-SRST Provisioning

The E-SRST solution requires that Cisco Unified Communications Manager Express (CUCME) be configured in Cisco Unified SRST fallback mode. For more information, see the *Cisco Unified Communications Manager Express Administrator Guide*.

The Cisco Unified Communications Manager Express site must also be configured with additional CLI commands to ensure that Cisco Unified SRST Manager can contact the Cisco Unified Communications Manager Express site. This enables Cisco Unified SRST Manager to transfer configuration information from the Cisco Unified Communications Manager to the branch site.

The communication between Cisco Unified SRST Manager and Cisco Unified Communications Manager Express can use local authentication or HTTPS authentication. The following sections describe the procedures for preparing CUCME:

- Configuring Communication with CUCME by Local Authentication
- Configuring Communication with CUCME by HTTPS Authentication

#### **Configuring Communication with CUCME by Local Authentication**

Perform the following procedure in CUCME to configure communication between Cisco Unified SRST Manager and CUCME using local authentication:

#### **Procedure for Using Local Authentication**

**Step 1** Configure the user telnet name and password for the interface that connects back to Cisco Unified SRST Manager.

username name privilege 15 password password

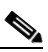

- **Note** Privilege 15 is required for Cisco Unified SRST Manager to push the configurations to the branch site.
- **Step 2** Enter the line terminal configuration and enter line configuration mode.

|        | line vty 0 4                                                                                                    |
|--------|----------------------------------------------------------------------------------------------------|
| Step 3 | Enable local password checking at login.                                                                                                    |
|        | login local                                                                                                    |
| Step 4 | Define which protocol to use to connect to the branch call agent.                                                                                                    |
|        | • If TLS is not enabled on Cisco Unified SRST Manager, enter the following command:                                                                                                |
|        | transport input telnet                                                                                                    |
|        | • If TLS is enabled on Cisco Unified SRST Manager, enter the following command:                                                                                                    |
|        | transport input ssh                                                                                                    |
| Step 5 | Enable the IP HTTP server using the following command:                                                                                                    |
|        | ip http server                                                                                                    |
| Step 6 | Set the IP HTTP authentication to the local setting using the following command:                                                                                                   |
|        | ip http authentication local                                                                                                    |
| Step 7 | Enable or disable the HTTPS secure server, depending on whether TLS is enabled on the Cisco Unified SRST Manager:                                                                  |
|        | • If TLS is enabled on Cisco Unified SRST Manager, enter the following command:                                                                                                    |
|        | ip http secure-server                                                                                                    |
|        | • If TLS is disabled on Cisco Unified SRST Manager, enter the following command:                                                                                                   |
|        | no ip http secure-server                                                                                                    |
|        | If TLS is disabled on Cisco Unified SRST Manager, this setting is required for the Cisco Unified Communications Manager voice configuration to be downloaded to the branch router. |
| Step 8 | Set the IP HTTP flash (include the colon ":" at the end of the command).                                                                                                    |
|        | ip http path flash:                                                                                                    |
| Step 9 | Set the IP HTTP timeout policy using the following command:                                                                                                    |
|        | ip http timeout policy                                                                                                    |

#### **Configuring Communication with CUCME by HTTPS Authentication**

Perform the following procedure in CUCME to configure communication between Cisco Unified SRST Manager and CUCME using HTTPS authentication:

#### **Procedure for Using HTTPS Authentication**

**Step 1** Configure the user telnet name and password for the interface that connects back to Cisco Unified SRST Manager.

username name privilege 15 password password

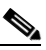

ſ

- **Note** Privilege 15 is required for Cisco Unified SRST Manager to push the configurations to the branch site.
- **Step 2** Enter the line terminal configuration and enter line configuration mode.

|         | line vty 0 4                                                                       |
|---------|------------------------------------------------------------------------------------|
| Step 3  | Enable AAA login authentication.                                                   |
|         | login authentication https                                                         |
| Step 4  | Define ssh as the connection protocol for connecting to the branch call agent.     |
|         | transport input ssh                                                                |
| Step 5  | Enter the following commands individually to configure AAA authentication.         |
|         | aaa new-model                                                                      |
|         | aaa authentication login https group tacacs+                                       |
|         | aaa authorization exec https group tacacs+ if-authenticated                        |
|         | aaa session-id common                                                              |
|         | ip tacacs source-interface GigabitEthernet0/1                                      |
|         | tacacs server ACS                                                                  |
|         | address ipv4 100.100.200                                                           |
|         | key cisco123                                                                       |
|         | single-connection                                                                  |
| Step 6  | Enable the IP HTTP server using the following command:                             |
|         | ip http server                                                                     |
| Step 7  | Set IP HTTP AAA authentication.                                                    |
|         | ip http authentication aaa login-authentication https                              |
|         | ip http authentication aaa exec-authorization https                                |
| Step 8  | Enable the HTTPS secure server with TLS enabled on the Cisco Unified SRST Manager. |
|         | ip http secure-server                                                              |
| Step 9  | Set the IP HTTP flash (include the colon ":" at the end of the command).           |
|         | ip http path flash:                                                                |
| Step 10 | Set the IP HTTP timeout policy using the following command:                        |
|         | ip http timeout policy                                                             |

# Enabling E-SRST Provisioning on the Site Using the Cisco Unified SRST Manager GUI

You must enable E-SRST provisioning using the Cisco Unified SRST Manager GUI for each branch site that will download Cisco Unified Communications Manager telephony configuration during the provisioning process. You can either perform on-demand site provisioning for the site, or configure Cisco Unified SRST Manager to perform scheduled provisioning on the site.

For information, see Viewing and Provisioning Sites.

ſ

### Verifying the Updated Configuration on the Branch Call Agent Router

After the E-SRST provisioning is complete, the dial plan and ephone configuration settings configured on the central call agent should be propagated to the branch call agent router. Verify that the updated settings are configured on the site by viewing the dial peer and ephone configuration settings.

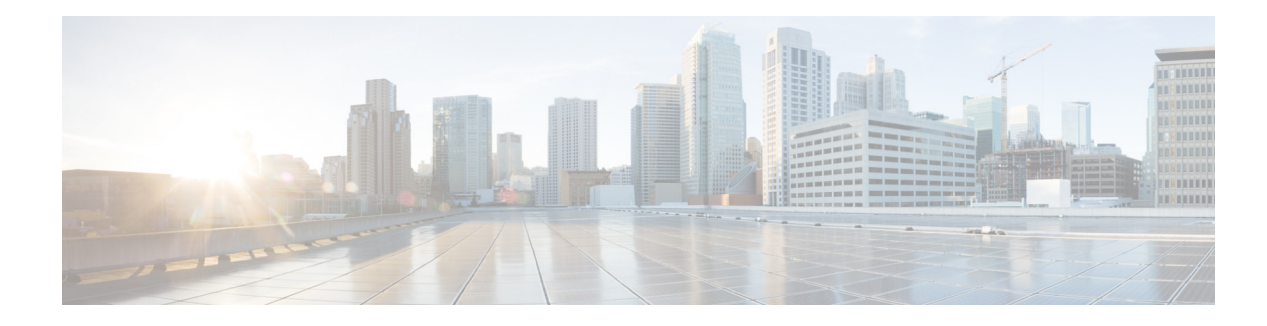

# **Using the Setup Wizard**

Use the Setup Wizard to set initial values for the Cisco Unified SRST Manager system.

#### **Before You Begin**

Gather the following information before you run the Setup Wizard:

| Parameter                              | Description                                                                                                    |
|----------------------------------------|----------------------------------------------------------------------------------------------------|
| Voicemail Pilot                        |                                                                                                    |
| Auto-Learn Call Forwarding<br>Settings | Determines whether the system should auto-learn the call forwarding settings.                                                                                                    |
| Pilot Number                           | The voicemail pilot number for the branch office call agent. The system saves this number to the default site template.                                                                                                    |
|                                        | If the "Autolearn call forward settings" option is set to "Yes," the voicemail pilot number is automatically retrieved from the central call agent during the provisioning process. Enter the voicemail pilot number if you want to override the retrieved pilot number. |
| TLS Security                           |                                                                                                    |
| TLS Security                           | Enables security between Cisco Unified SRST Manager and devices at the branch.                                                                                                    |
|                                        | • If TLS security is set to On, Cisco Unified SRST Manager uses https and ssh. Ensure that the branch site has generated an encryption certificate.                                                                                                    |
|                                        | • If TLS security is set to Off, Cisco Unified SRST Manager uses http and telnet.                                                                                                    |

#### Table 5System Setup Parameters

#### Procedure

ſ

**Step 1** Select **Setup Wizards > Setup**.

The system displays the Introduction page of the setup wizard.

**Step 2** Click Next to begin the wizard. See Table 5 for descriptions of the parameters configured in the wizard.

#### **Related Topics**

• Using the Central Call Agent Wizard to Add Cisco Unified Communications Manager Information

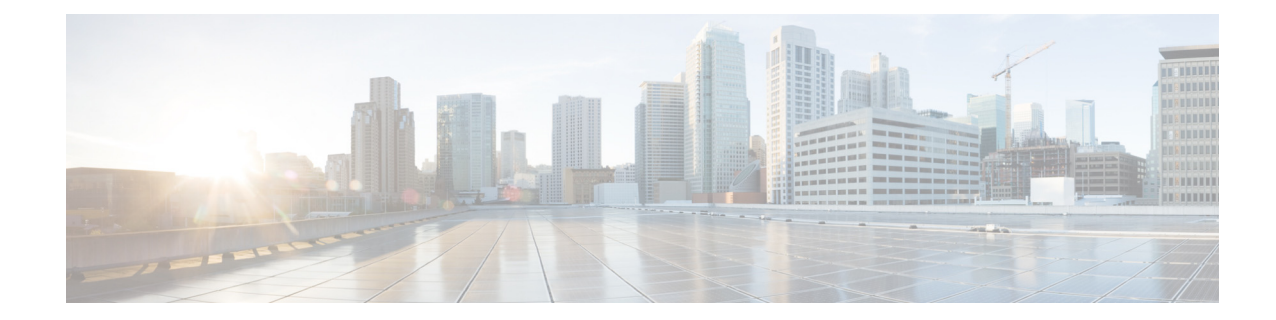

# Configuring Users for Cisco Unified SRST Manager

This section provides the information related to configuring users and contains the following:

- Viewing the List of Users
- Adding a New User
- Displaying or Modifying a User Profile
- Displaying or Modifying Group Subscriptions
- Finding a User
- Deleting a User

# **Viewing the List of Users**

#### Procedure

- Step 1Choose Configure > Users.The Configure Users window is displayed and contains the following fields:
  - User ID—By default, the system displays Users IDs in alphabetical order from A to Z. Click User ID to sort from Z to A.
  - Display Name—To display the list of users in alphabetical order by display name, click **Display** Name.

#### **Related Topics**

- Adding a New User
- Displaying or Modifying a User Profile
- Displaying or Modifying Group Subscriptions
- Finding a User
- Deleting a User

ſ

Back to Configuring Users for Cisco Unified SRST Manager main menu.

## **Adding a New User**

#### Procedure

- Step 1Choose Configure > Users.The Configure Users window is displayed.
- Step 2 Click Add. The Add a New User window is displayed.
- **Step 3** Enter information in the following fields:
  - User ID
  - Password options
  - Password
  - Confirm Password—Enter the password again for confirmation.

#### 

**Note** Assigning the user to a specific group is mandatory for the user to get access to Cisco Unified SRST Manager. For more information. refer to "Displaying or Modifying Group Subscriptions" section on page 39

**Step 4** Click **Add** to save your changes.

### 

**Note** If you selected a random password or PIN, a message appears with the new password or PIN. Write these values in a secure place to give it to the user. They are also displayed on the User Profile page (see "Displaying or Modifying a User Profile" section on page 39).

#### **Related Topics**

- Viewing the List of Users
- Displaying or Modifying a User Profile
- Displaying or Modifying Group Subscriptions
- Finding a User
- Deleting a User

Back to Configuring Users for Cisco Unified SRST Manager main menu.

## **Displaying or Modifying a User Profile**

#### Procedure

Step 1To view a user's profile, choose Configure > Users.The Configure Users window is displayed.

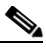

**Note** If you cannot locate the user, click **Find** to search for the user (see "Finding a User" section on page 40).

Step 2 Click the corresponding User ID.The user profile window is displayed with the following fields shown:

- User ID
- Password options (enabled by default)
- Password
- Confirm Password—Enter the password again for confirmation.

**Step 3** Click **Apply** to save the changes made to this user profile.

#### **Additional User Profile Options**

In this window, you can also click the following tabs:

Groups—Change a user's groups. See Displaying or Modifying Group Subscriptions.

#### **Related Topics**

- Viewing the List of Users
- Adding a New User
- Displaying or Modifying Group Subscriptions
- Finding a User
- Deleting a User

Back to Configuring Users for Cisco Unified SRST Manager main menu.

### **Displaying or Modifying Group Subscriptions**

#### Procedure

I

| Step 1 | Choose <b>Configure &gt; Users</b> .                                            |  |
|--------|---------------------------------------------------------------------------------|--|
|        | The Configure Users window is displayed.                                        |  |
| Step 2 | Click the name of the user whose group subscription you want to view or modify. |  |

The User Profile window is displayed.

**Step 3** Click the **Groups** tab. The following fields are displayed:

- Group ID
- Rights
- Description
- **Step 4** To subscribe the user to another group, click **Subscribe as member**. The Find window appears.
- **Step 5** Click **Find** to view the groups available for subscription.

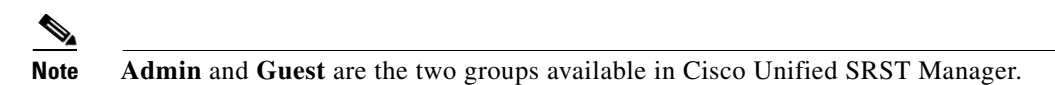

- **Step 6** Check the check box corresponding to the group this user should be a member of and click **Select row(s)**.
- Step 7 (Optional) To unsubscribe the user from a group, Check the Group Name check box and click Unsubscribe.
- **Step 8** Click **Cancel** to close the window.

#### **Related Topics**

- Viewing the List of Users
- Adding a New User
- Displaying or Modifying a User Profile
- Finding a User
- Deleting a User

Back to Configuring Users for Cisco Unified SRST Manager main menu.

### **Finding a User**

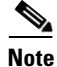

Only users with Administrator permissions, can view the Users window (Configure > Users.)

#### Procedure

| Step 1 | Choose Configure > Users.                |  |
|--------|------------------------------------------|--|
|        | The Configure Users window is displayed. |  |

#### Step 2 Click Find.

The following optional fields are displayed:

- User ID
- Name
- Extension

I

#### Step 3 Click Find.

The User Configuration window displays the results of your search.

#### **Related Topics**

- Viewing the List of Users
- Adding a New User
- Displaying or Modifying a User Profile
- Displaying or Modifying Group Subscriptions
- Deleting a User

Back to Configuring Users for Cisco Unified SRST Manager main menu.

# **Deleting a User**

#### Procedure

| Step 1 | Choose <b>Configure</b> > <b>Users</b> .                          |
|--------|-------------------------------------------------------------------|
| Step 2 | Check the check box adjacent the user ID that you want to delete. |
| Step 3 | Click Delete.                                                     |
| Step 4 | Click <b>Ok</b> to confirm the deletion.                          |

#### **Related Topics**

- Viewing the List of Users
- Adding a New User
- Displaying or Modifying a User Profile
- Displaying or Modifying Group Subscriptions
- Finding a User

Back to Configuring Users for Cisco Unified SRST Manager main menu.

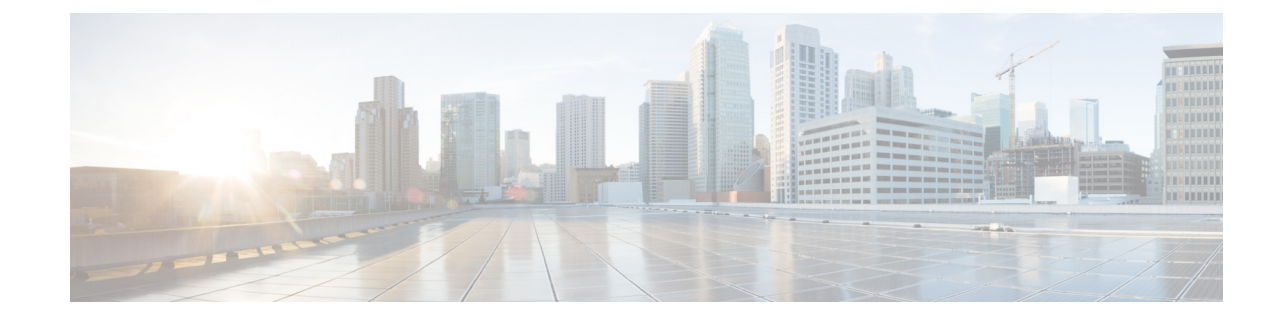

# Using the Central Call Agent Wizard to Add Cisco Unified Communications Manager Information

The Add Central Call Agent Wizard adds Cisco Unified Communications Manager information that identifies Cisco Unified Communications Manager to Cisco Unified Survivable Remote Site Telephony (SRST) Manager. No changes are made to the Cisco Unified Communications Manager configuration.

Note

When deploying Cisco Unified Enhanced-Survivable Remote Site Telephony, Cisco Unified SRST Manager can be configured for only one central call agent. Do not configure more than one installation of Cisco Unified SRST Manager to access the same Cisco Unified Communications Manager, which is the only central call agent that Cisco Unified SRST Manager supports for E-SRST.

#### **Before You Begin**

Collect the following information before you add a Cisco Unified Communications Manager:

#### Table 6 Central Call Agent Parameters

| Parameter              | Description                                                                                                    |
|------------------------|----------------------------------------------------------------------------------------------------|
| CUCM Hostname          |                                                                                                    |
| Hostname or IP Address | Identifies the Cisco Unified Communications Manager to Cisco<br>Unified SRST Manager.                                                                                                    |
|                        | Configuring DNS server is optional. You can enter either a<br>hostname or IP address. If you enter an IP address, the system<br>performs a DNS reverse look-up to store the Cisco Unified<br>Communications Manager by hostname. |
|                        | <b>Note</b> The DNS server forward and reverse tables should be set up with the IP address and hostname of Cisco Unified Communications Manager.                                                                                 |
| CUCM AXL Interface     |                                                                                                    |
| AXL Username           | The user name that Cisco Unified SRST Manager uses to access the Cisco Unified Communications Manager AXL interface.                                                                                                    |
|                        | This user name must exist on the Cisco Unified Communications<br>Manager as an "application user" and be assigned the role of<br>"standard AXL API access" or "standard CUCM super users."                                       |

| Parameter      | Description                                                                                                    |
|----------------|----------------------------------------------------------------------------------------------------|
| AXL Password   | The password that corresponds to the Cisco Unified<br>Communications Manager AXL interface user.                                                                                                    |
|                | This password must correspond to the password configured on<br>Cisco Unified Communications Manager for this user name.                                                                                                    |
|                | <b>Note</b> If the password changes on Cisco Unified<br>Communications Manager, you must also change the<br>password in Cisco Unified SRST Manager. There is no<br>automatic password synchronization for AXL credentials.              |
| CUCM Cluster   |                                                                                                    |
| Cluster Name   | A descriptive name that uniquely identifies this Cisco Unified<br>Communications Manager cluster. By default, the system uses the<br>hostname that you entered at the beginning of this wizard as the<br>cluster name.                  |
| Secondary Node | A second member of the Cisco Unified Communications Manager<br>cluster to be used by Cisco Unified SRST Manager provisioning<br>when the Cisco Unified SRST Manager cannot contact the primary<br>Cisco Unified Communications Manager. |
| CUCM Schedule  |                                                                                                    |

 Table 6
 Central Call Agent Parameters (continued)

Defines how often you want Cisco Unified SRST Manager to contact Cisco Unified Communications Manager to synchronize configuration data.

TipWe recommend that you schedule Cisco Unified SRST Manager to contact the Cisco Unified<br/>Communications Manager during off-peak hours.

| Schedule | Enable or disable scheduled provisioning.                                                                                                    |
|----------|----------------------------------------------------------------------------------------------------|
|          | <ul><li>Note By default, schedule provisioning is enabled and set to at 12 a.m. EST everyday.</li><li>If schedule provisioning is disabled, the default schedule is not effective and other schedule parameters fields are grayed out.</li></ul>                                        |
| Daily    | Frequency in days.                                                                                                    |
|          | Enter the number of days between provisioning cycles.                                                                                                    |
| Weekly   | Frequency in weeks.                                                                                                    |
|          | Enter the number of weeks between provisioning cycles and the day of the week.                                                                                                    |
| Monthly  | Frequency in months.                                                                                                    |
|          | Enter the day of the month.                                                                                                    |
|          | <b>Note</b> If the day of the month is beyond the number of days the month contains, the provisioning occurs on the last day of that month. (For example if you configure provisioning for the 31st day of every month, provisioning for February occurs on the last day of the month.) |
|          | Enter the number of months between provisioning cycles.                                                                                                    |

| Parameter            | Description                                                                                                    |
|----------------------|----------------------------------------------------------------------------------------------------|
| Start Time           | Start time for the provisioning cycle. This indicates the time of day<br>at which Cisco Unified SRST Manager initiates contact to<br>Cisco Unified Communications Manager.                                                                                                    |
| End Time             | (Optional) Indicates whether Cisco Unified SRST Manager should suspend provisioning at a certain time.                                                                                                    |
|                      | If you do not enter an end time, the system continues provisioning<br>until all sites have been processed.                                                                                                    |
|                      | If you enter an end time, and the end time is reached during a<br>provisioning cycle, the system suspends provisioning and waits<br>until the next provisioning cycle to continue, at which time any<br>sites not yet provisioned from the previous cycle will be processed<br>first. |
| Call Agent Time Zone | Indicates the time zone in which the Cisco Unified<br>Communications Manager is physically located. This enables the<br>start and end times to be specified relative to the Cisco Unified<br>Communications Manager time so that peak call load hours can be<br>avoided.              |

#### Table 6 Central Call Agent Parameters (continued)

#### Procedure

#### **Step 1** Select **Setup Wizards > Add Central Call Agent**.

The system displays the Introduction page of the Add Central Call Agent Wizard.

Step 2 Click Next.

The system displays the Unified Communications Manager Hostname page of the Add Central Call Agent Wizard.

**Step 3** Enter the Cisco Unified Communications Manager hostname or IP address.

#### Step 4 Click Next.

The system displays the Unified Communications Manager AXL Interface page of the Add Central Call Agent Wizard.

#### **Step 5** Enter the following information:

- AXL Username
- AXL Password
- Confirm the AXL Password
- Step 6 Click Next.

I

The system displays a message stating that it will contact the Cisco Unified Communications Manager and downloads all the configured cluster nodes. This can take a few minutes.

**Step 7** Click **OK** at the warning message.

The system displays the Unified Communications Manager Cluster page of the Add Central Call Agent Wizard.

- **Step 8** Enter the Cisco Unified Communications Manager cluster name and select a secondary node.
  - Cluster Name

**Cisco Unified SRST Manager Administration Guide** 

- Secondary Node
- Step 9 Click Next.

The system displays the Unified Communications Manager Schedule page of the Add Central Call Agent Wizard.

- **Step 10** Enter information about how often Cisco Unified SRST Manager should contact Cisco Unified Communications Manager to retrieve configuration information. See CUCM Schedule.
- **Step 11** Enter a start time. You can optionally enter an end time.
- **Step 12** Enter a time zone.
- Step 13 Click Next.

The system displays the CUCM Enable page of the Add Central Call Agent Wizard. You can set Enable Provisioning to either On or Off. If Off is selected, scheduled provisioning is not activated.

- **Step 14** Set Enable Provisioning to On to enable Cisco Unified SRST Manager to access Cisco Unified Communications Manager.
- Step 15 Click Finish to complete the Central Call Agent Wizard and save this information.

#### **Related Topics**

- Viewing, Adding, and Removing the Central Call Agent
- Viewing and Updating the Central Call Agent
- Viewing the Cisco Unified SRST References
- Viewing the Cluster Nodes Associated With a Central Call Agent
- Supported AXL Versions
- Supported Phones and Platforms

### Supported AXL Versions

The following AXL versions are supported for Cisco Unified SRST Manager:

| Cisco Unified SRST<br>Manager Version | Supported Cisco<br>Unified CM Versions | Supported AXL<br>Versions |
|---------------------------------------|----------------------------------------|---------------------------|
| 9.0.4                                 | 9.1, 9.0, and 8.5                      | 7.0.1                     |
| 9.0.6                                 | 10.5, 10.0, 9.1, 9.0 and 8.5           | 8.5                       |
| 11.0                                  | 11.0,10.5, 10.0, 9.1,<br>and 9.0       | 9.0                       |

Table 7Supported AXL Versions

## **Supported Phones and Platforms**

Refer to Cisco Unified SRST Manager Compatibility Matrix for more information on the following:

1

Supported Phones

This section lists all the phone models supported by Cisco Unified SRST Manager.

• Supported Administrative XML (AXL) versions

This section provides the list of AXL versions supported by Cisco Unified SRST Manager.

• ESRST Scalability

This section provides the information on increase in scalability for E-SRST.

• New Platforms Supported

This section provides the list of platforms that are newly supported from Cisco Unified SRST Manager 11.0.0 Release.

· Fast track support

Fast track is supported only for SIP phones available from Cisco IOS Release 15.3(3)M, or Cisco Unified Communications Manager Express 10.0 or Cisco Unified SRST 10.0. Some phones are natively supported in Cisco Unified Communications Manager Express, Cisco Unified SRST or Cisco Unified E-SRST, which is known as inbuilt support.

For information on fast track use cases for Cisco Unified SRST Manager phone configuration, see Cisco Unified SRST Manager Compatibility Matrix.

Supported Phones and Platforms

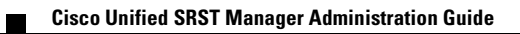

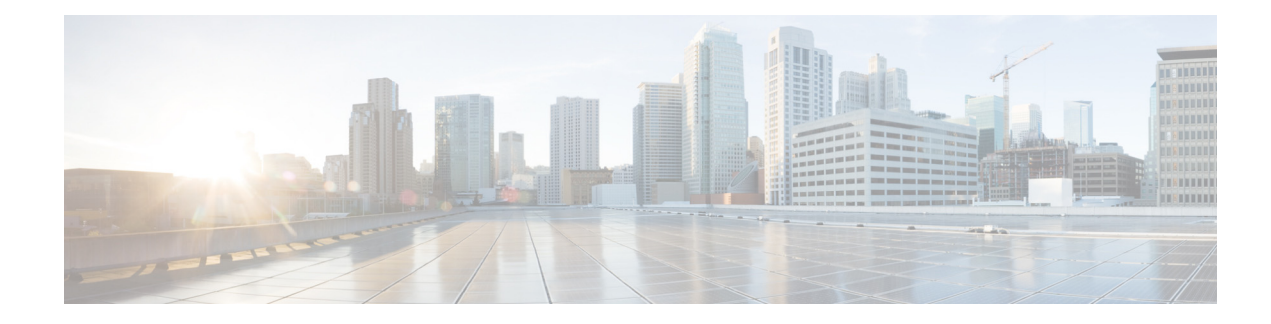

# **Viewing and Updating the Central Call Agent**

You can change information about the central call agent that you previously configured.

#### **Before You Begin**

Enter initial values by using the Add Central Call Agent Wizard. See Using the Central Call Agent Wizard to Add Cisco Unified Communications Manager Information.

#### Procedure

| Step 1 | Select Configure > Central Call Agents.                                                                                   |  |
|--------|----------------------------------------------------------------------------------------------------|--|
|        | The system displays the Central Call Agents page, containing the name of the central call agent that you have configured. |  |
| Step 2 | 2 To view the details of the central call agent, click its underlined name.                                               |  |
|        | The system displays the CUCM Profile page with the Profile tab highlighted.                                               |  |
| Step 3 | Update the information on the page. See Table 6 for a description of the parameters.                                      |  |
| Step 4 | Click <b>Update</b> to save this information.                                                                             |  |

#### **Related Topics**

I

- Viewing, Adding, and Removing the Central Call Agent
- Viewing the Cisco Unified SRST References
- Viewing the Cluster Nodes Associated With a Central Call Agent

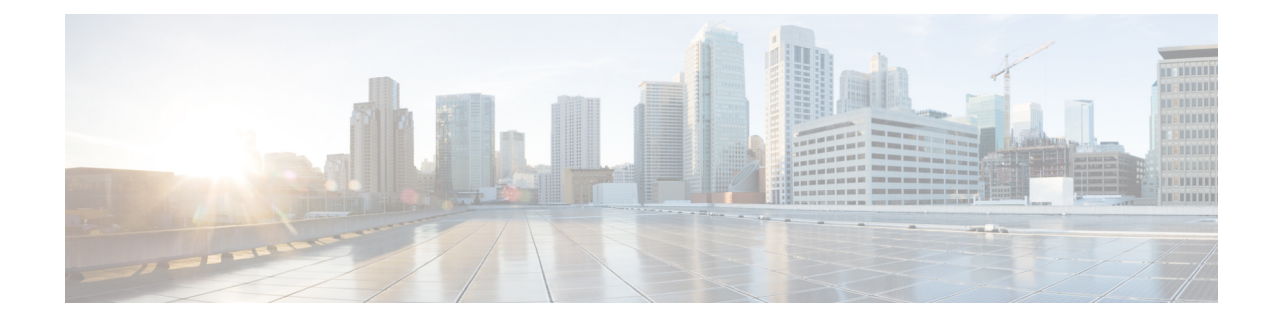

# **Viewing the Cisco Unified SRST References**

#### Procedure

**Step 1** Select **Configure > Central Call Agents**.

The system displays the Central Call Agents page, containing the name of the central call agent that you have configured.

**Step 2** To view the details of the central call agent, click the underlined name.

The system displays the CUCM Profile page. Click the **SRST References** tab to view a list of the Cisco Unified SRST references.

- **Step 3** To retrieve additional Cisco Unified SRST references, do the following:
  - **a.** Click **Retrieve SRST References**. The system displays a warning message stating that the system will automatically contact the Cisco Unified Communications Manager and download all configured SRST references.
  - **b.** Click **OK** to retrieve the references.

The system automatically creates new branch office sites for each Cisco Unified SRST reference.

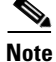

When Cisco Unified SRST Manager retrieves a new SRST reference from the Cisco Unified Communications Manager, provisioning for the new site is disabled by default. An administrator must enable provisioning for the site manually. See Changing the Information for a Single Cisco Unified SRST Site and Changing the Information for Multiple Cisco Unified SRST Sites at Once.

When finished, the system displays the Sites page. (You can also select **Configure > Sites** to view the Sites page.)

The page contains the following information for each site:

- Site name
- Indication of whether provisioning is enabled
- Branch Call Agent
- Site Template Name
- SRST Type
- Indication of whether dial plan configuration is enabled

For more information about the information displayed on the Sites page, see Viewing and Provisioning Sites.

#### **Related Topics**

- Viewing, Adding, and Removing the Central Call Agent
- Viewing the Cluster Nodes Associated With a Central Call Agent

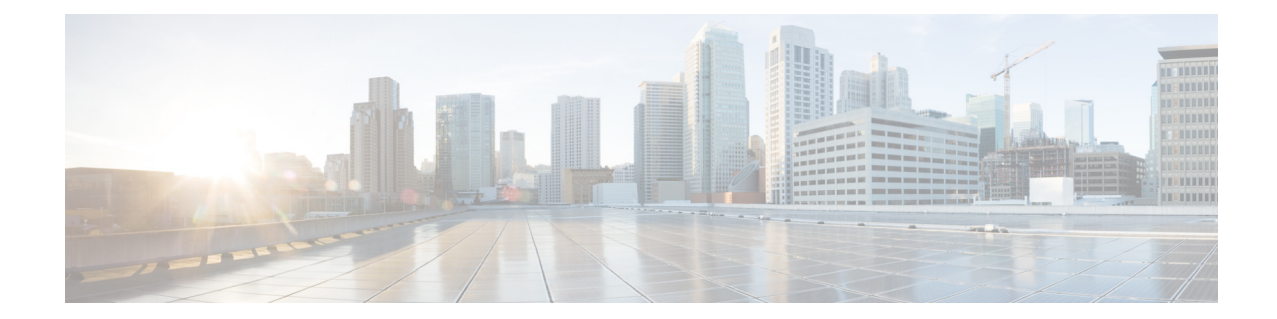

# Viewing, Adding, and Removing the Central Call Agent

#### Restriction

You can only configure one central call agent per system.

#### Procedure

#### **Step 1** Select **Configure > Central Call Agents**.

The system displays the Central Call Agents page, containing the name of the central call agent that you have configured.

**Step 2** To view the details of the central call agent, click the underlined name.

The CUCM Profile page appears. The page contains several tabs that provide information about the central call agent:

• Profile (selected by default)

This tab displays the parameters configured when the central call agent was added. For more information, see Table 6 in Using the Central Call Agent Wizard to Add Cisco Unified Communications Manager Information.

To change parameters in the Profile tab, enter new values and click the Update button.

SRST References

This tab displays a list of the SRST references for the central call agent. Below the list is a **Retrieve SRST References** button that updates the list of references and opens the Sites page. For more information, see Viewing the Cisco Unified SRST References.

Cluster Nodes

This tab displays the cluster nodes associated with the central call agent. For more information, see Viewing the Cluster Nodes Associated With a Central Call Agent.

**Step 3** To add a central call agent, click **Add**.

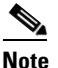

You can only configure one central call agent per system. If one is already configured, the Add button is grayed out.

The system displays the Add Central Call Agent Wizard. See Using the Central Call Agent Wizard to Add Cisco Unified Communications Manager Information.

- **Step 4** To remove a central call agent, do the following:
  - **a**. Select the central call agent.
  - b. Click Remove.
  - c. Click OK at the warning message.

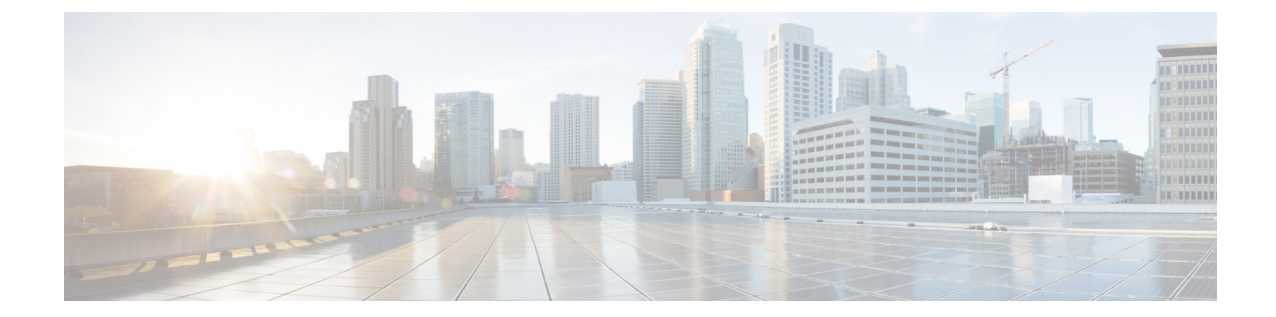

# Viewing the Cluster Nodes Associated With a Central Call Agent

#### Procedure

- Step 1
   Select Configure > Central Call Agents. The system displays the Central Call Agents page, containing the name of the central call agent that you have configured.

   Step 2
   To view the cluster nodes associated with the central call agent, click the underlined name of the call agent. The system displays the CUCM Profile page with the Profile tab highlighted.

   Step 3
   Click the Cluster Nodes tab. The system displays the CUCM Profile page with the cluster nodes that have been configured.
- **Step 4** To retrieve a node, do the following:
  - **a.** Click **Retrieve Nodes**. The system displays a warning message stating that the system will automatically contact Cisco Unified Communications Manager and download all configured cluster nodes.
  - **b.** Click **OK** to retrieve the nodes.

#### **Related Topics**

I

- Viewing, Adding, and Removing the Central Call Agent
- Viewing the Cisco Unified SRST References

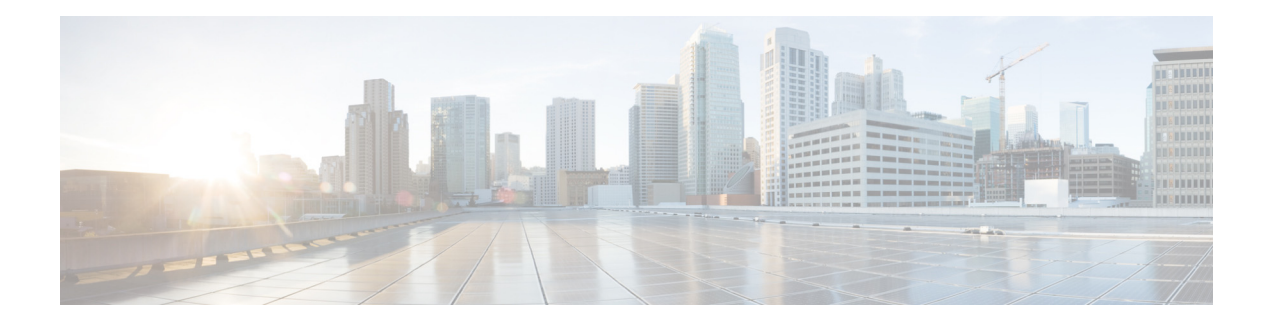

# **Viewing and Provisioning Sites**

#### **Before You Begin**

Import at least one site. See Viewing the Cisco Unified SRST References.

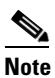

If provisioning is not enabled on a site, the site will not be provisioned.

#### Procedure

#### **Step 1** Select **Configure > Sites**.

The system displays the Sites page, listing the sites that have been added to Cisco Unified SRST Manager. For each site, the following information is listed:

| Parameter                       | Description                                                                                                    |  |
|---------------------------------|----------------------------------------------------------------------------------------------------|--|
| Site                            | Name of the site.                                                                                                    |  |
| Provisioning Enabled            | Displays a green check mark if provisioning is enabled.                                                                                                    |  |
|                                 | <b>Note</b> By default, provisioning is not enabled for new SRST references retrieved from the Cisco Unified Communications Manager. See Changing the Information for a Single Cisco Unified SRST Site and Changing the Information for Multiple Cisco Unified SRST Sites at Once. |  |
| Branch Call Agent               | Indicates the branch call agent for the site.                                                                                                    |  |
| Site Template Name              | Name of the site template associated with the site. See Using Site Templates.                                                                                                    |  |
| SRST Type                       | Enhanced SRST (Cisco Unified CME) or Classic SRST.                                                                                                    |  |
| Dial Plan Configuration Enabled | If a check mark appears, then dial plan configuration will be provisioned for the site.                                                                                                    |  |

**Step 2** To filter the list of sites, do the following:

- **a.** Select a filter from the Filter drop-down list.
- **b.** Select a condition from the Match if drop-down list.
- c. Enter a keyword.

I

d. Click Go.

To clear the values, click Clear Filter and click Go.

- **Step 3** To provision sites, do the following:
  - a. Select the check box next to the name of the site or sites that you want to provision.
  - **b.** Click **Provision Selected Sites**. The system displays a warning message stating that the system will immediately contact the Cisco Unified Communications Manager system and download all the information about the selected sites.
  - c. Click OK to continue. The Provisioning Status page appears, displaying the site provisioning status.

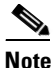

• For more information about provisioning, including the difference between automatic (scheduled) and manual provisioning, see About Provisioning Branch Site Devices.

- **Step 4** To view provisioning status or edit information about sites, do one of the following:
  - To view the status of the provisioning at any time, select **Monitor > Provisioning Status**. See Monitoring the Provisioning Status of a Branch Device.
  - To view or edit information about a specific site, click the underlined name of the site. See Changing the Information for a Single Cisco Unified SRST Site.
  - To edit more than one site at a time, select the check boxes for more than one site, and click **Bulk** Edit Selected Sites. See Changing the Information for Multiple Cisco Unified SRST Sites at Once.

#### **About Provisioning Branch Site Devices**

Cisco Unified SRST Manager provisions branch call agents.

There are two ways you can provision a branch device: automatically according to a schedule or manually.

Typically, provisioning takes place based on the Cisco Unified Communications Manager provisioning schedule. The schedule defines a recurrence frequency that dictates how often the Cisco Unified SRST Manager will synchronize configuration data from the central office to the branch office.

#### **Configuration Requirements for Branch Site Devices**

To operate with E-SRST functionality, branch site devices require the following:

- A username/password configuration used for connecting to the branch router by telnet or ssh. It is recommended not to use cisco/cisco as the username/password for a branch router.
- Configuration for an http server and for https.
- Configuration of lines with:
  - Privilege level 15
  - Transport protocols—minimally, telnet, http, and ssh (for modules)

For branch routers with access lists configured, verify that Cisco Unified SRST Manager can access the branch router.

- If you are not using TLS, verify that Cisco Unified SRST Manager can access the branch router using telnet.
- If you are using TLS, verify that Cisco Unified SRST Manager can access the branch router using ssh.

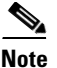

For additional information, see Configuring the Cisco Unified Communications Manager Express Branch Call Agent to Prepare for E-SRST Provisioning.

#### **About Scheduled Provisioning**

Cisco Unified SRST Manager scheduled provisioning can be enabled or disabled based on your requirement. If scheduled provisioning is enabled, then Cisco Unified SRST Manager initiates the provisioning based on the schedule configured. Provisioning scheduled times are relative to the time zone of the Cisco Unified Communications Manager. This enables you to accurately select the time of day when the Cisco Unified Communications Manager call load is the lowest. Cisco Unified SRST Manager automatically adjusts the provisioning start and end times based on the time difference between the Cisco Unified SRST Manager and the configured call agent time zone.

For example, if Cisco Unified SRST Manager is in the U.S. EST time zone and the Cisco Unified Communications Manager is in the U.S. PST time zone, if the provisioning schedule is configured to run at 1:00 a.m. daily, Cisco Unified SRST Manager will wait until 4:00 a.m. EST to provision sites.

Cisco Unified SRST Manager checks the need for provisioning and only then triggers the provisioning. The provisioning is triggered based on the following factors:

- If there is a change in the configuration to Cisco Unified SRST reference such as phone is added or deleted in the Cisco Unified Communications Manager, name change or DNS change.
- If there are any changes in the mode, which is SRST to ESRST and vice-versa on the site
- If there are any changes in the call forward number

If the above mentioned factors are not present, then the provisioning is not triggered.

See Table 6 for more information about the provisioning schedule.

#### **Manually Provisioning a Site**

You can manually provision sites from the **Configure > Sites** page. During the provisioning cycle, the system contacts the Cisco Unified Communications Manager. We recommend that you perform this procedure when the central systems are not busy.

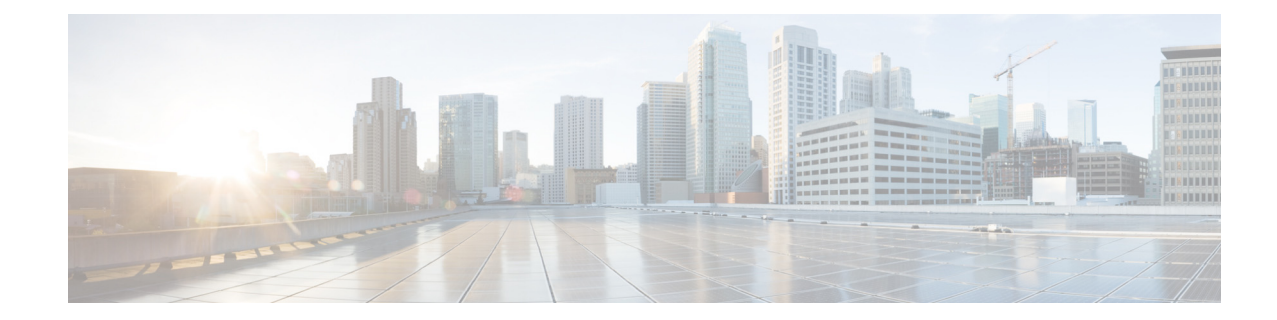

# **Changing the Information for a Single Cisco Unified SRST Site**

#### **Before You Begin**

You must have imported at least one site. See Viewing the Cisco Unified SRST References.

#### Procedure

Step 1Select Configure > Sites.

The system displays the Sites page.

**Step 2** Click the underlined name of the site for which you want to update the information.

The system displays the Site Profile page. This page contains several categories of information about the site and you can edit many of the details.

**Step 3** Update fields.

ſ

| Parameter                | Description                                                                                                    |  |
|--------------------------|----------------------------------------------------------------------------------------------------|--|
| Site                     |                                                                                                    |  |
| Name                     | The Cisco Unified SRST reference name retrieved<br>from the Cisco Unified Communications<br>Manager. This field is read-only. |  |
| Telephony                |                                                                                                    |  |
| Central Call Agent       | Name of the central call agent associated with the site. This field is read-only.                                             |  |
| SRST Reference           | IP address of the SRST site. This field is read-only.                                                                         |  |
| Site Provisioning        |                                                                                                    |  |
| Site Provisioning Enable | Enable or disable provisioning for the site.                                                                                  |  |
| Template                 | Defines the name of the site template to be used<br>when provisioning the branch device. See Using<br>Site Templates.         |  |
| Rollback                 | 1                                                                                                    |  |

#### Table 8 Update Site Parameters

| Parameter                          | Description                                                                                                    |  |
|------------------------------------|----------------------------------------------------------------------------------------------------|--|
| Restore Last Working Configuration | Enable or disable command restore for the site.                                                                                                    |  |
|                                    | In case of a provisioning failure, Cisco Unified<br>SRST Manager restores router back to the original<br>configuration state by removing all the new CLI<br>that were added before the failure. |  |
|                                    | Note By default, command rollback is enabled on all the routers.                                                                                                    |  |
| Router Login Credentials           |                                                                                                    |  |
| Username                           | Defines the username login credentials for the device at the site.                                                                                                    |  |
|                                    | The login credentials are configured by an administrator for the branch router.                                                                                                    |  |
|                                    | The account must have privilege level 15.                                                                                                    |  |
|                                    | <b>Note</b> It is strongly recommended not to use the weak username/password combination of cisco/cisco.                                                                                        |  |
| Password                           | Defines the password login credentials for the device at the site.                                                                                                    |  |
| Confirm Password                   | Confirmation of the password login credentials for the device at the site.                                                                                                    |  |

#### Table 8 Update Site Parameters (continued)

**Step 4** Click **Update** to save this information.

#### **Related Topics**

- Viewing and Provisioning Sites
- Changing the Information for Multiple Cisco Unified SRST Sites at Once
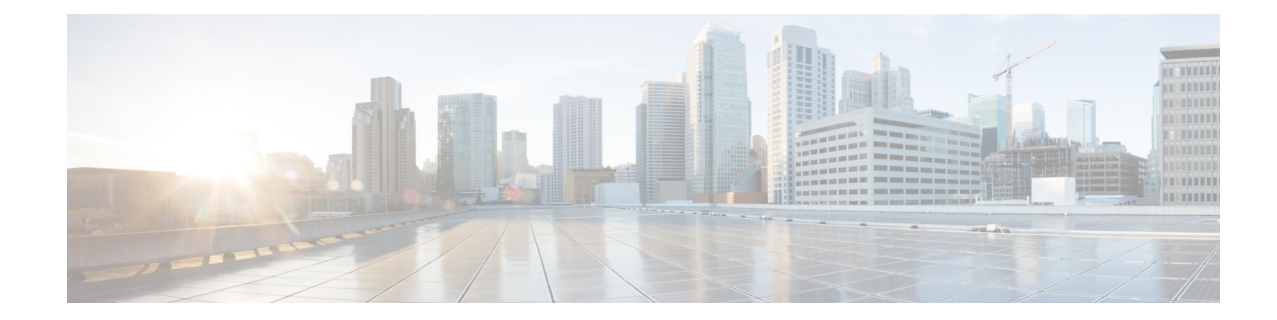

## **Changing the Information for Multiple Cisco Unified SRST Sites at Once**

#### **Before You Begin**

You must have imported at least one site. See Viewing the Cisco Unified SRST References.

#### Restrictions

- You must configure all Cisco Unified SRST sites with a user name and password for provisioning to succeed.
- Do not use the Bulk Edit Selected Sites feature if each Cisco Unified SRST site has a unique user name and password. When you use the Bulk Edit Selected Sites feature, the system changes each Cisco Unified SRST site user name and password on Cisco Unified SRST Manager to the same values. These new values must match the values configured on the individual Cisco Unified SRST sites.

#### Procedure

**Step 1** Select **Configure > Sites**.

The system displays the Sites page.

**Step 2** Select the check boxes next to the sites that you want to modify.

#### Step 3 Click Bulk Edit Selected Sites.

The system displays the Site Profile Bulk Edit page.

- **Step 4** To make changes, select the checkbox next to a field name and enter a value for any or all of the following:
  - Site Provisioning Enable
  - Restore Last Working Configuration
  - Template
  - Router Login Credentials: Username
  - Router Login Credentials: Password

#### Step 5 Click Update.

The system applies the changes to each of the sites.

#### **Related Topics**

- Viewing and Provisioning Sites
- Changing the Information for a Single Cisco Unified SRST Site

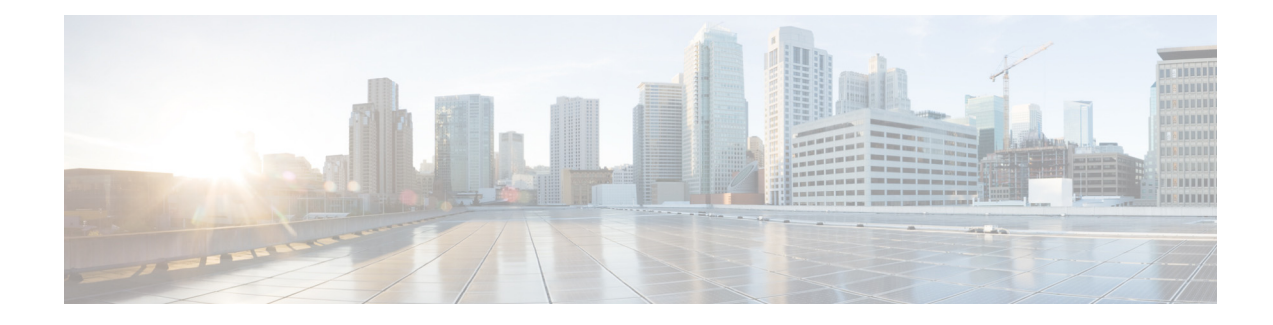

## **Using Site Templates**

Because many sites have common sets of information, Cisco Unified SRST Manager provides site templates. Use these templates to apply configuration settings to new sites.

By default, Cisco Unified SRST Manager includes the following site templates:

• default

You cannot change the name of this site template or delete it, but you can edit its values.

- ESRST\_and\_Dialplan
- ESRST\_only
- SRST\_and\_Dialplan
- SRST\_only

I

You can also create custom site templates. Table 9 describes the features configured for the default set of site templates. For details about each feature, see Table 10.

| Site Template      | Provision Site<br>as Classic SRST | Auto-Learn Call<br>Forward Settings | Enable Dial Plan<br>configuration | Enable Music<br>on Hold configuration | Enable Hunt Group<br>configuration | Enable Call Park<br>configuration | Enable Call Pickup<br>configuration | Enable Calling<br>Privileges configuration | Enable After Hours<br>configuration | Enable Single Number<br>Reach configuration |
|--------------------|-----------------------------------|-------------------------------------|-----------------------------------|---------------------------------------|------------------------------------|-----------------------------------|-------------------------------------|--------------------------------------------|-------------------------------------|---------------------------------------------|
| default            | —                                 | Yes                                 | Yes                               | Yes                                   | Yes                                | Yes                               | Yes                                 | Yes                                        | Yes                                 | Yes                                         |
| ESRST_and_Dialplan | —                                 | Yes                                 | Yes                               | Yes                                   | Yes                                | Yes                               | Yes                                 | Yes                                        | Yes                                 | Yes                                         |
| ESRST_only         | —                                 | Yes                                 |                                   | Yes                                   | Yes                                | Yes                               | Yes                                 | Yes                                        | Yes                                 | Yes                                         |
| SRST_and_Dialplan  | Yes                               | Yes                                 | Yes                               | Yes                                   | —                                  | —                                 |                                     |                                            | _                                   | —                                           |
| SRST_only          | Yes                               | Yes                                 | —                                 | Yes                                   | —                                  | —                                 | —                                   | —                                          |                                     | —                                           |

 Table 9
 Default Site Template Parameters

#### Procedure

#### **Step 1** Select **Configure > Site Templates**.

The system displays the Site Templates page, containing a list of the site templates configured in Cisco Unified SRST Manager.

- **Step 2** To create a new site template, update an existing site template, or view the details of an existing site template, see Creating, Changing, and Viewing a Site Template.
- **Step 3** To remove a site template, do the following:
  - **a**. Select the site template to delete.
  - b. Click Remove.
  - c. Click OK at the warning message.

#### **Related Topics**

• Creating, Changing, and Viewing a Site Template

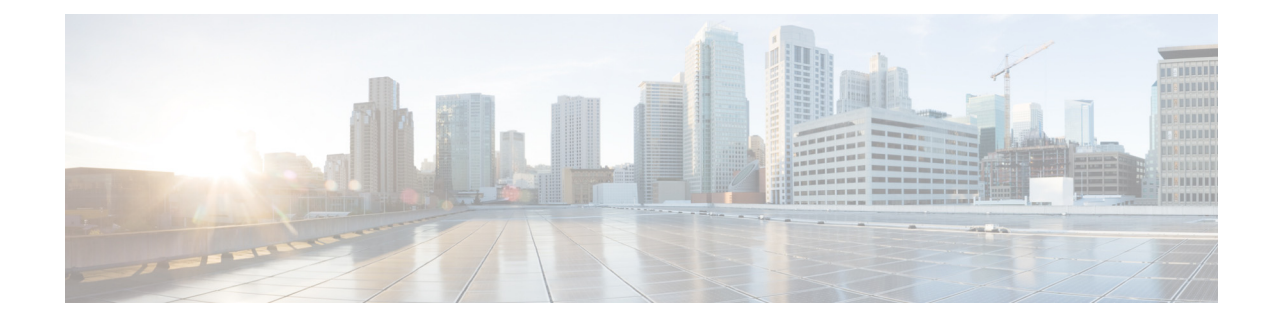

# **Creating, Changing, and Viewing a Site Template**

#### Procedure

#### **Step 1** Select **Configure > Site Templates**.

The system displays the Site Templates page, containing a list of the site templates configured in Cisco Unified SRST Manager.

- **Step 2** Do one of the following:
  - To create a new site template, click Add.

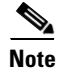

You can create a maximum of 10 site templates.

• To view the details of an existing site template or to change a site template, click the underlined name of the site template.

The system displays the Site Template Profile page, including the following information.

S. Note

Some of the parameters are hidden in the initial view. Click the "Show Individual Feature Configuration" link to display all of the parameters.

٩, Note

ſ

Ensure that there are no active calls on a gateway when switching a site template from Cisco Unified SRST to E-SRST.

| Parameter                      | Description                                                                                             |
|--------------------------------|----------------------------------------------------------------------------------------------------|
| Template                       | -                                                                                                    |
| Name                           | The name of the site template.                                                                          |
|                                | Restriction: The name cannot have spaces in it.                                                         |
| Site Feature Configuration     |                                                                                                    |
| Provision Site as Classic SRST | Provision the site as classic SRST. The larger feature set that E-SRST enables will not be provisioned. |

 Table 10
 Site Template Profile Parameters

| Parameter                                | Description                                                                                                    |
|------------------------------------------|----------------------------------------------------------------------------------------------------|
| Auto-Learn Call Forward Settings         | Cisco Unified SRST Manager retrieves call forward settings from<br>Cisco Unified Communications Manager and provisions the<br>settings on the site.                                                                                    |
|                                          | If disabled, specify a number in the "Call Forward Number" field<br>for Cisco Unified SRST Manager to use to provision on the site.                                                                                                    |
| Call Forward Number                      | If Auto Learn Call Forward Settings is disabled, the number<br>specified here (instead of the voicemail pilot on CUCM) will be<br>used by Cisco Unified SRST Manager to configure the call<br>forward settings on the site.            |
|                                          | If using a centralized voicemail server, consider entering the<br>number of a local receptionist to ensure that forwarded calls are<br>handled correctly when the WAN link is down and the central<br>voicemail server is unreachable. |
| Enable Dial Plan configuration           | Cisco Unified SRST Manager retrieves dial plan information from<br>the CUCM and provisions the dial plan configuration on the site<br>branch router.                                                                                   |
| Enable Music on Hold configuration       | Cisco Unified SRST Manager provisions the music on hold (MOH) configuration on the site branch router.                                                                                                    |
| Enable Hunt Group configuration          | Cisco Unified SRST Manager retrieves hunt group information<br>from the CUCM and provisions the hunt group configuration on<br>the site branch router.                                                                                 |
| Enable Call Park configuration           | Cisco Unified SRST Manager retrieves call park information from<br>the CUCM and provisions the call park configuration on the site<br>branch router.                                                                                   |
| Enable Call Pickup configuration         | Cisco Unified SRST Manager retrieves call pickup information<br>from the CUCM and provisions the call pickup configuration on<br>the site branch router.                                                                               |
| Enable Calling Privileges configuration  | Cisco Unified SRST Manager retrieves call restrictions (calling<br>search spaces, partitions, and so on) information from the CUCM<br>and provisions the call restriction configuration on the site branch<br>router.                  |
| Enable After Hours configuration         | Cisco Unified SRST Manager retrieves time-based calling<br>restrictions information from the CUCM and provisions the<br>configuration on the site branch router.                                                                       |
| Enable Single Number Reach configuration | Cisco Unified SRST Manager retrieves single number reach<br>information from the CUCM and provisions the single number<br>reach configuration on the site branch router.                                                               |

 Table 10
 Site Template Profile Parameters (continued)

- **Step 3** Enter information in the fields. See Table 10.
- Step 4 Click Update.

#### **Related Topics**

• Using Site Templates

Γ

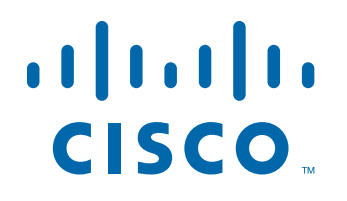

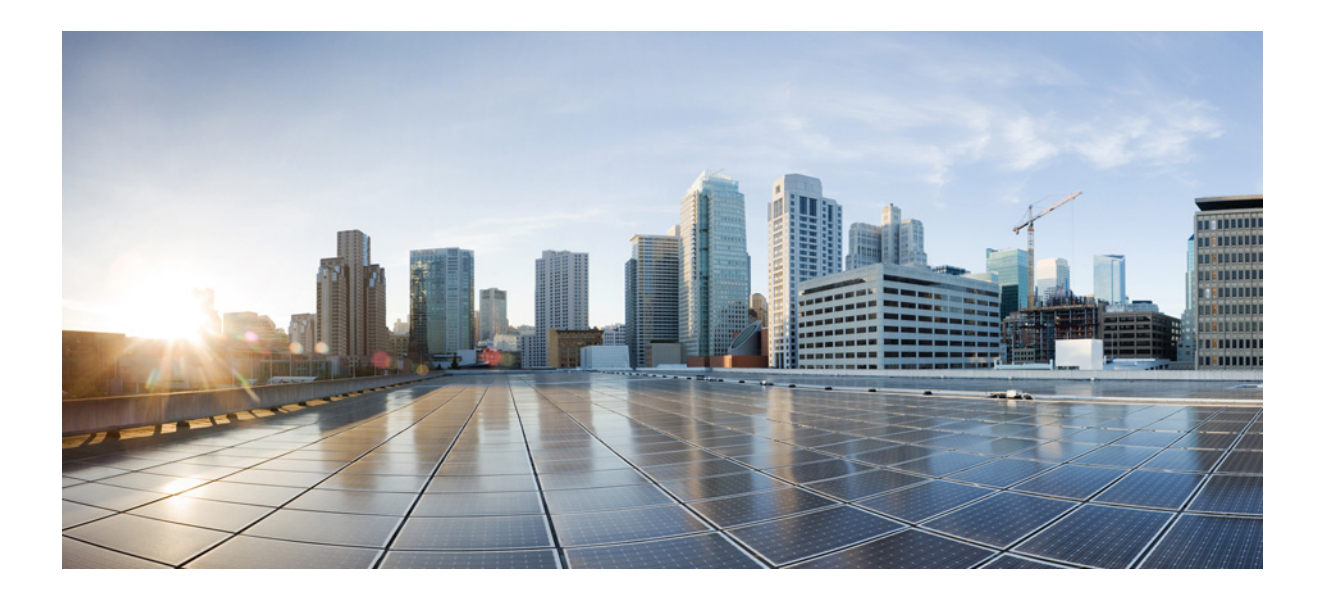

PART 2

Making Updates to the System

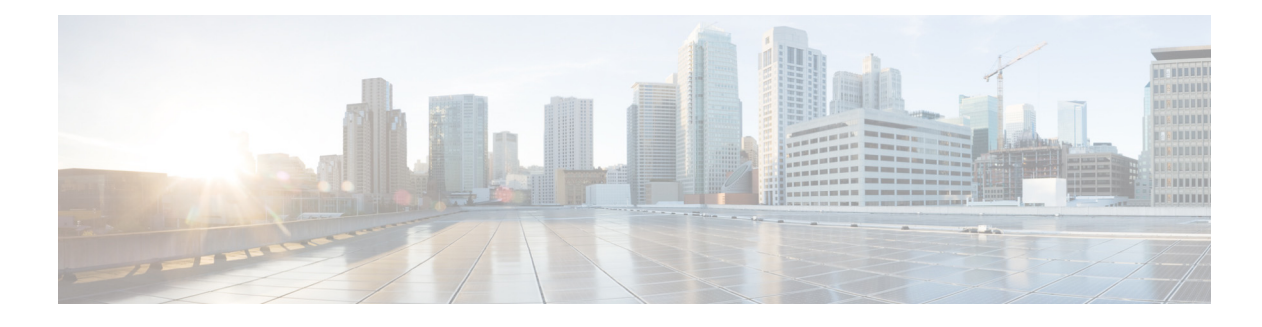

## **Working With DNS Servers**

#### Restriction

You can have a maximum of four DNS servers.

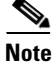

DNS server configuration is optional in the Cisco Unified SRST Manger version 11.0. If DNS server is not configured, then it is highly recommended to provide IP address of the Cisco Unified Communications Manager (CUCM) in the GUI at the time of adding CUCM. If host name of the CUCM is provided then ensure that IP address of the CUCM is present in the certificate under alternate host name.

#### Procedure

| Step 1 | Select System > Domain Name System Settings.                                       |
|--------|------------------------------------------------------------------------------------|
|        | The system displays the Domain Name System Settings page.                          |
| Step 2 | To update the domain name settings, enter values for one or both of the following: |
|        | • The hostname of the Cisco Unified SRST Manager system.                           |
|        | • The domain name. <b>Example</b> : Cisco.com                                      |
| Step 3 | To add a DNS server, do the following:                                             |
|        | a. Click Add.                                                                      |
|        | <b>b.</b> Enter the IP address of the DNS server.                                  |
|        | c. Click Add.                                                                      |
| Step 4 | To remove a DNS server, do the following:                                          |
|        | <b>a</b> . Select the check box next to the DNS server to delete.                  |
|        | b. Click Delete.                                                                   |

c. At the prompt, click **OK**.

#### What To Do Next

I

If you have made any changes, save and then reload the configuration. See Saving and Reloading the Cisco Unified SRST Manager Configuration.

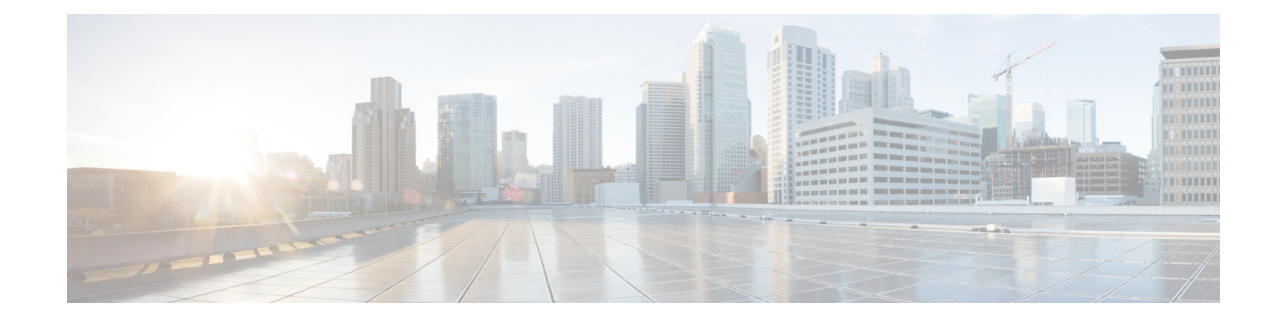

# Working With Network Time and Time Zone Settings

You must add an NTP server to Cisco Unified SRST Manager and configure the time zone to ensure that system processes have the correct date and time associated with them.

#### Restriction

You can have a maximum of four NTP servers.

#### Procedure

| Step 1 | Select System > Network Time & Time Zone Settings.                             |  |  |
|--------|--------------------------------------------------------------------------------|--|--|
|        | The system displays the Network Time & Time Zone Settings page.                |  |  |
| Step 2 | To add an NTP server, do the following:                                        |  |  |
|        | a. Click Add. The system displays the Add a NTP Server page.                   |  |  |
|        | <b>b.</b> Enter the IP address of the NTP server.                              |  |  |
|        | c. Select the Preferred check box to make this the preferred NTP server.       |  |  |
|        | d. Click Add.                                                                  |  |  |
| Step 3 | To remove an NTP server, do the following:                                     |  |  |
|        | <b>a.</b> Select the check box next to the NTP server that you want to delete. |  |  |
|        | b. Click <b>Delete</b> .                                                       |  |  |

- **c.** At the prompt, click **OK**.
- **Step 4** To update the time zone settings, change the values for the country or time zone where the Cisco Unified SRST Manager system resides. Click **Apply**.

#### What To Do Next

ſ

If you have made any changes, save and then reload the configuration. See Saving and Reloading the Cisco Unified SRST Manager Configuration.

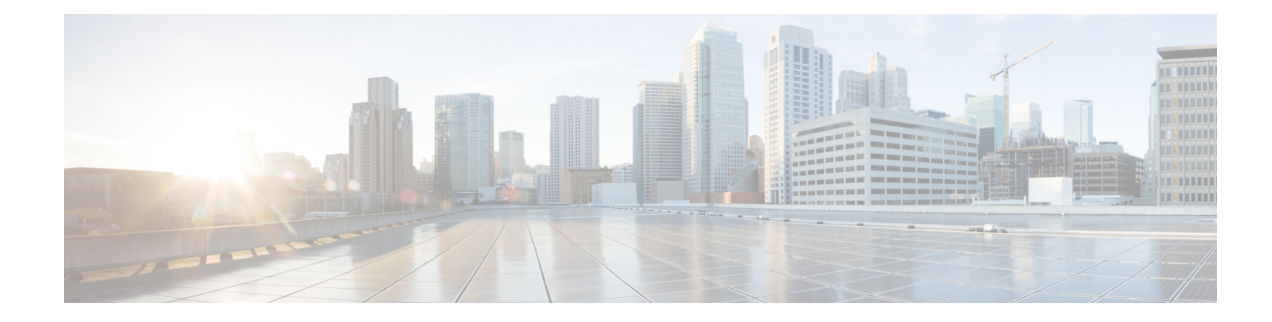

# **Displaying System Information**

#### Procedure

ſ

Step 1To display the System Information page, select System > System Information.The system displays the System Information page.

The System Information page displays the following:

| Parameter            | Description                                                                           |
|----------------------|---------------------------------------------------------------------------------------|
| Module SKU           | SKU for Cisco Unified SRST Manager.                                                   |
| Number of Processors | Number of processors allocated to the Cisco Unified SRST Manager VM.                  |
| CPU Model            | CPU model of the processor(s) allocated to the Cisco Unified SRST<br>Manager VM.      |
| CPU Speed (MHz)      | CPU speed of the processor(s) allocated to the Cisco Unified SRST<br>Manager VM.      |
| CPU Cache (KByte)    | CPU cache size of the processor(s) allocated to the Cisco Unified SRST<br>Manager VM. |
| Software Version     | Version of Cisco Unified SRST Manager software that is running on this system.        |
| Uptime               | Amount of time that the Cisco Unified SRST Manager system has been running.           |
| SDRAM                | Amount of memory allocated to the Cisco Unified SRST Manager VM.                      |
| Disk Size(s)         | Hard disk storage space allocated to the Cisco Unified SRST Manager VM.               |

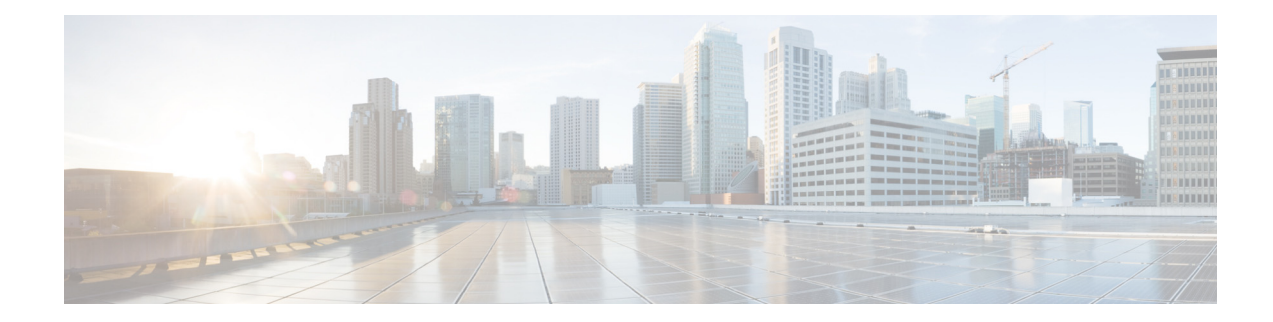

# **About Security for Cisco Unified SRST Manager**

- About Security, page 79
- About Security Certificates, page 79
- Retrieving Security Certificates from Cisco Unified Communications Manager, page 79

### **About Security**

Security certificates are required to provide a secure connection between systems. Security is needed for the following:

- Between Cisco Unified Communications Manager and Cisco Unified SRST Manager
- Between Cisco Unified SRST Manager and the Cisco Unified SRST or CUCME device at the branch site

### **About Security Certificates**

Use one of these methods to generate and sign security certificates:

- Trust chains. Trust chains use Certificate Authorities (CAs) to simplify large deployments. Install security certificates for the Cisco Unified Communications Manager and Cisco Unified SRST Manager that were all signed by a CA and the connections are all part of a trusted chain.
- Self-signed certificates. Use self-signed certificates for each device. In this case, Cisco Unified SRST Manager needs the security certificate from each device to which it connects.

The TLS security certificate can be represented in one of two formats: distinguished encoding rules (DER) and privacy-enhanced mode (PEM).

### **Retrieving Security Certificates from Cisco Unified Communications Manager**

Note

Use this method to retrieve the certificates from the Cisco Unified Communications Manager system. You will later add this certificate to the Cisco Unified SRST Manager system.

#### Procedure

| <b>Step 1</b> Log in to the Cisco Unified OS Administration interfa |
|---------------------------------------------------------------------|
|---------------------------------------------------------------------|

**Step 2** Select **Security > Certificate Management**.

**Step 3** Click **Find** to show the certificates.

- **Step 4** Click the \*.pem or \*.der link for the desired certificate.
- **Step 5** Click **Download** to save the certificate to the local file system.

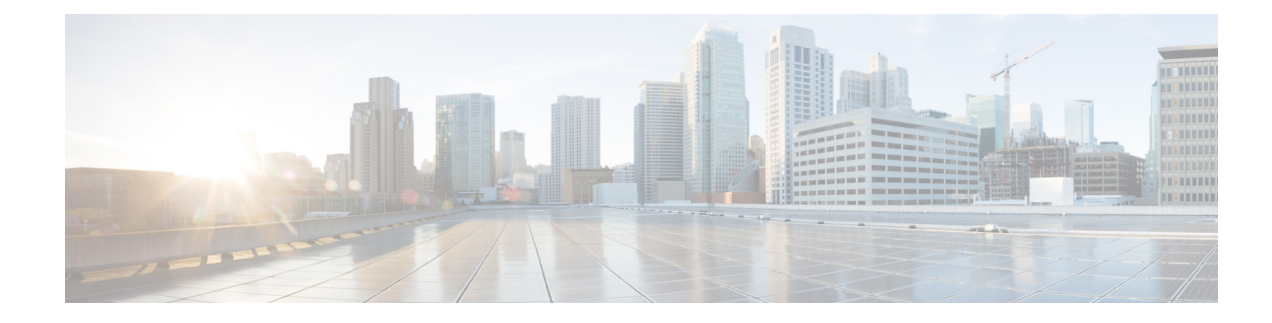

# **Working With Trusted TLS Certificates**

- Viewing and Removing Trusted TLS Certificates
- Adding a Trusted TLS Certificate
- Viewing a Trusted TLS Certificate

### **Viewing and Removing Trusted TLS Certificates**

#### Restriction

Trusted TLS certificates cannot be edited.

#### Procedure

| Sten 1 | Select System | > Trusted  | TLS Certificates |  |
|--------|---------------|------------|------------------|--|
| otepi  | Sciect System | / II usicu | The Continuates. |  |

The system displays the Trusted TLS Certificates page with the following information:

- Label
- Owner
- Issuer
- Step 2 To add a trusted TLS certificate, click Add. See Adding a Trusted TLS Certificate.
- **Step 3** To see more information about a trusted TLS certificate, click the underlined name of the certificate. See Viewing a Trusted TLS Certificate.
- **Step 4** To remove a trusted TLS certificate, do the following:
  - **a.** Select the check box next to the trusted TLS certificate to remove.
  - b. Click Remove.

#### **Related Topics**

ſ

- Back to the Working With Trusted TLS Certificates menu page
- Adding a Trusted TLS Certificate
- Viewing a Trusted TLS Certificate

I

### Adding a Trusted TLS Certificate

Add a trusted TLS certificate either by uploading a file or by uploading text.

#### **Before You Begin**

If uploading a file, upload the trusted TLS certificate to a location where you can find it easily.

#### Restriction

TLS certificates that you paste into the text window must be in PEM format. Certificate files that you upload to Cisco Unified SRST Manager may be in PEM or DER format.

#### Procedure

The system displays the Trusted TLS Certificates page.

Step 2 Click Add.

The system displays the Add Trusted TLS Certificate page.

- Step 3 Enter the keystore label for this trusted TLS certificate. This is a unique identifier for this certificate.
- **Step 4** Select **Certificate File** if the trusted TLS certificate will be a file or select **Certificate Text** if the certificate will be uploaded as plain text.
- **Step 5** Do one of the following:
  - If you selected Certificate File, click **Browse**. Navigate to the file, highlight it, and click **Open**.
  - If you selected Certificate Text, paste the contents of the trusted TLS certificate in the text box.
- Step 6 Click Update.

#### **Related Topics**

- Back to the Working With Trusted TLS Certificates menu page
- Viewing and Removing Trusted TLS Certificates
- Viewing a Trusted TLS Certificate

### **Viewing a Trusted TLS Certificate**

#### Procedure

Step 1

Select **System > Trusted TLS Certificates**. The system displays the Trusted TLS Certificates page.

Γ

**Step 2** To see more information about a trusted TLS certificate, click the underlined name of the certificate. The system displays the *<name\_of\_trusted\_TLS\_certificate>* Trusted Certificate Entry page with the following information:

| Parameter                                   | Description                                                                                                    |
|---------------------------------------------|----------------------------------------------------------------------------------------------------|
| Owner Info                                  |                                                                                                    |
| Common Name (CN)                            | The X.500 common name attribute, which<br>contains the name of an object. If the object<br>corresponds to a person, it is typically the<br>person's full name. |
|                                             | This is usually the hostname of the server to which you are talking.                                                                                           |
| Organization (O)                            | The name of an organization.                                                                                                    |
| Organization (OU)                           | The name of an organizational unit.                                                                                                    |
| Location (L)                                | The name of a locality, such as a city, county or other geographic region.                                                                                     |
| State (ST)                                  | The full name of a state or province.                                                                                                    |
| Country (C)                                 | The country name. A two-letter ISO 3166 country code.                                                                                                    |
| Issuer Info—The entity that verified the in | nformation and issued the certificate.                                                                                                    |
| Common Name (CN)                            | The X.500 common name attribute, which<br>contains the name of an object. If the object<br>corresponds to a person, it is typically the<br>person's full name. |
|                                             | This is usually the hostname of the server to which you are talking.                                                                                           |
| Organization (O)                            | The name of an organization.                                                                                                    |
| Organization (OU)                           | The name of an organizational unit.                                                                                                    |
| Location (L)                                | The name of a locality, such as a city, county or other geographic region.                                                                                     |
| State (ST)                                  | The full name of a state or province.                                                                                                    |
| Country (C)                                 | The country name. A two-letter ISO 3166 country code.                                                                                                    |
| Validity                                    |                                                                                                    |
| Valid From                                  | The date from which the certificate is first valid.                                                                                                    |
| Expires On                                  | The date on which the certificate expires.                                                                                                    |

| Parameter   | Description                                                                                                    |
|-------------|----------------------------------------------------------------------------------------------------|
| Fingerprint |                                                                                                    |
| MD5         | The fingerprint (also known as thumbprint) is a<br>cryptographic hash value that uniquely identifies<br>the certificate. The MD5 message-digest<br>algorithm is a widely used cryptographic hash<br>function with a 128-bit (16-byte) hash value.<br>Specified in RFC 1321, MD5 has been employed<br>in a wide variety of security applications, and is<br>also commonly used to check the integrity of files. |

**Step 3** To return to the Trusted TLS Certificates page, click **Back**.

#### **Related Topics**

- Back to the Working With Trusted TLS Certificates menu page
- Viewing and Removing Trusted TLS Certificates
- Adding a Trusted TLS Certificate

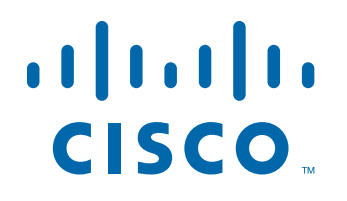

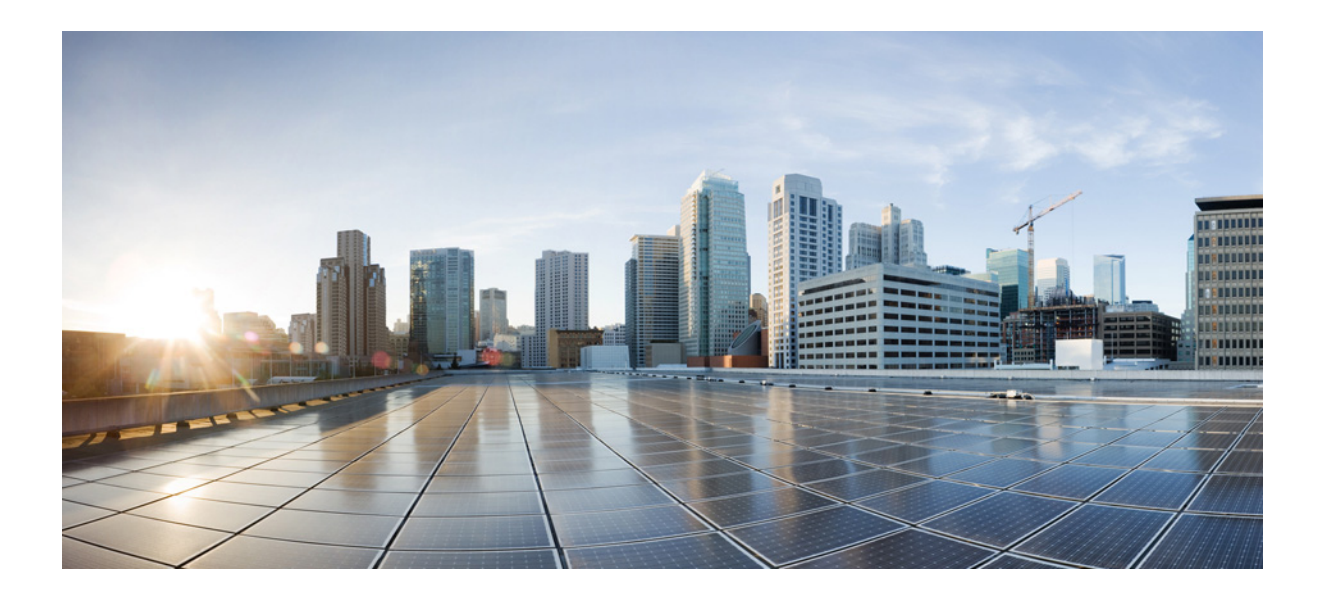

PART 3

### Monitoring and Maintaining the System

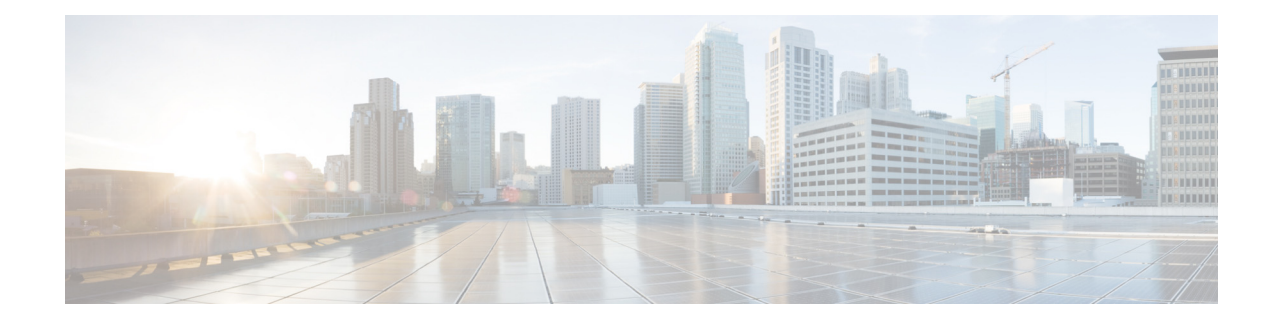

# Monitoring the Provisioning Status of a Branch Device

While Cisco Unified SRST Manager is actively provisioning branch call agent devices, you can view the realtime status of the provisioning process. To view the status, select **Monitor > Provisioning Status**. If the provisioning cycle was started manually, the system automatically displays the provisioning monitor page.

The system automatically refreshes the Provisioning Status page until all the selected sites have finished the provisioning cycle. During this time, you can navigate away from this page and return later to review the updated status. If the provisioning has not finished, the page will display the updated status for individual sites.

- Site—The name of the site being provisioned.
- Progress—The current state of provisioning:
  - Not Started
  - In Progress
  - Complete
- Result—Indicates the outcome of the provisioning process for the site (or indicates that the provisioning is still in progress):
  - In Progress
  - Success
  - Failed

If the system is not currently provisioning any sites, the system displays an informational message stating this.

#### **Related Topics**

I

- For information about generating the Site Provisioning report, see Viewing the Site Provisioning History Report.
- For descriptions of all alerts, see System Alerts.

Ą

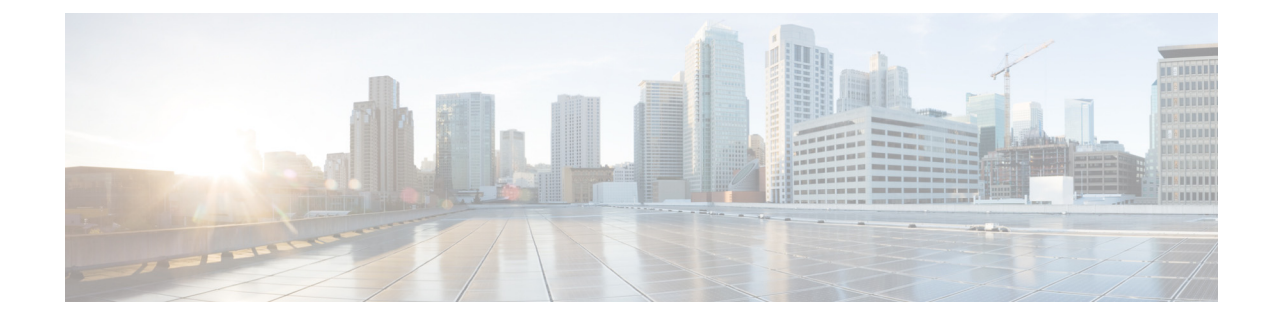

# Monitoring the Learned Cisco Unified Communications Manager Express Routers

#### Procedure

#### **Step 1** Select **Monitor > Learned CUCME Routers**.

The system displays the Learned CUCME Routers page listing all the Cisco Unified Communications Manager Express routers that have been added to Cisco Unified SRST Manager. For each router, the system lists the following information:

| Parameter        | Description                                                                                               |
|------------------|----------------------------------------------------------------------------------------------------|
| Site             | Name of the site where the learned Cisco Unified<br>Communications Manager Express device resides.        |
| CUCME IP Address | IP address for the learned Cisco Unified Communications<br>Manager Express device.                        |
| Platform         | Hardware platform on which the learned Cisco Unified<br>Communications Manager Express site is installed. |
| CUCME Version    | Version of Cisco Unified Communications Manager Express installed.                                        |

**Step 2** To filter the list of routers, do the following:

- **a**. Select a filter from the Filter drop-down list.
- **b.** Select a condition from the Match if drop-down list.
- c. Enter a keyword.
- d. Click Go.

ſ

e. To clear the values, click Clear Filter and click Go.

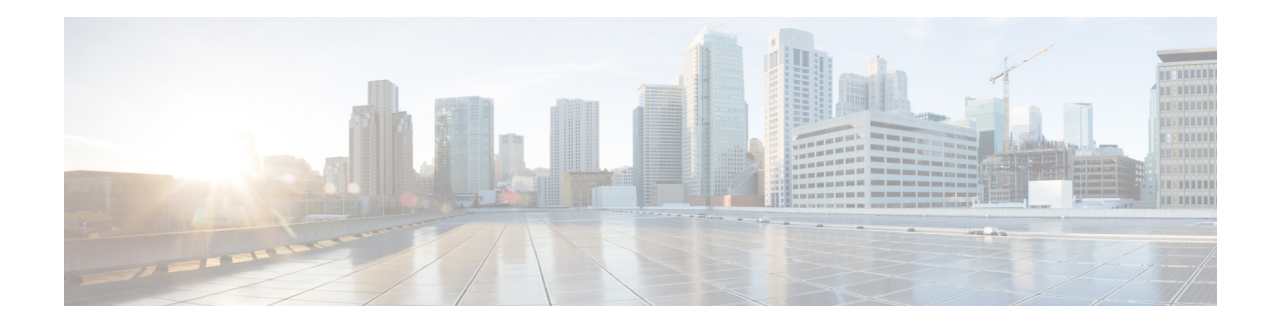

## **Viewing Configuration Changes**

After provisioning a cisco router successfully, you can view the configuration changes associated with the router under **Reports > Site Provisioning History** in Cisco Unified SRST Manager GUI. The following columns under Site Provisioning History provides the details of configuration changes associated with a router:

- Latest Configuration Changes
- Complete Configuration Changes

The configuration changes file is created for both Cisco Unified SRST routers and Cisco Unified E-SRST routers. It contains the details of the mode and the time stamp. The configuration changes file can store data to a maximum of 2MB. If configuration changes exceeds 2MB, then the data is overwritten.

### **Latest Configuration Changes**

Latest Configuration Changes log file provides the list of CLI which are pushed to the router between the latest two successful provisioning. If there are no new CLIs added between the last successful provisioning and the current successful provisioning, then the latest configuration changes section will be empty. If the current provisioning fails, then there is no content in the latest configuration changes. Check the time stamp to confirm the latest configuration changes.

### **Complete Configuration Changes**

Complete Configuration Changes log file provides details of all the CLI that are pushed to the router from Cisco Unified SRST Manager at any point of time.

Cisco Unified SRST Manager gets the CLI information from the router. Hence, there is possibility that some CLI, which automatically comes with the parent CLI may also be listed. If you have configured some CLI manually, then those CLIs will also be listed.

### **Viewing the Configuration Changes**

To viewing the CLI log file, refer to Viewing the Site Provisioning History Report, page 109.

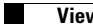

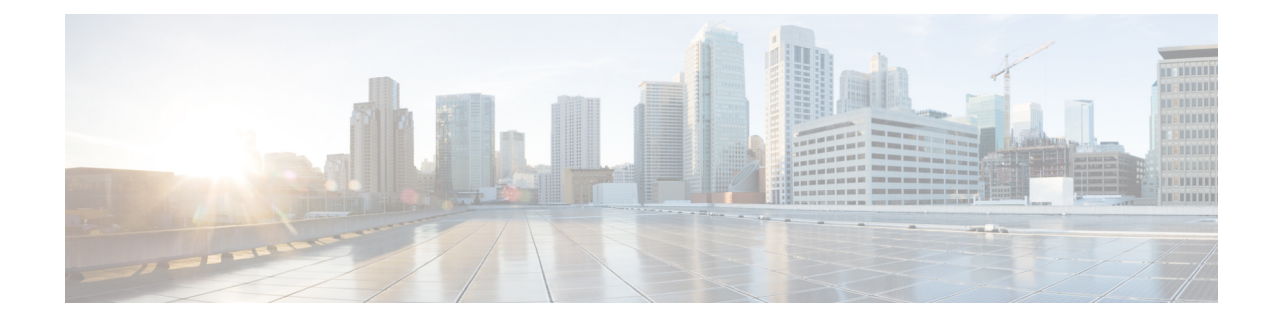

# Maintaining the Cisco Unified SRST Manager System

- Copying Configurations, page 93
- Restoring Factory Default Values, page 96
- Going Offline, Reloading, Rebooting, Shutting Down, and Going Back Online, page 97

### **Copying Configurations**

Use Cisco Unified SRST Manager EXEC commands to copy the startup configuration and running configuration to and from the hard disk on the Cisco Unified SRST Manager VM, the network FTP server, and the network TFTP server.

Note

Depending on the specific TFTP server you are using, you might need to create a file with the same name on the TFTP server and verify that the file has the correct permissions before transferring the running configuration to the TFTP server.

- Copying the Startup Configuration from the Hard Disk to Another Location, page 93
- Copying the Startup Configuration from the Network FTP Server to Another Location, page 94
- Copying the Running Configuration from the Hard Disk to Another Location, page 95
- Copying the Running Configuration from the Network TFTP Server to Another Location, page 96

### **Copying the Startup Configuration from the Hard Disk to Another Location**

Starting in Cisco Unified SRST Manager EXEC mode, use the following command to copy the startup configuration on the hard disk to another location:

**copy startup-config** {**ftp:** *user-id:password@ftp-server-url* | **tftp**:*tftp-server-url*}

| <b>^</b>    | <b>D</b> · |       |
|-------------|------------|-------|
| Suntov      | llocoru    | ntion |
| - TVIII / X | DESCH      |       |
| o y man     | 000011     |       |
|             |            |       |

| ftp: user-id:password@ | Username and password for the FTP server. Include the colon (:) and the "at" sign (@) in your entry. |
|------------------------|----------------------------------------------------------------------------------------------------|
| ftp-server-url         | URL of the FTP server including directory and filename (for example, ftps://server/dir/filename)     |
| tftp:tftp-server-url   | URL of the TFTP server including directory and filename (for example, tftps://server/dir/filename)   |

This command is interactive and prompts for the required information. You cannot enter the parameters in one line. The following examples illustrate this process.

In this example, the startup configuration is copied to the FTP server, which requires a username and password to transfer files. The startup configuration file is saved on the FTP server with the filename **start**.

```
srstmgr-1# copy startup-config ftp
Address or name of remote host? admin:messaging@ftps://server/dir/start
Source filename? temp_start
```

The following example shows the startup configuration copied to the TFTP server, which does not require a username and password. The startup configuration is saved in the TFTP directory **configs** as filename **temp\_start**.

```
srstmgr-1# copy startup-config tftp
Address or name of remote host? tftps://server/dir/temp_start
Source filename? temp_start
```

```
<u>Note</u>
```

Depending on the specific TFTP server, you might need to create a file with the same name on the TFTP server and verify that the file has the correct permissions before transferring the running configuration to the TFTP server.

# Copying the Startup Configuration from the Network FTP Server to Another Location

Starting in Cisco Unified SRST Manager EXEC mode, use the following command to copy the startup configuration on the network FTP server to another location:

copy ftp: {running-config | startup-config} user-id:password@ftps://server/dir/filename

| Syntax Description | running-config    | Active configuration on hard disk.                                                                 |
|--------------------|-------------------|----------------------------------------------------------------------------------------------------|
|                    | startup-config    | Startup configuration on hard disk.                                                                |
|                    | user-id:password@ | Username and password for the FTP server. Include the colon (:) and the at sign (@) in your entry. |
|                    | ftp-server-url    | URL of the FTP server.                                                                             |
|                    |                   |                                                                                                    |

This command is interactive and prompts you for the information. You cannot enter the parameters in one line. The following example illustrates this process.

I

#### **Examples**

In this example, the FTP server requires a username and password. The file **start** in the FTP server configs directory is copied to the startup configuration.

```
srstmgr-1# copy ftp: startup-config
!!!WARNING!!! This operation will overwrite your startup configuration.
Do you wish to continue[y]? y
Address or name or remote host? admin:messaging@tftps://server/configs
Source filename? start
```

```
Note
```

Depending on the specific TFTP server, you might need to create a file with the same name on the TFTP server and verify that the file has the correct permissions before transferring the running configuration to the TFTP server.

### **Copying the Running Configuration from the Hard Disk to Another Location**

Starting in Cisco Unified SRST Manager EXEC mode, use the following command to copy the running configuration on the hard disk to another location:

copy running-config {ftp: user-id:password@ftps://server/dir/filename |
 startup-config | tftp:tftps://server/dir/filename }

| Syntax Description | ftp: user-id:password@ | Username and password for the FTP server. Include the colon (:) and the at sign (@) in your entry. |
|--------------------|------------------------|----------------------------------------------------------------------------------------------------|
|                    | ftp-server-url         | URL of the FTP server including directory and filename                                             |
|                    | startup-config         | Startup configuration on hard disk.                                                                |
|                    | tftp-server-url        | URL of the TFTP server including directory and filename.                                           |

When you copy the running configuration to the startup configuration, enter the command on one line.

When you copy to the FTP or TFTP server, this command becomes interactive and prompts you for the information. You cannot enter the parameters in one line. The following example illustrates this process.

#### **Examples**

In the following example, the running configuration is copied to the FTP server, which requires a username and password. The running configuration is copied to the configs directory as file **saved\_start**.

srstmgr-1# copy running-config ftp: Address or name of remote host? admin:messaging@ftps://server/configs Source filename? saved\_start

In the following example, the running configuration is copied to the startup configuration. In this instance, enter the command on a single line.

srstmgr-1# copy running-config startup-config

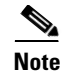

Depending on the specific TFTP server, you might need to create a file with the same name on the TFTP server and verify that the file has the correct permissions before transferring the running configuration to the TFTP server.

### Copying the Running Configuration from the Network TFTP Server to Another Location

Starting in Cisco Unified SRST Manager EXEC mode, use the following command to copy the running configuration from the network TFTP server to another location:

copy tftp: {running-config | startup-config} tftps://server/dir/filename

| Syntax Description | running-config  | Active configuration on hard disk.  |
|--------------------|-----------------|-------------------------------------|
|                    | startup-config  | Startup configuration on hard disk. |
|                    | tftp-server-url | URL of the TFTP server.             |

This command is interactive and prompts you for the information. You cannot enter the parameters in one line. The following example illustrates this process.

#### **Examples**

In this example, the file **start** in directory **configs** on the TFTP server is copied to the startup configuration.

```
srstmgr-1# copy tftp: startup-config
!!!WARNING!!! This operation will overwrite your startup configuration.
Do you wish to continue[y]? y
Address or name of remote host? tftps://server/configs
Source filename? start
```

```
Note
```

Depending on the specific TFTP server, you might need to create a file with the same name on the TFTP server and verify that the file has the correct permissions before transferring the running configuration to the TFTP server.

### **Restoring Factory Default Values**

Cisco Unified SRST Manager provides a command to restore the factory default values for the entire system. Restoring the system to the factory defaults erases the current configuration. This function is available in offline mode. When the system is clean, a message appears indicating that the system will reload, and the system begins to reload. When the reload is complete, the system prompts you to start the post-installation process.

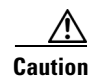

This operation is irreversible. All data and configuration files are erased. Use this feature with caution. We recommend that you do a full system backup before proceeding with this feature.

L

#### Procedure

| ep 1   | Enter the following to put the system into offline mode:                                                                                                    |
|--------|----------------------------------------------------------------------------------------------------|
| en 2   | srstmgr-1# offline                                                                                                    |
| - 40   | srstmgr-1(offline)# restore factory default                                                                                                    |
|        | The system displays a message stating that this will cause all the configuration and data on the system to be erased and this is not reversible, and asks if you want to continue. |
| Step 3 | Do one of the following:                                                                                                    |
|        | • Enter <b>n</b> to retain the system configuration and data.                                                                                                    |
|        | The operation is cancelled, but the system remains in offline mode. To return to online mode, enter <b>continue</b> .                                                              |
|        | • Enter <b>y</b> to erase the system configuration and data.                                                                                                    |
|        | When the system is clean, a message appears indicating that the system will start to reload. When the reload is complete, a prompt appears to start the post-installation process. |

### Going Offline, Reloading, Rebooting, Shutting Down, and Going Back Online

You must take the Cisco Unified SRST Manager system offline before you can back up, reload, or restore the system; however, you do not need to take the system offline to shut down the system.

Shut down Cisco Unified SRST Manager from the console or CLI interface before powering off the virtual machine from the vSphere client/vCenter application.

- Taking the Cisco Unified SRST Manager System Offline, page 97
- Restarting the Cisco Unified SRST Manager System, page 98
- Shutting Down the Cisco Unified SRST Manager System, page 98

### **Taking the Cisco Unified SRST Manager System Offline**

Using the **offline** command in Cisco Unified SRST Manager EXEC mode takes the system into offline/administration mode. When you use the **offline** command, the system prompts you for confirmation. The default is "no," so to confirm, you must enter **y** for "yes."

|        | Procedure                    |
|--------|------------------------------|
| Step 1 | Enter the following command: |
|        | offline                      |
| Step 2 | Enter y to confirm.          |

#### Example

```
srstmgr-1# offline
!!!WARNING!!!: If you are going
offline to do a backup, it is
recommended
that you save the current
running configuration using the
`write' command,
prior to going to the offline
state.
Putting the system offline will
terminate all end user sessions.
Are you sure you want to go
offline[n]? :y
srstmgr-1(offline)
```

### **Restarting the Cisco Unified SRST Manager System**

To restart the system using the starting configuration, use the **reload** command in Cisco Unified SRST Manager offline/administration mode. Restarting the system will terminate all end-user sessions and cause any unsaved configuration data to be lost.

#### Procedure

Step 1 Enter

Enter the following command:

reload

### **Example**

```
srstmgr-1(offline) reload
srstmgr-1(offline)>
MONITOR SHUTDOWN...
EXITED: probe exit status 0
EXITED: SQL_startup.sh exit status 0
EXITED: LDAP_startup.sh exit status 0
[...]
Booting from Secure secondary boot loader..., please wait.
[BOOT-ASM]
Please enter '***' to change boot configuration:
[...]
STARTED: /bin/products/umg/umg_startup.sh
waiting 70 ...
SYSTEM ONLINE
srstmgr-1#
```

### Shutting Down the Cisco Unified SRST Manager System

To halt the system, use the shutdown command in Cisco Unified SRST Manager EXEC mode.
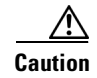

You must shut down the software before you shut down the VM.

- Shutting Down the Software, page 99
- Shutting Down the VM, page 99

### **Shutting Down the Software**

### Procedure

Step 1 Enter the following command: shutdown

### Shutting Down the VM

ſ

Power off the VM using the VMware management application.

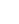

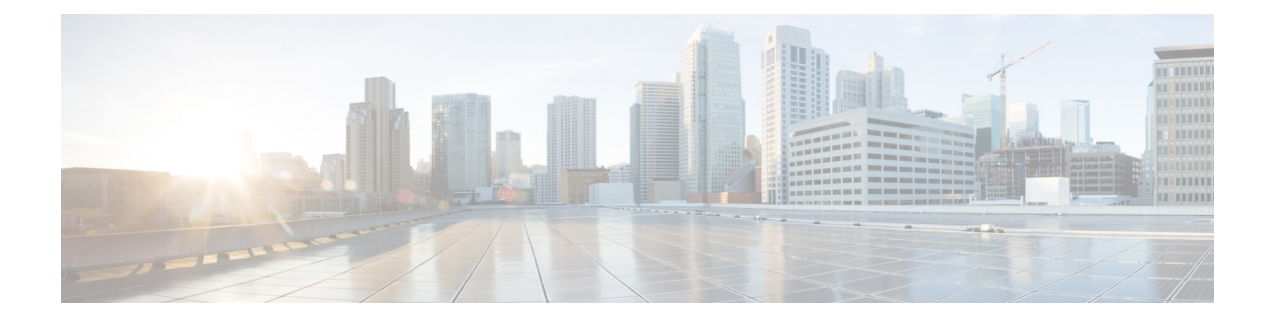

# **Viewing Reports**

- Viewing the Alert History Report
- System Alerts
- Viewing the Site Provisioning History Report
- Viewing the Backup History Report
- Viewing the Restore History Report
- Viewing the Network Time Protocol Report
- Viewing Site Dial Peer Details

### **Viewing the Alert History Report**

The Alert History Report displays a list of all system alert messages that have occurred on the system. The alerts include critical, error, warning, and informational messages. The messages are grouped by alert level, and appear in chronological order. You can filter the alerts according to alert level by selecting specific check boxes at the top of the report and clicking **Go**.

### Procedure

```
Step 1
```

#### Select **Reports > Alert History**.

The Alert History Report contains the following fields:

- Level—Alert level. Can be critical, error, warning, or informational.
- System—The system originating the alert message.
- Date and Time—Date and time when the system created the alert.
- Description—Description of the alert. See System Alerts for a list of all the alerts.
- Help—Additional information about the alert. To see the details, click details.

**Step 2** To delete all of the alerts, click **Delete Alert History**.

#### **Related Topics**

- Back to the Viewing Reports menu page
- System Alerts

# **System Alerts**

The following tables list all the alerts:

- Table 11: System Alerts Warnings
- Table 12: System Alerts Errors
- Table 13: System Alerts Informational Messages

| Alert Name                                     | Description                                                                                                    |
|------------------------------------------------|----------------------------------------------------------------------------------------------------|
| CcmFailoverToSecondary                         | The primary central call agent was<br>unavailable for provisioning, but the<br>secondary central call agent was<br>successfully utilized.                                                                                                    |
| CcmUnreachableForProvisioning                  | Cisco Unified SRST Manager was unable<br>to pull provisioning information from the<br>configured telephony service server<br>because it could not be reached on the<br>network. Typically telephony service is<br>provided by a central call agent like<br>Cisco Unified Communications Manager. |
| ProvisioningCycleSuspended                     | Cisco Unified SRST Manager has<br>suspended the process of provisioning<br>remote sites based on the central site<br>configuration.                                                                                                    |
| SiteProvisioningSkipped                        | Provisioning for a site was skipped due to incomplete configuration.                                                                                                    |
| SrstCSSNameConflictFound                       | A name conflict was found for<br>Cisco Unified Communications Manager<br>Calling Search Space names when applied<br>to the Cisco Unified Communications<br>Manager Express class of restriction lists.                                                                                           |
| SrstDialPeerMatchingToCUCMRoutePatternNotFound | Unable to find a matching dial peer to a<br>Cisco Unified Communications Manager<br>route pattern.                                                                                                    |
| SrstLongHuntGroupChainFound                    | Hunt group configuration: Unable to configure long hunt pilot.                                                                                                    |
| SrstMultipleTimeZonesFound                     | Multiple time zones for a site were found<br>on the central Cisco Unified<br>Communications Manager.                                                                                                    |
| SrstPartitionNameConflictFound                 | A name conflict was found for<br>Cisco Unified Communications Manager<br>partition names when applied to the<br>Cisco Unified Communications Manager<br>Express class of restriction names.                                                                                                    |

### Table 11System Alerts – Warnings

Γ

| Alert Name                                    | Description                                                                                                    |
|-----------------------------------------------|----------------------------------------------------------------------------------------------------|
| SrstTimeBasedPartitionsDayOfMonthLimitReached | After hours configuration: Cisco Unified<br>SRST Manager was unable to add more<br>day of month schedules because the<br>Cisco Unified Communications Manager<br>Express time-based-partitions day of<br>month limit has been reached. |
| SrstWarning                                   | Cisco Unified SRST Manager has<br>indicated a warning. Refer to the log files<br>for details about the warning.                                                                                                    |
| TlsCredentialExpired                          | A TLS credential on Cisco Unified SRST<br>Manager has expired.                                                                                                    |
| UmgProvisioningWarnings                       | Provisioning of the secondary Cisco<br>Unified SRST Manager has some<br>anomalies.                                                                                                    |
|                                               | <b>Note</b> The details link for this alert contains a list of all the provisioning errors seen for the Cisco Unified SRST Manager aggregated into a single alert.                                                                     |
| UmgUnreachableForProvisioning                 | Cisco Unified SRST Manager was unable<br>to provision a secondary Cisco Unified<br>SRST Manager because it was unable to<br>create a connection to the device.                                                                         |
|                                               | Possible causes for the failure include<br>Cisco Unified SRST Manager TLS<br>configuration, router line VTY<br>configuration, or a network problem.                                                                                    |

 Table 11
 System Alerts – Warnings (continued)

Table 12System Alerts - Errors

| Alert Name                    | Description                                                                                                    |
|-------------------------------|----------------------------------------------------------------------------------------------------|
| CcmGlobalDataRetrievalFailure | Cisco Unified SRST Manager was unable<br>to update the global Cisco Unified SRST<br>data from Cisco Unified Communications<br>Manager. See the logs for more details.                        |
| CcmProvisiningFail            | Cisco Unified SRST Manager could not<br>provision because of a communications<br>problem with the central call agent.                                                                        |
| CcmProvisioningFailAuth       | Cisco Unified SRST Manager could not<br>provision because of bad central call agent<br>AXL credentials. Update the AXL<br>username and password for the central call<br>agent and try again. |

1

| Alert Name                           | Description                                                                                                    |
|--------------------------------------|----------------------------------------------------------------------------------------------------|
| CcmProvisioningFailTls               | Cisco Unified SRST Manager could not<br>provision because of a bad central call<br>agent public TLS certificate. Add the<br>central call agent's TLS certificate to Cisco<br>Unified SRST Manager and try again. |
| CcmSrstReferenceDataRetrievalFailure | Cisco Unified SRST Manager was unable<br>to update site-specific Cisco Unified SRST<br>data from Cisco Unified Communications<br>Manager. See the logs for more details.                                         |
| LocalhostDnsFailure                  | The Cisco Unified SRST Manager host cannot be resolved by the DNS server.                                                                                                    |
| SrstAfterHourNoExemptFailure         | Unable to get After Hours no Exempt for<br>the specified site. See the logs for more<br>details.                                                                                                    |
| SrstAfterHoursBlockPatternFailed     | The after-hours configuration was unable<br>to configure some after hours block<br>patterns. See the logs for more details.                                                                                      |
| SrstAfterHoursConfigurationFailed    | The after-hours configuration failed. See the logs for failure details.                                                                                                    |
| SrstAfterHoursCreationFailed         | Cisco Unified SRST Manager was unable<br>to create after hours. See the logs for more<br>details.                                                                                                    |
| SrstCallParkConfigurationFailed      | One or more errors were seen while trying<br>to configure call park entries. See the logs<br>for more details.                                                                                                   |
| SrstCcpDiscoveryFailure              | Cisco Unified SRST Manager was unable<br>to execute configuration discovery for the<br>Cisco Unified SRST site. See the logs for<br>more details.                                                                |
| SrstCMENotSupportedFailure           | Cisco Unified Communications Manager<br>Express voice is not supported on the<br>router. Check the router version and image.                                                                                     |
| SrstCreateDnFailure                  | Cisco Unified SRST Manager was unable<br>to create the DN in Cisco Unified SRST.<br>See the logs for more details.                                                                                               |
| SrstCreateExternalCallRoutingFailure | Cisco Unified SRST Manager was unable<br>to create the external call routing<br>configuration in Cisco Unified SRST.                                                                                             |
| SrstCreatePhoneFailure               | Cisco Unified SRST Manager was unable<br>to create a phone in Cisco Unified SRST.<br>See the logs for more details.                                                                                              |
| SrstCreateSoftkeyTemplateFailure     | Cisco Unified SRST Manager was unable<br>to create a softkey template in Cisco<br>Unified SRST. See the logs for more<br>details.                                                                                |

 Table 12
 System Alerts – Errors (continued)

Γ

| Alert Name                               | Description                                                                                                    |
|------------------------------------------|----------------------------------------------------------------------------------------------------|
| SrstCreateSpeedDialFailure               | Cisco Unified SRST Manager was unable<br>to create speed dial in Cisco Unified SRST.<br>See the logs for more details.                                                    |
| SrstCreateTranslationRulesFailure        | Cisco Unified SRST Manager was unable<br>to create translation rules in Cisco Unified<br>SRST.                                                                            |
| SrstCritical                             | Cisco Unified SRST Manager has<br>experienced a critical error. Refer to the<br>log files for details about the error.                                                    |
| SrstDeleteDnFailure                      | Cisco Unified SRST Manager was unable<br>to delete the DN in Cisco Unified SRST.<br>See the logs for more details.                                                        |
| SrstDeleteExternalCallRoutingFailure     | Cisco Unified SRST Manager was unable<br>to delete the external call routing<br>configuration in Cisco Unified SRST.                                                      |
| SrstDeletePhoneFailure                   | Cisco Unified SRST Manager was unable<br>to delete a phone in Cisco Unified SRST.<br>See the logs for more details.                                                       |
| SrstDeleteSokftKeyTemplateExceeded       | The maximum number of configured softkey templates was exceeded.                                                                                                    |
| SrstDeleteSokftKeyTemplateFailure        | Cisco Unified SRST Manager was unable<br>to delete the softkey template in Cisco<br>Unified SRST. See the logs for more<br>details.                                       |
| SrstDeleteSpeedDialFailure               | Cisco Unified SRST Manager was unable<br>to delete speed dial in Cisco Unified SRST.<br>See the logs for more details.                                                    |
| SrstDeleteTranslationRulesFailure        | Cisco Unified SRST Manager was unable<br>to delete translation rules in Cisco Unified<br>SRST.                                                                            |
| SrstError                                | Cisco Unified SRST Manager has<br>experienced an error. Refer to the log files<br>for details about the error.                                                            |
| SrstFetchingCcmSRSTConfigurationFailure  | Cisco Unified SRST Manager was unable<br>to fetch the Cisco Unified SRST<br>configuration from Cisco Unified<br>Communications Manager. See the logs<br>for more details. |
| SrstFetchingHardwareConfigurationFailure | Cisco Unified SRST Manager was unable<br>to provision the site because it was unable<br>to get hardware information for the site.<br>See the logs for more details.       |

 Table 12
 System Alerts – Errors (continued)

1

| Alert Name                                | Description                                                                                                    |
|-------------------------------------------|----------------------------------------------------------------------------------------------------|
| SrstFetchingMappingConfigurationFailure   | Cisco Unified SRST Manager was unable<br>to fetch the Cisco Unified SRST mapping<br>configuration from the database. See the<br>logs for more details.                                            |
| SrstFetchingPlatformInformationFailure    | Cisco Unified SRST Manager was unable<br>to provision the site because it was unable<br>to get hardware platform information<br>based on the hardware. Ensure that this<br>hardware is supported. |
| SrstFetchingSRSTConfigurationFailure      | Cisco Unified SRST Manager was unable<br>to fetch the Cisco Unified SRST<br>configuration from the router. See the logs<br>for more details.                                                      |
| SrstFetchingTelephonyConfigurationFailure | Cisco Unified SRST Manager was unable<br>to fetch the telephony configuration from<br>the router. See the logs for more details.                                                                  |
| SrstFetchTranslationRulesFailure          | Cisco Unified SRST Manager was unable<br>to fetch translation rules from Cisco<br>Unified SRST.                                                                                                   |
| SrstGettingCSSContainingPartitionFailed   | Cisco Unified SRST Manager was unable to get CSS Containing Partition.                                                                                                    |
|                                           | See the logs for more details.                                                                                                    |
| SrstHuntGroupConfigurationFailed          | The hunt groups configuration failed. See the logs for failure details.                                                                                                    |
| SrstHuntGroupLongPilotFound               | The hunt group configuration was unable to configure a long-chained hunt pilot.                                                                                                    |
| SrstInvalidDateFormatFound                | Cisco Unified SRST Manager was unable<br>to provision the date format because an<br>invalid or unsupported date format was<br>found.                                                              |
| SrstInvalidTimeZoneFound                  | Cisco Unified SRST Manager was unable<br>to provision the time zone because an<br>invalid or unsupported time zone was<br>found.                                                                  |
| SrstMaxConfiguredCoRExceeded              | The maximum configured class of restrictions was exceeded.                                                                                                    |
| SrstMaxConfiguredPhoneExceeded            | The number of maximum configured phones was exceeded.                                                                                                    |
| SrstMaxConfiguredSpeedDialsExceeded       | The maximum configured speed dials was exceeded in the phone.                                                                                                    |
| SrstMaxConfiguredDnExceeded               | The number of maximum configured DNs was exceeded.                                                                                                    |
| SrstMOHProvisioningFailure                | Unable to do MOH provisioning. See the logs for more details.                                                                                                    |

| Table 12 | System Alerts – Errors (continued) |
|----------|------------------------------------|

Γ

| Alert Name                             | Description                                                                                                    |
|----------------------------------------|----------------------------------------------------------------------------------------------------|
| SrstMultipleExternalPhoneNumMaskFound  | Multiple external phone number masks<br>were found in Cisco Unified<br>Communications Manager.                                                                                                    |
| SrstMultipleTimeBasedPartitionsFound   | The after-hours configuration was unable<br>to configure a site because multiple<br>time-based partitions were found on<br>Cisco Unified Communications Manager.                                      |
| SrstMultipleVMPilotsFound              | Multiple voicemail pilots for a site were<br>found on Cisco Unified Communications<br>Manager.                                                                                                    |
| SrstPhoneProvisioningFailed            | Cisco Unified SRST Manager was unable<br>to create or update the phone in Cisco<br>Unified SRST. See the logs for more<br>details.                                                                    |
| SrstPickupGroupConfigurationFailed     | One or more errors was seen while trying<br>to configure pickup group entries. See the<br>logs for more details.                                                                                      |
| SrstProvisioningFailed                 | Cisco Unified SRST Manager was unable<br>to provision a Cisco Unified SRST site.<br>See the logs for more details.                                                                                    |
| SrstRouterModeDetectionFailure         | Cisco Unified SRST Manager was unable<br>to detect the router properties. See the logs<br>for more details.                                                                                           |
| SrstSNRProvisioningFailed              | Unable to do SNR provisioning for the specified site. See the logs for more details.                                                                                                    |
| SrstSNRUpdateFailed                    | Unable to update SNR for the specified site. See the logs for more details.                                                                                                    |
| SrstSoftkeyTemplateProvisioningFailure | Cisco Unified SRST Manager was unable<br>to provision Softkey Template in Cisco<br>Unified SRST. See the logs for more<br>details.                                                                    |
| SrstSystemInSRSTModeFailure            | Cisco Unified SRST Manager was unable<br>to provision a site because the site is in<br>Cisco Unified SRST mode. Remove the<br>"call-manager-fallback" configuration and<br>try again.                 |
| SrstUnsupportedCMEVersionFailure       | Cisco Unified SRST Manager was unable<br>to provision the site because the version of<br>Cisco Unified Communications Manager<br>Express found is unsupported. Check the<br>router version and image. |
| SrstUpdateDnFailure                    | Cisco Unified SRST Manager was unable<br>to update the DN in Cisco Unified SRST.<br>See the logs for more details.                                                                                    |

 Table 12
 System Alerts – Errors (continued)

1

| Alert Name                             | Description                                                                                                    |
|----------------------------------------|----------------------------------------------------------------------------------------------------|
| SrstUpdatePhoneFailure                 | Cisco Unified SRST Manager was unable<br>to update a phone in Cisco Unified SRST.<br>See the logs for more details.                                                                                            |
| SrstWritingMappingConfigurationFailure | Cisco Unified SRST Manager was unable<br>to write the Cisco Unified SRST mapping<br>configuration to the database. See the logs<br>for more details.                                                           |
| TlsCredentialSigningFailed             | There was a failed TLS credential signing request to an external SCEP certificate authority.                                                                                                    |
| TlsCredentialSigningTimeout            | There was a failed TLS credential signing<br>request to an external SCEP certificate<br>authority because the certificate authority<br>never completed the transaction and<br>returned the signed credentials. |
| UmgProvisioningFailed                  | Problems were encountered while<br>provisioning the secondary Cisco Unified<br>SRST Manager.                                                                                                    |
|                                        | <b>Note</b> The details link for this alert contains a list of all the provisioning errors seen for the Cisco Unified SRST Manager aggregated into a single alert.                                             |

 Table 12
 System Alerts – Errors (continued)

| Table 13 | System Alerts – Informational Messages |
|----------|----------------------------------------|
|----------|----------------------------------------|

| Alert Name                | Description                                                                                                    |
|---------------------------|----------------------------------------------------------------------------------------------------|
| NewSrstReferenceDetected  | A new Cisco Unified SRST reference has been detected<br>on the central telephony server (Cisco Unified<br>Communications Manager). This could be an indication<br>of a new Cisco Unified SRST Manager site to prepare. |
| ProvisioningCycleComplete | Completed the process of provisioning remote sites based on the central site configuration.                                                                                                    |
| ProvisioningCycleResuming | Restarted the process of learning of any configuration<br>changes from the central site to complete the<br>configuration that must be pushed down to SRSV-CUE<br>devices on a remote site.                             |
| ProvisioningCycleStarted  | Starting the process of learning of any configuration<br>changes from the central site that must be pushed down to<br>SRSV-CUE devices on a remote site.                                                               |
| SrstInfo                  | Cisco Unified SRST Manager has provided an<br>informational message. Refer to the log files for message<br>details.                                                                                                    |

| Alert Name           | Description                                                                                                    |  |
|----------------------|----------------------------------------------------------------------------------------------------|--|
| TlsCredentialRenewed | A TLS credential on Cisco Unified SRST Manager has<br>expired but has been automatically renewed through a<br>SCEP certificate authority.                          |  |
| UmgProvisioningInfo  | This message is an indication that provisioning of the secondary Cisco Unified SRST Manager has some additional information to convey.                             |  |
|                      | <b>Note</b> The details link for this alert contains a list of all the provisioning errors seen for the Cisco Unified SRST Manager aggregated into a single alert. |  |

### Table 13 System Alerts – Informational Messages (continued)

#### **Related Topics**

- Back to the Viewing Reports menu page
- About the Cisco Unified SRST Manager Dashboard

### Viewing the Site Provisioning History Report

The Site Provisioning History Report shows the results of the most recent successful site provisioning cycle. These results cannot be cleared or deleted.

#### Procedure

#### **Step 1** Select **Reports > Site Provisioning History**.

The Site Provisioning History Report contains the following fields:

- Site—The site name. The report displays every site known to Cisco Unified SRST Manager.
- Last Attempt—Indicates the outcome of the most recent provisioning attempt made by Cisco Unified SRST Manager for that site. Results can include never, success, failed, or disabled.
  - "Never" indicates that the site has never been provisioned. The site may be newly created and neither the manual nor scheduled provisioning has occurred yet.
  - "Disabled" indicates that the site was administratively disabled for provisioning during the last provisioning cycle. You can enable a disabled site on the Site Profile page. See Changing the Information for a Single Cisco Unified SRST Site.
  - If the last attempt field is set to "Failed," the system displays the date and time of the failure, and generates an alert. The system also increments the failed provisioning status count on the dashboard. To see the alert details, click **Reports > Alert History**.

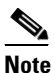

• Site provisioning failures are severe. Correct the failure as soon as possible by reviewing the corresponding alert.

- Date and Time—The date and time of the last provisioning attempt. This field is blank if the Last Attempt field is Never or Disabled.
- Last Successful—Indicates the last time that Cisco Unified SRST Manager successfully provisioned the branch device. Can be either "Success" or "Never."

- Date and Time—If the status of the Last Successful field is Success, the report shows the date and time (relative to the branch device) when the successful provisioning was completed.
- Ephones Controlled—Displays the number of ephones being controlled by the CUCME device. The number should be consistent with the number of ephones provided by Cisco Unified Communications Manager.

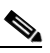

**Note** Ephone data is shown only if E-SRST is enabled on the site.

- Latest Configuration Changes—If there is any change in the configuration between the current and previous successful provisioning, then a file containing the CLI difference will be available to view. Click **Details** to view the CLI differences.
- Complete Configuration Changes—Click **Details** to view the complete list of CLI running on Cisco Unified SRST Manager.
- Step 2 To filter by status, such as success, failed, or never, select the check box next to a status and click Go.
- **Step 3** To view the Site Dial Peer Details page for a site in the report, click the site name in the report. See Viewing Site Dial Peer Details.

#### **Related Topics**

- Back to the Viewing Reports menu page
- About the Cisco Unified SRST Manager Dashboard
- Monitoring the Provisioning Status of a Branch Device
- Viewing and Provisioning Sites
- Viewing Site Dial Peer Details

## **Viewing the Backup History Report**

### Procedure

Step 1

Select **Reports > Backup History**.

If there is any backup history to report, the Backup History report contains the following fields:

- ID—ID of the backup.
- Server URL—The server where the backup history is stored.
- Backup Time and Date—Date and time when the system was last backed up.
- Version—The version of the Cisco Unified SRST Manager software that is installed.
- Description—A description of the backup.
- Result—Displays the status of the last backup procedure for system configuration information and for data. Values can be either Success or Fail.

**Step 2** To sort backup reports, click any of the headers.

#### **Related Topics**

- Back to the Viewing Reports menu page
- Configuring Backup and Restore

### **Viewing the Restore History Report**

The Restore History report shows the history of all the restore processes done on the current system since installation.

### Procedure

#### **Step 1** Select **Reports > Restore History**.

If there is any restore history to report, the Restore History report contains the following fields:

- ID—ID of the restore.
- Server URL—The server where the restore history is stored.
- Restore Time and Date—Date and time when the system was last backed up.
- Version—The version of Cisco Unified SRST Manager software that is installed.
- Result—Status of the last restore procedure. Result shows Success or Fail for the components that were restored.
- **Step 2** To sort restore history reports, click any of the headers.

### **Related Topics**

- Back to the Viewing Reports menu page
- Configuring Backup and Restore

### Viewing the Network Time Protocol Report

### Procedure

Step 1 Choose Reports > Network Time Protocol.

The system displays the Network Time Protocol Report with the following fields:

- #—The prioritized number of the NTP server. The system attempts to synchronize its time starting with NTP server number one.
- NTP Server—IP address or hostname of the NTP server.
- Status—Indicates if the NTP server connected with Cisco Unified SRST Manager or if it was rejected.
- Time Difference (secs)—Time offset between the NTP server and the client.

I

• Time Jitter (secs)—Estimated time error of the system clock, measured as an exponential average of RMS time differences.

#### **Related Topics**

- Back to the Viewing Reports menu page
- Working With Network Time and Time Zone Settings

### **Viewing Site Dial Peer Details**

This Site Dial Peer Details page displays a list of dial peers for a specific site and details about each dial peer.

### Procedure

- **Step 1** Choose **Reports** > **Site Provisioning History** to display a report of the results of the most recent site provisioning cycle. The report includes each site known to Cisco Unified SRST Manager.
- **Step 2** Click the name of a site in the report.

The system displays the Site Dial Peer Details page for the site. The page contains the following information for each dial peer:

- Dial Peer tag—Digit that uniquely identifies a dial peer.
- Type—Category that identifies the type of dial peer.
- Destination Pattern—A pattern that the router uses to match the called number of incoming calls. If an incoming call conforms to the destination pattern for the dial peer, the router directs the call to that dial peer.
- Port—Voice port associated with the given dial peer.
- Preference—Preferred selection order of a dial peer within a hunt group.
- Created by SRST Manager—Indicates whether the dial peer was created by SRST Manager.

#### **Related Topics**

• Back to the Viewing Reports menu page

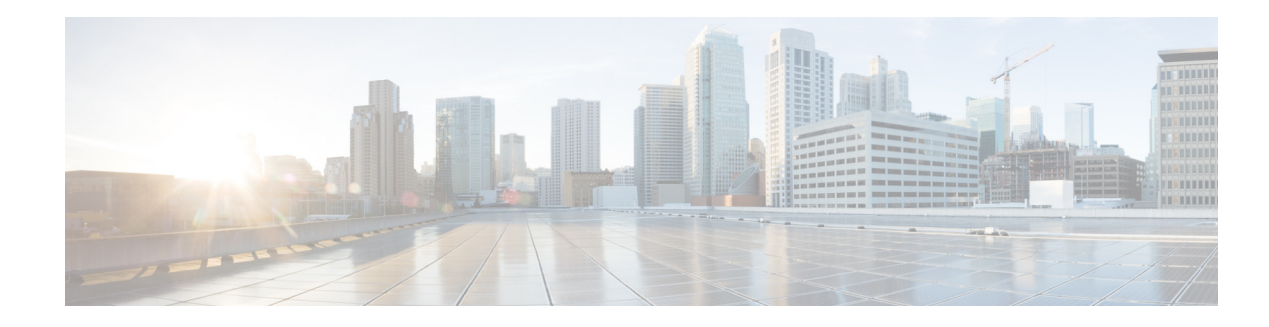

# **Backing Up and Restoring Data**

Cisco Unified SRST Manager backup and restore functions use an FTP server to store and retrieve data. The backup function copies the files from Cisco Unified SRST Manager to the FTP server and the restore function copies the files from the FTP server to Cisco Unified SRST Manager. The FTP server can reside anywhere in the network as long as the backup and restore functions can access it with an IP address or hostname.

<u>}</u> Tip

It is recommended that you back up your configuration files whenever you make changes to the system or application files. Do backups regularly to preserve configuration data.

The system supports two types of backup: data and configuration. You can select one or both.

- Configuration—Backs up the system configuration, including registration credentials, configuration templates, central call agent, and so on.
- Data—Backs up system data.

Note

It is strongly discouraged to back up only the data because of the potential of introducing inconsistency between configuration and data files.

Backups are performed only in offline mode. The system displays a message before performing the backup alerting you that the system will be taken offline.

Cisco Unified SRST Manager automatically numbers and dates the backup files. Performing different backup types at various times causes different backup IDs for data backups and configuration backups. For example, the last data backup ID might be 3, and the last configuration backup might be 4. Performing an "all" backup might result in a backup ID of 5 for both data and configuration.

When restoring the files, refer to the backup ID for the backup file that you want to use.

Note

It is recommended that you back up your configuration files whenever changes are made to the system or application files. Back up data files, which contain voice messages, regularly, to minimize data loss, such as from a hardware failure.

### **Restrictions for Backing Up and Restoring Data**

• Both the backing up and restoring functions require that the system be in offline mode, so we recommend performing this task when call traffic is least impacted.

- Cisco Unified SRST Manager supports only full backup and restore. This feature does not support backing up or restoring select details of a configuration.
- If you change a configuration, then perform a system restore, the restore process will overwrite the changes to the configuration.

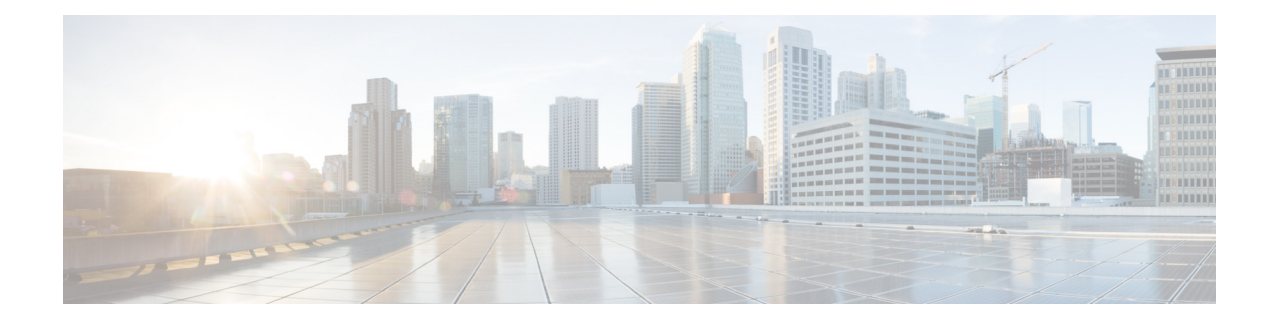

# **Configuring Backup and Restore**

- Configuring the Backup Server
- Manually Starting a Backup
- Viewing and Removing Scheduled Backups
- Adding a Scheduled Backup
- Disabling Scheduled Backups
- Starting a Restore

# **Configuring the Backup Server**

Before you begin the backup process, set the backup configuration parameters.

### Procedure

ſ

| Select Administration > Backup / Restore > Configuration.                                                                                                    |
|----------------------------------------------------------------------------------------------------|
| The system displays the Backup / Restore Configuration page.                                                                                                    |
| Enter the information shown in the following fields:                                                                                                    |
| • Server URL—The URL of the server on the network where the backup files are stored. The format should be <i>ftp://<server directory="">/</server></i> where <i><server directory=""></server></i> is the IP address or hostname of the server. |
| • User ID—The account name or user ID on the backup server. You must have an account on the system to which you are backing up your data. Do not use an anonymous user ID.                                                                      |
| • Password—The password for the account name or user ID on the backup server.                                                                                                    |
| • Maximum revisions—The maximum number of revisions of the backup data to keep on the server.<br>The maximum number is 50. The default value is 5.                                                                                              |
| Click <b>Apply</b> to save the information.                                                                                                    |

# **Manually Starting a Backup**

### **Before You Begin**

- Configure the server used to back up the data. See Configuring the Backup Server.
- Save your Cisco Unified SRST Manager configuration. See Saving and Reloading the Cisco Unified SRST Manager Configuration.

#### Procedure

| Step 1 | Select Administration > Backup / Restore > Start Backup.                                                                                                    |  |
|--------|----------------------------------------------------------------------------------------------------|--|
|        | The system displays the Backup / Restore Start Backup page and automatically generates a backup ID. The backup ID increases by 1 every time you back up the server. |  |
| Step 2 | Enter a description of the backup file; for example, "backupdata2012-10-01."                                                                                        |  |
| Step 3 | <b>p3</b> Select the check box for the types of data that you want to save. You can choose one or both:                                                             |  |
|        | • Configuration—Saves the system and application settings.                                                                                                    |  |
|        | • Data—Saves the application data.                                                                                                    |  |
| Step 4 | Click Start Backup.                                                                                                    |  |
| Step 5 | Click <b>OK</b> at the confirmation message.                                                                                                    |  |

### Viewing and Removing Scheduled Backups

#### Procedure

**Step 1** Select Administration > Backup / Restore > Scheduled Backups.

If one or more backups have been scheduled, the system displays the Backup / Restore Scheduled Backups page with the following information:

- Name
- Description
- Schedule
- Next Run
- Categories of backup (type of data to save)
- **Step 2** To sort scheduled backups, click any of the headers.
- **Step 3** To modify an existing scheduled backup, click the underlined schedule name, edit the parameters, and click **Apply**.
- **Step 4** To add a new scheduled backup, click **Schedule Backup**. See Adding a Scheduled Backup.

**Step 5** To disable all existing scheduled backups, which means that the system ignores all scheduled backups and does not collect any backup data, click **Bulk Disable**. See Disabling Scheduled Backups.

**Note** Disabling scheduled backups allows you to temporarily turn off backups without deleting the backup schedule.

- **Step 6** To remove a scheduled backup, do the following:
  - **a**. Select the check box next to the name of the backup.
  - b. Click Delete.
  - c. Click OK at the confirmation message.

### Adding a Scheduled Backup

You can configure scheduled backups to occur once or recurring jobs that repeat:

- Every *n* days at a specific time
- Every *n* weeks on specific day and time
- Every *n* months on a specific day of the month and time
- Every *n* years on specific day and time

#### **Before You Begin**

You must do the following before starting a backup:

- Configure the server used to back up the data. See Configuring the Backup Server.
- Save the Cisco Unified SRST Manager configuration. See Saving and Reloading the Cisco Unified SRST Manager Configuration.

### Procedure

I

| Step 1 | Select Administration > Backup / Restore > Scheduled Backups.                    |  |
|--------|----------------------------------------------------------------------------------|--|
|        | The system displays the Backup / Restore Scheduled Backups page.                 |  |
| Step 2 | Click Schedule Backup.                                                           |  |
|        | The system displays the Backup / Restore Scheduled Backups page.                 |  |
| Step 3 | Enter a name for the scheduled backup.                                           |  |
| Step 4 | Enter a description of the scheduled backup-for example, "backupdata2012-09-01." |  |

- **Step 5** Select the check box for the type of data that you want to save. You can select one or both:
  - Configuration—Saves the configurations of the system and applications.
  - Data—Saves your application data messages.

**Step 6** Select whether the scheduled backup will occur:

- Once
- Daily
- Weekly
- Monthly
- Yearly
- **Step 7** Select whether the scheduled backup will start:
  - Immediately
  - On a specific date and time. If you choose this option, enter the date and time.
- **Step 8** Optionally, you can select the Disabled check box to disable the backup. The backup remains configured, but is not active. See Disabling Scheduled Backups.
- Step 9 Click Add.
- **Step 10** If you choose Immediately, the system displays a message stating that running a backup will put the system in offline mode and disable management interfaces. Click **OK** to continue.

### **Disabling Scheduled Backups**

#### Procedure

| Step 1 | Select Administration > Backup/Restore > Scheduled Backups.                                                                                       |  |
|--------|----------------------------------------------------------------------------------------------------|--|
|        | he system displays the Backup / Restore Scheduled Backups page listing all the backups that are cheduled.                                         |  |
| Step 2 | To disable a single scheduled backup, do the following:                                                                                           |  |
|        | . Click the underlined name of the scheduled backup. The system displays the Scheduled Backups page with information about this scheduled backup. |  |
|        | . Select the <b>Disabled</b> check box.                                                                                                    |  |
|        | c. Click Apply.                                                                                                    |  |
| Step 3 | o disable all scheduled backups, do the following:                                                                                                |  |
|        | . Click Bulk Disable. The system displays the Scheduled Backups page with disabling information                                                   |  |

- b. Select **Disabled Range** and enter a date range for when the scheduled backups will be disabled.
- c. Click Apply.

### **Starting a Restore**

After you have backed up your configuration and data, you can restore it for a new installation or upgrade.

### Restriction

After you perform a restore, you cannot run the Setup Wizard.

#### **Before You Begin**

Configure a backup server. See Configuring the Backup Server.

#### Procedure

### **Step 1** Select Administration > Backup / Restore > Start Restore.

The system displays the Backup / Restore Start Restore page with the following fields:

- Backup ID—The backup ID of previous backups.
- Version—Version
- Description—Name of this backup.
- Backup Time and Date—Date and time when this backup was made.
- Categories—The type of data that you want to restore.
- **Step 2** Select the row containing the configuration that you want to restore.
- Step 3 Select the check box for the type of data that you want to save. You can choose one or both:
  - Configuration—Saves the configurations of the system and applications.
  - Data—Saves your application data.

### Step 4 Click Start Restore.

Step 5 After restoring the backup, you might need to console into Cisco Unified SRST Manager from the vSphere client/vCenter application, and re-configure the network credentials (interface Ethernet 0, and IP default gateway) before the system is ready for use.

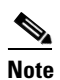

In some cases, the backup includes the configuration of network credentials and no further configuration of network credentials is necessary after restoring the backup.

If the backup does not include the network credentials, or if it has incorrect credentials, you will not be able to reach the Cisco Unified SRST Manager GUI remotely. You can access Cisco Unified SRST Manager using the VMware manager console.

1

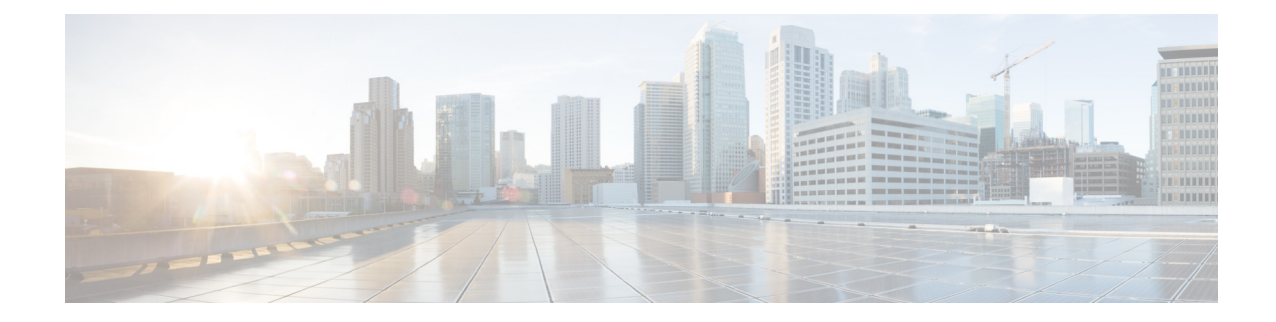

# **Backing Up and Restoring Data Using the CLI**

- Backup and Restore Using SFTP, page 121
- Backup Server Authentication Using a SSH Host Key, page 122
- Encrypting and Signing of Backup Content on the Server, page 125

# **Backup and Restore Using SFTP**

- Overview, page 121
- Performing Backup and Restore Using SFTP, page 121

### **Overview**

You can transfer files from any Cisco Unified SRST Manager application to and from the backup server using Secure File Transfer Protocol (SFTP). SFTP provides data integrity and confidentiality that is not provided by FTP.

Because SFTP is based on Secure Shell tunnel version 2 (SSHv2), only SSHv2 servers are supported for this feature.

To run backup and restore over SFTP, you must configure the URL of the backup server in the form of sftp://hostname/dir, in addition to the username and password to log in to the server. The backup server must have an SSH daemon running with the SFTP subsystem enabled. The SSH protocol allows various user authentication schemes.

### **Performing Backup and Restore Using SFTP**

### **Prerequisites**

Cisco Unified SRST Manager 9.0 or a later version.

### **Required Data for This Procedure**

There is no data required.

### **SUMMARY STEPS**

- 1. config t
- 2. backup {revisions number | server url sftp-url username sftp-username password sftp-password}
- 3. end

### **DETAILED STEPS**

|        | Command or Action                                                                                        | Purpose                                                                                                    |
|--------|----------------------------------------------------------------------------------------------------|----------------------------------------------------------------------------------------------------|
| Step 1 | config t                                                                                                 | Enters configuration mode.                                                                                                 |
|        | <b>Example:</b><br>srstmgr-1# config t                                                                   |                                                                                                    |
| Step 2 | <pre>backup {revisions number   server url sftp-url username sftp-username password sftp-password}</pre> | Performs a backup to the specified SFTP or FTP server. To use SFTP, the URL must be of the form sftp://hostname/directory. |
|        | Example:                                                                                                 |                                                                                                    |
|        | <pre>srstmgr-1(config)# backup server url</pre>                                                          |                                                                                                    |
|        | sftp://branch/vmbackups username admin password<br>mainserver                                            |                                                                                                    |
| Step 3 | end                                                                                                    | Returns to EXEC mode.                                                                                                    |
|        | Example:                                                                                                 |                                                                                                    |
|        | <pre>srstmgr-1(config)# end</pre>                                                                        |                                                                                                    |
|        |                                                                                                    |                                                                                                    |

### **Backup Server Authentication Using a SSH Host Key**

- Overview, page 121
- Configuring Backup Server Authentication Without Using the SSH Host Key, page 123
- Configuring Backup Server Authentication Using the SSH Host Key, page 124

### **Overview**

You can authenticate the backup server using the SSH protocol before starting a backup/restore operation. The SSH protocol uses public key cryptography for server authentication.

This feature provides two methods of authenticating a server:

- Establishing a secure connection based only on the URL of a trusted backup server.
- Obtaining the fingerprint of the backup server and using it to establish a secure connection. This fingerprint is also known as the host key or private key.

The first method is easier than the second method, but it is less secure because it does not depend on knowledge of the backup server's private host key. However, if you know the URL of a trusted backup server, it is generally safe. In this case, the backup server securely provides the client with its private host key.

In both cases, when server authentication is enabled, the system validates the SSH server's private host key by comparing the fingerprint of the key received from the server with a preconfigured string. If the two fingerprints do not match, the SSH handshake fails, and the backup/restore operation does not occur.

You cannot use the GUI to configure this feature; you must use the CLI.

Both methods are explained in the following sections.

### **Configuring Backup Server Authentication Without Using the SSH Host Key**

### **Prerequisites**

Cisco Unified SRST Manager 9.0 or a later version

### **Required Data for This Procedure**

To enable SSH authentication of a backup server without knowing the server's fingerprint (private host key), you must know the URL of a trusted backup server.

### **SUMMARY STEPS**

- 1. config t
- 2. backup server url sftp://url
- 3. backup server authenticate
- 4. end
- 5. show security ssh knownhost

### **DETAILED STEPS**

|        | Command or Action                                                                            | Purpose                                                                                            |
|--------|----------------------------------------------------------------------------------------------|----------------------------------------------------------------------------------------------------|
| Step 1 | config t                                                                                     | Enters configuration mode.                                                                         |
|        | <b>Example:</b><br>srstmgr-1# config t                                                       |                                                                                                    |
| Step 2 | backup server url sftp://url                                                                 | Establishes an initial connection with the backup server.                                          |
|        | <pre>Example:<br/>srstmgr-1(config)# backup server url<br/>sftp://company.com/server22</pre> |                                                                                                    |
| Step 3 | backup server authenticate                                                                   | Retrieves the fingerprint of the backup server's host key and establishes a secure SSH connection. |
|        | <pre>Example: srstmgr-1(config)# backup server authenticate</pre>                            |                                                                                                    |

|        | Command or Action                                                 | Purpose                                                           |
|--------|-------------------------------------------------------------------|-------------------------------------------------------------------|
| Step 4 | end                                                               | Returns to EXEC mode.                                             |
|        | <b>Example:</b><br>srstmgr-1(config)# end                         |                                                                   |
| Step 5 | show security ssh knownhost                                       | Displays a list of configured SSH servers and their fingerprints. |
|        | <b>Example:</b><br>srstmgr-1(config)# show security ssh knownhost |                                                                   |

### **Configuring Backup Server Authentication Using the SSH Host Key**

### **Prerequisites**

Cisco Unified SRST Manager 9.0 or a later version

### **Required Data for This Procedure**

To use a backup server's fingerprint (private host key) to enable SSH authentication, you must first retrieve the fingerprint "out-of-band" by running the **ssh-keygen** routine on the backup server. This routine is included in the OpenSSH package. The following example shows the command and its output:

### ssh-keygen -l -f /etc/ssh/ssh\_host\_dsa\_key.pub

1024 4d:5c:be:1d:93:7b:7c:da:56:83:e0:02:ba:ee:37:c1 /etc/ssh/ssh\_host\_dsa\_key.pub

### **SUMMARY STEPS**

- 1. config t
- 2. security ssh knownhost host {ssh-rsa | ssh-dsa} fingerprint-string
- 3. end
- 4. show security ssh knowhost

### **DETAILED STEPS**

|        | Command or Action   | Purpose                    |
|--------|---------------------|----------------------------|
| Step 1 | config t            | Enters configuration mode. |
|        |                     |                            |
|        | Example:            |                            |
|        | srstmgr-1# config t |                            |

|        | Command or Action                                                                      | Purpose                                                                                                    |
|--------|----------------------------------------------------------------------------------------|----------------------------------------------------------------------------------------------------|
| Step 2 | <pre>security ssh knownhost host {ssh-rsa   ssh-dsa} fingerprint-string</pre>          | Configures the MD5 fingerprint of the SSH server's host key using the following arguments and keywords:                                                                                                    |
|        | <pre>Example: srstmgr-1(config)# security ssh knownhost common sizes com ach rea</pre> | <i>host</i> — Fully qualified hostname or IP address of the SSH server.                                                                                                    |
|        | a5:3a:12:6d:e9:48:a3:34:be:8f:ee:50:30:e5:e6:c3                                        | <ul> <li>ssh-rsa — RSA algorithm was used to create this fingerprint for a SSH server's host key.</li> <li>ssh-dsa — DSA algorithm was used to create this fingerprint for a SSH server's host key.</li> </ul> |
|        |                                                                                        |                                                                                                    |
|        | Step 3                                                                                 | end                                                                                                    |
|        | <b>Example:</b><br>srstmgr-1(config)# end                                              |                                                                                                    |
| Step 4 | show security ssh knownhost                                                            | Displays a list of configured SSH servers and their fingerprints.                                                                                                    |
|        | <b>Example:</b><br>srstmgr-1(config)# show security ssh knownhost                      |                                                                                                    |

### **Encrypting and Signing of Backup Content on the Server**

- Overview, page 125
- Configuring the Encryption and Signing of Backup Content on the Server, page 126

### **Overview**

You can protect backed up configuration and data files using signing and encryption before the files are transferred to the backup server.

To enable this feature, you must configure a master key from which the encryption and signing key (known as the session key) are derived. The backup files are encrypted and signed before they are sent to the backup server. When restoring the files, the master key is used to validate the integrity of the files and decrypt them accordingly. You can also restore the backup files to any other machine running Cisco Unified SRST Manager 9.0 or later versions, if you configure the same master key before you begin the restore process. To make it easier to automate a scheduled backup, the master key is stored securely on the hosting device. It is not included in the backup content.

During the restore process, if the system detects that backup content has been tampered with, the restore process aborts. The system also halts and waits for the administrator to take some action, such as restoring using a different revision.

For backward compatibility, you can allow unsigned backup files to be restored if the risk is acceptable.

### Configuring the Encryption and Signing of Backup Content on the Server

### **Prerequisites**

Cisco Unified SRST Manager 9.0 or a later version

### **Required Data for This Procedure**

There is no data required.

### **SUMMARY STEPS**

- 1. config t
- 2. backup security key generate
- 3. backup security protected
- 4. backup security enforced
- 5. end

### **DETAILED STEPS**

|        | Command or Action                                                   | Purpose                                                                                                |
|--------|---------------------------------------------------------------------|----------------------------------------------------------------------------------------------------|
| Step 1 | config t                                                            | Enters configuration mode.                                                                             |
|        | <b>Example:</b><br>srstmgr-1# config t                              |                                                                                                    |
| Step 2 | backup security key generate                                        | Creates the master key used for encrypting and signing the backup files.                               |
|        | <pre>Example: srstmgr-1(config)# backup security key generate</pre> |                                                                                                    |
| Step 3 | backup security protected                                           | Enables secure mode for backups. In secure mode, all backup files are protected using encryption and a |
|        | Example:                                                            | signature.                                                                                             |
|        | <pre>srstmgr-1(config)# backup security protected</pre>             |                                                                                                    |
| Step 4 | backup security enforced                                            | Specifies that only protected and untampered backup files are restored.                                |
|        | Example:                                                            |                                                                                                    |
|        | <pre>srstmgr-1(config)# backup security enforced</pre>              |                                                                                                    |
| Step 5 | end                                                                 | Returns to EXEC mode.                                                                                  |
|        | Example:                                                            |                                                                                                    |
|        | <pre>srstmgr-1(config)# end</pre>                                   |                                                                                                    |

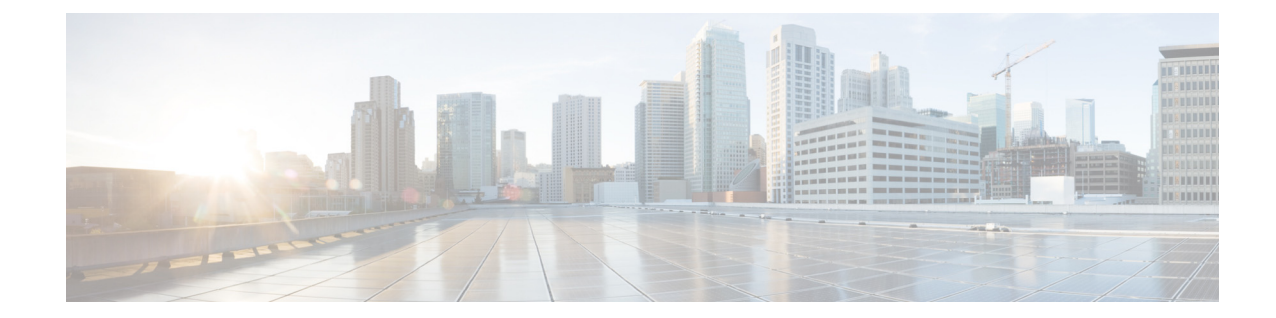

# Saving and Reloading the Cisco Unified SRST Manager Configuration

### Restriction

Reloading the system terminates all user sessions and lose all unsaved data.

### Procedure

| Step 1                                                             | Select Administration > Control Panel.                                                                                                    |
|--------------------------------------------------------------------|----------------------------------------------------------------------------------------------------|
|                                                                    | The system displays the Administration Control Panel page.                                                                                                    |
| <b>Step 2</b> To save the current configuration, do the following: |                                                                                                    |
|                                                                    | a. Click Save Configuration.                                                                                                    |
|                                                                    | <b>b.</b> If the system displays a warning or confirmation message, click <b>OK</b> .                                                                         |
| Step 3                                                             | To reload the saved configuration, do the following:                                                                                                    |
|                                                                    | <b>a</b> . Click <b>Reload</b> . The system displays a warning message stating that this will terminate all user sessions and you will lose any unsaved data. |

b. Click OK.

ſ

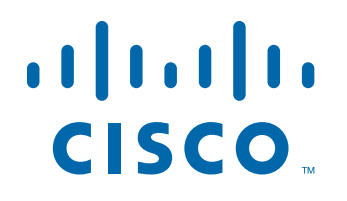

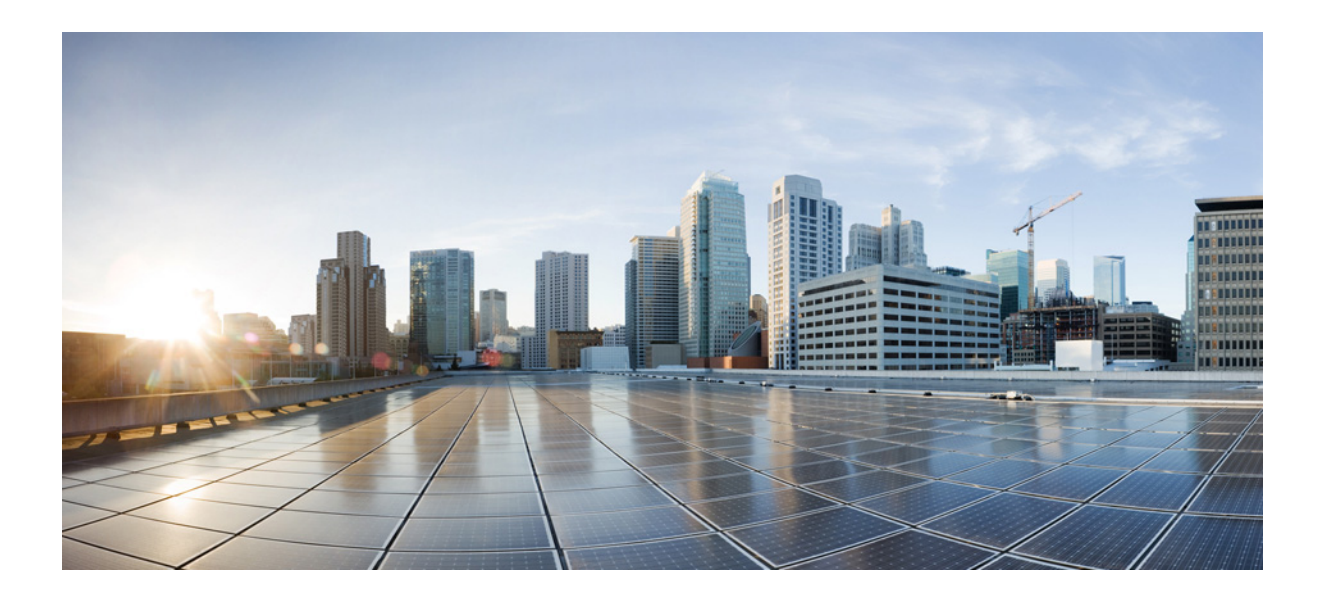

PART 4

Troubleshooting

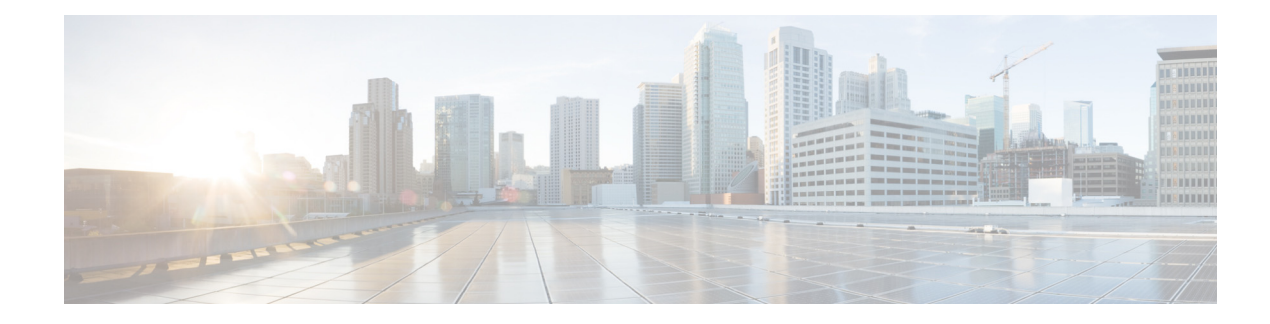

# **Troubleshooting Using the GUI**

- Running a Network Connectivity Test
- Viewing Results from a Network Connectivity Test
- Configuring Trace Settings
- Viewing Tech Support Information
- Viewing a Trace Buffer
- Viewing a Log File

# **Running a Network Connectivity Test**

You can run a network connectivity test to initiate a connection between Cisco Unified SRST Manager and all the systems that are configured on the system, including the central call agent and branch call agents.

The test may take several minutes to complete. During the test, the status page will refresh automatically. You can either wait for the test to complete or go to other pages and later return to this page to see the test results.

### Procedure

ſ

| Step 1 | Select Troubleshoot > Network Connectivity and Audit.                                                                                                    |
|--------|----------------------------------------------------------------------------------------------------|
|        | The system displays the Network Connectivity Test page.                                                                                                    |
| Step 2 | To start a network connectivity test, click Start Network Connectivity Test.                                                                                                    |
|        | When the test is complete, the system displays a message stating that the test is complete and shows the results. See Viewing Results from a Network Connectivity Test. If the connectivity test fails, the system displays a brief indication of the cause of the failure. You can find additional failure diagnostic information in the trace buffer or message log. |
| Step 3 | To cancel the network connectivity test that is currently running, click <b>Cancel Network Connectivity</b><br><b>Test</b> .                                                                                                    |
| Step 4 | To see the results of previous network connectivity tests, click <b>Click here for results of previously run test</b> . The system displays the results. See Viewing Results from a Network Connectivity Test.                                                                                                    |
|        | Note         Results of previous tests are only available for the current login session.                                                                                                    |

**Step 5** To restart a previous network connectivity test, click **Restart Network Connectivity Test**.

#### **Related Topics**

Back to the Troubleshooting Using the GUI menu page

## **Viewing Results from a Network Connectivity Test**

After you run a network connectivity test (see Running a Network Connectivity Test), the system displays the results. If a connectivity test was run previously, you can view the results by selecting **Troubleshoot > Network Connectivity and Audit** and clicking "Click here for results of previously run test."

| Parameter           | Description                                                                                     |  |  |
|---------------------|-------------------------------------------------------------------------------------------------|--|--|
| Central Call Agents |                                                                                                 |  |  |
| Cluster Name        | Name of the central call agent cluster.                                                         |  |  |
| Hostname            | Hostname of the central call agent to which Cisco Unified SRST Manager system tried to connect. |  |  |
| Result              | Result of the network connectivity test. Can be either Success or Failed.                       |  |  |
| Time (ms)           | The amount of time, in milliseconds, that it took to connect.                                   |  |  |
| Details             | Any additional details about this network connectivity test.                                    |  |  |
| Branch Call Agents  |                                                                                                 |  |  |
| Hostname            | Hostname of the branch call agent to which Cisco Unified SRST<br>Manager tried to connect.      |  |  |
| Result              | Result of the network connectivity test. Can be either Success or Failed.                       |  |  |
| Time (ms)           | The amount of time, in milliseconds, that it took to connect.                                   |  |  |
| Details             | Any additional details about this network connectivity test.                                    |  |  |

Table 14 Network Connectivity Test Result Parameters

### **Configuring Trace Settings**

Use this procedure to enable traces, or debug message output, for components in the Cisco Unified SRST Manager system. Components are modules, entities, and activities in the system. You can review the output by selecting **Troubleshoot > View > Trace Buffer**. See Viewing a Trace Buffer.

#### Restriction

Enabling too many traces can adversely affect the system performance.

#### Procedure

| e system displays the Traces page, with a hierarchical listing of the system components.                                                                                                    |
|----------------------------------------------------------------------------------------------------|
| enable a trace on a system component, select the check box next to the name of the component.                                                                                                    |
| expand the listing of components, click the + sign next to the upper-level components.                                                                                                    |
| ect the check box next to an upper-level component (a module or entity) to enable the traces for all<br>the components under that component. Deselect the check box next to an upper-level component to<br>able the traces for all of the components under that component. |
| ck <b>Apply</b> to save your changes.                                                                                                    |
| ck <b>OK</b> in the confirmation window.                                                                                                    |
|                                                                                                    |

### **Related Topics**

Back to the Troubleshooting Using the GUI menu page

# **Viewing Tech Support Information**

#### Procedure

| <b>Step 1</b> Select <b>Troubleshoot &gt; View &gt; Tech Support</b> . |  |
|------------------------------------------------------------------------|--|
|------------------------------------------------------------------------|--|

The system displays the Tech Support page and shows a collection of configuration data.

**Step 2** To save the tech support information, click **Download Tech Support** and save the file to a convenient location.

### **Related Topics**

Back to the Troubleshooting Using the GUI menu page

# **Viewing a Trace Buffer**

You can enable traces, or debug message output, for components in the Cisco Unified SRST Manager system. For details on configuring the trace, see Configuring Trace Settings. Use the following procedure to view the trace output.

### Procedure

location.

ſ

| Step 1 | Select Troubleshoot > View > Trace Buffer.                                                          |
|--------|----------------------------------------------------------------------------------------------------|
|        | The system displays the Trace Buffer page and shows the contents of the trace buffer.               |
| Step 2 | To save the trace buffer information, click Download Trace Buffer and save the file to a convenient |

- **Step 3** To clear the trace buffer information, do the following:
  - a. Click Clear Trace Buffer.
  - **b.** Click **OK** at the confirmation message.

### **Related Topics**

Back to the Troubleshooting Using the GUI menu page

# **Viewing a Log File**

#### Procedure

| Step 1 | Select <b>Troubleshoot &gt; View &gt; Log File</b> .                                                    |  |
|--------|----------------------------------------------------------------------------------------------------|--|
|        | The system displays the Log File page and shows the contents of the log file.                           |  |
| Step 2 | To save the log file, click <b>Download Log File Bundle</b> and save the file to a convenient location. |  |

### **Related Topics**

Back to the Troubleshooting Using the GUI menu page
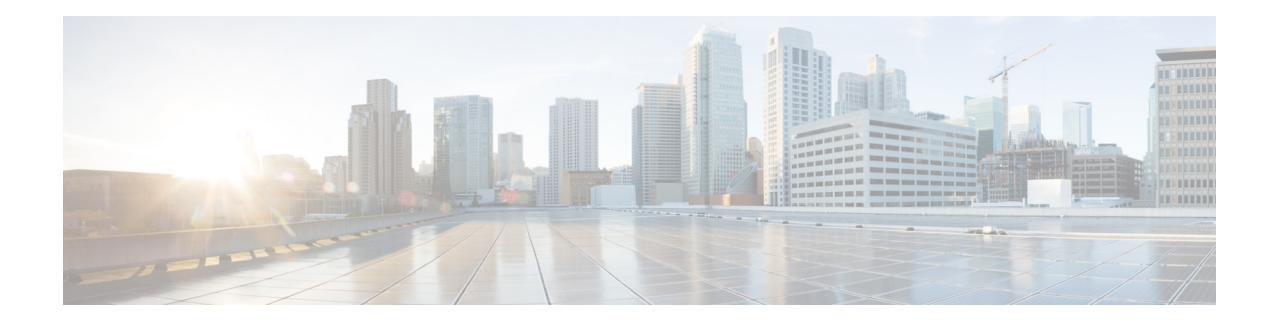

# **Troubleshooting Using the CLI**

- Log and Trace Files, page 135
- Using Trace Commands, page 137

Cisco technical support personnel may request that you run one or more of these commands when troubleshooting a problem. Cisco technical support personnel will provide additional information about the commands at that time.

Caution

Some of these commands may impact the performance of your system. It is strongly recommended that you not use these commands unless directed to do so by Cisco Technical Support.

#### Log and Trace Files

- About Logging, page 135
- Example of Log Output, page 136
- Log Commands in Configuration Mode, page 136
- Log Commands in EXEC Mode, page 137
- Saving and Viewing Log Files, page 137

#### **About Logging**

To check the log and trace files on the hard disk, use the **show logs** command in EXEC mode. This command displays the list of logs available, their size, and their dates of most recent modification.

When the log file reaches its maximum length, Cisco Unified SRST Manager renames the file and creates a new logging file.

For a detailed list of all the arguments associated with the trace command, see trace.

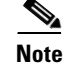

I

Logs for E-SRST are turned on by default.

#### **Example of Log Output**

The following is an example of the **show logs** output:

| se-100-1-1 | -100# | show | v 10 | ogs       |       |       |                                  |
|------------|-------|------|------|-----------|-------|-------|----------------------------------|
| SIZE       |       |      | I    | LAST_MODI | FIED_ | _TIME | NAME                             |
| 14872      | Thu   | Aug  | 09   | 06:10:07  | PDT   | 2012  | dmesg                            |
| 3753146    | Sun   | Aug  | 12   | 22:00:46  | PDT   | 2012  | atrace.log                       |
| 200        | Thu   | Aug  | 09   | 06:10:08  | PDT   | 2012  | debug_server.log                 |
| 1258       | Thu   | Aug  | 09   | 06:10:08  | PDT   | 2012  | sshd.log                         |
| 2435       | Thu   | Aug  | 09   | 06:10:08  | PDT   | 2012  | syslog.log                       |
| 25197      | Thu   | Aug  | 09   | 06:10:15  | PDT   | 2012  | install.log                      |
| 2654089    | Mon   | Aug  | 13   | 11:33:40  | PDT   | 2012  | messages.log                     |
| 494        | Thu   | Aug  | 09   | 06:10:10  | PDT   | 2012  | klog.log                         |
| 8332       | Thu   | Aug  | 09   | 06:10:22  | PDT   | 2012  | postgres.log                     |
| 4289       | Thu   | Aug  | 09   | 06:10:28  | PDT   | 2012  | csl.log                          |
| 10415      | Wed   | Aug  | 08   | 09:48:20  | PDT   | 2012  | postgres.log.prev                |
| 461        | Thu   | Aug  | 09   | 06:10:32  | PDT   | 2012  | HttpServ_management_registry.log |
| 0          | Wed   | Aug  | 08   | 10:22:50  | PDT   | 2012  | _cpftpserver.log                 |
| 741308     | Fri   | Aug  | 10   | 09:07:54  | PDT   | 2012  | _cpgeneric.log                   |
| 602        | Fri   | Aug  | 10   | 09:07:53  | PDT   | 2012  | _cpnotify.log                    |
| 298191     | Fri   | Aug  | 10   | 09:07:54  | PDT   | 2012  | _cppstats.log                    |
| 508407     | Fri   | Aug  | 10   | 09:07:54  | PDT   | 2012  | _cptransport.log                 |
| 72512      | Fri   | Aug  | 10   | 09:07:02  | PDT   | 2012  | _cpconversion.log                |
| 0          | Wed   | Aug  | 08   | 10:22:50  | PDT   | 2012  | _cpunittest.log                  |
| 0          | Wed   | Aug  | 08   | 10:22:50  | PDT   | 2012  | _cpunittestError.log             |
| 537262     | Fri   | Aug  | 10   | 09:06:57  | PDT   | 2012  | _cploader.log                    |
| 110899     | Fri   | Aug  | 10   | 09:06:43  | PDT   | 2012  | _cpperformance.log               |
| 0          | Wed   | Aug  | 08   | 10:22:50  | PDT   | 2012  | _cplegacy.log                    |
| 0          | Wed   | Aug  | 08   | 10:22:50  | PDT   | 2012  | _cpxdm.log                       |
| 0          | Wed   | Aug  | 08   | 10:22:50  | PDT   | 2012  | _cptest.log                      |
| 0          | Wed   | Aug  | 08   | 10:22:50  | PDT   | 2012  | _cpapp.log                       |
| 0          | Wed   | Aug  | 08   | 10:22:50  | PDT   | 2012  | _cpui.log                        |
| 0          | Wed   | Aug  | 08   | 10:22:50  | PDT   | 2012  | _cpuiperformance.log             |
| 0          | Wed   | Aug  | 08   | 10:22:50  | PDT   | 2012  | _cpuinotify.log                  |
| 123693     | Fri   | Aug  | 10   | 09:06:56  | PDT   | 2012  | _cphibernate.log                 |
| 404019     | Fri   | Aug  | 10   | 09:07:49  | PDT   | 2012  | _cpcommands.log                  |
| 1047488    | Thu   | Aug  | 09   | 06:07:44  | PDT   | 2012  | atrace_save.log                  |

#### Log Commands in Configuration Mode

- log console errors—Displays error messages (severity=3)
- log console info—Displays information messages (severity=6)
- log console notice—Displays notices (severity=5)
- log console warning—Displays warning messages (severity=4)
- log server address a.b.c.d

#### log trace

- log trace local enable
- log trace server enable
- log trace server url *ftp-url*

#### Log Commands in EXEC Mode

- log console monitor
- log trace boot
- log trace buffer save

#### **Saving and Viewing Log Files**

**Problem** You must be able to save log files to a remote location.

**Recommended Action** Log files are saved to a disk by default. You can configure Cisco Unified SRST Manager to store the log files on a separate server by using the **log server address** command. Also, you can copy log files on the disk to a separate server if they need to be kept for history purposes, for example:

copy log filename.log url ftp://ftp-user-id:ftp-user-passwd@ftp-ip-address/directory

```
srstmgr# copy log messages.log url ftp://admin:messaging@172.168.0.5/log_history
```

**Problem** You cannot display the contents of the log files.

**Recommended Action** Copy the log files from Cisco Unified SRST Manager to an external server and use a text editor, such as **vi**, to display the content.

#### **Using Trace Commands**

To troubleshoot network configuration in Cisco Unified SRST Manager, use the **trace** command in EXEC mode. For a detailed list of all the arguments associated with the trace command, see trace.

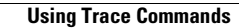

1

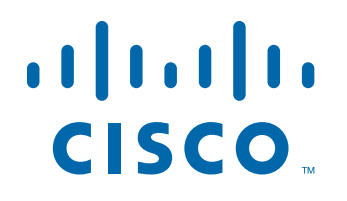

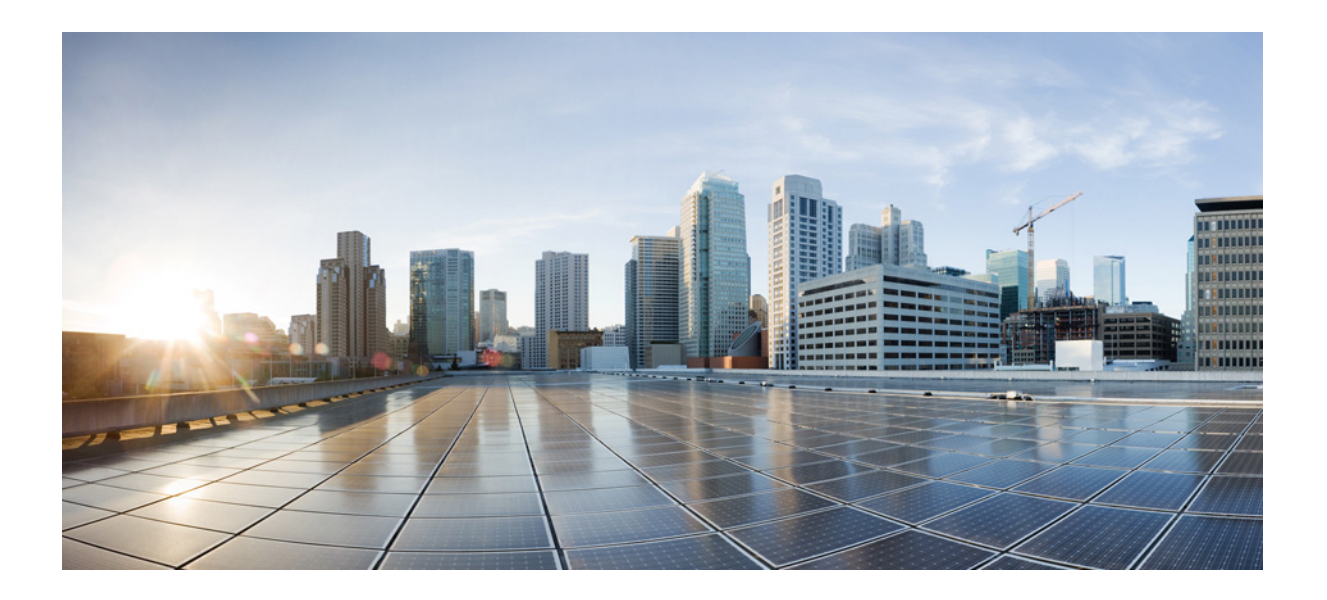

PART 5

## **CLI Reference Information**

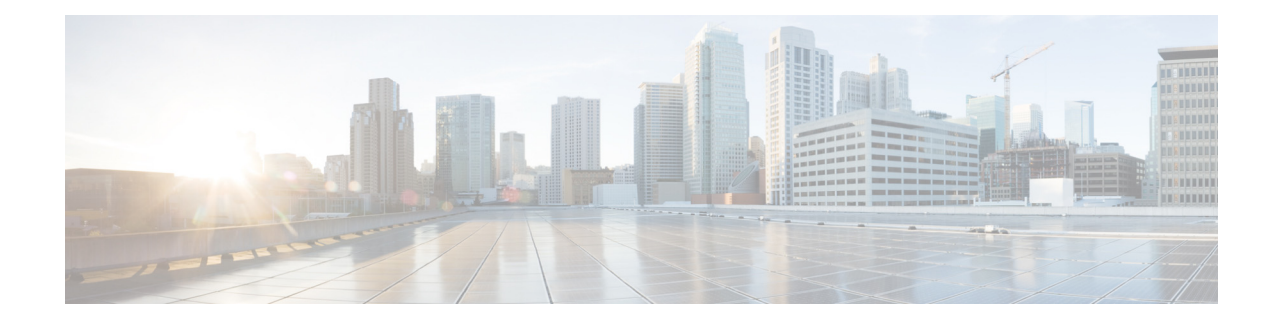

# How to Use the Cisco Unified SRST Manager CLI

This chapter provides helpful tips for understanding and configuring the Cisco Unified SRST Manager software using the CLI.

- About the Cisco Unified SRST Manager CLI, page 141
- Understanding Command Modes, page 142
- Entering the Command Environment, page 143
- Getting Help, page 144
- Using the no and default Forms of Commands, page 145
- Saving Configuration Changes, page 145
- Troubleshooting Configuration Changes, page 146

## **About the Cisco Unified SRST Manager CLI**

The Cisco Unified SRST Manager command line interface (CLI) provides additional administrative functionality beyond the GUI. Access the CLI using a secure shell (ssh) client.

Cisco Unified SRST Manager CLI commands have a structure similar to that of Cisco IOS CLI commands. For both interfaces, standard Cisco IOS navigation and command-completion conventions apply. For example, **?** lists options, **TAB** completes a command, and | directs **show** command output.

The following are differences between the Cisco Unified SRST Manager CLI and the Cisco IOS CLI:

- Standard command names and options do *not* necessarily apply. A notable example is the command for accessing global configuration mode: the Cisco IOS command is **configure terminal**; the network module command is **config terminal** or **config t**.
- Cisco Unified SRST Manager employs a last-one-wins rule. For example, if two users both try to set the IP address for the same entity at the same time, the system starts and completes one operation before it starts the next. The last IP address set is the final result.
- The Cisco Unified SRST Manager command modes, EXEC and configuration operate similarly to the EXEC and configuration modes in the Cisco IOS CLI.
- After you enter configuration mode, all the CLI commands can be used in the **no** form. Example:

no hostname <hostname>

This command deletes the configured hostname.

## **Understanding Command Modes**

The Cisco Unified SRST Manager command environment is divided into two basic modes:

- EXEC—This is the mode that you are in after you log in to the Cisco Unified SRST Manager command environment. Some Cisco Unified SRST Manager EXEC commands only display or clear parameter values, stop or start the entire system, or start troubleshooting procedures. However, unlike Cisco IOS EXEC mode, Cisco Unified SRST Manager EXEC mode has a few commands that change parameter values.
- Configuration—This mode enables you to make system configuration changes, which are stored in the running configuration. If you later save the running configuration to the startup configuration, the changes made with the configuration commands are restored when you reboot the software.

Cisco Unified SRST Manager configuration mode has various subconfiguration levels. The global configuration mode changes the command environment from EXEC to configuration. You can modify many software parameters at this level. However, certain configuration commands change the environment to more specific configuration modes where modifications to the system are entered. For example, the **interface ethernet 0** command changes the environment from config to config-interface. At this point, you can enter or modify interface parameter values.

The commands available to you at any given time depend on the current mode. Entering a question mark (?) at the CLI prompt displays a list of commands available for each command mode. The descriptions in this command reference indicate each command's environment mode.

 Table 15 describes how to access and exit various common command modes of the Cisco Unified SRST

 Manager software. It also shows examples of the prompts displayed for each mode.

| Command<br>Mode             | Release          | Access Method                                                                                       | Prompt                                                                   | Exit Method                                                                                         |
|-----------------------------|------------------|----------------------------------------------------------------------------------------------------|--------------------------------------------------------------------------|----------------------------------------------------------------------------------------------------|
| EXEC                        | 9.0 and<br>later | When the prompt appears,<br>you can enter the <b>enable</b><br>command, but it is not<br>necessary. | <pre>with enable:<br/>srstmgr#<br/>without enable:<br/>srstmgr&gt;</pre> | Press <b>CTRL-SHIFT-6</b> and then enter <b>x</b> .                                                 |
| configuration               | 9.0 and<br>later | From EXEC mode, use the <b>configure terminal</b> command.                                          | <pre>srstmgr(config)#</pre>                                              | To return to EXEC mode<br>from configuration mode,<br>use the <b>end</b> or <b>exit</b><br>command. |
| AAA<br>accounting           | 8.0 and<br>later | From configuration mode,<br>use the <b>aaa accounting</b><br><b>server remote</b> command.          | <pre>srstmgr-1(aaa-accounting)#</pre>                                    | To return to configuration<br>mode, use the <b>end</b> or <b>exit</b><br>command.                   |
| AAA<br>accounting<br>event  | 8.0 and<br>later | From configuration mode,<br>use the <b>aaa accounting event</b><br>command.                         | <pre>srstmgr-1(aaa-accounting-eve nt)#</pre>                             | To return to configuration<br>mode, use the <b>end</b> or <b>exit</b><br>command.                   |
| AAA<br>accounting<br>policy | 8.0 and<br>later | From configuration mode,<br>use the <b>aaa policy</b> command.                                      | <pre>srstmgr-1(aaa-policy)#</pre>                                        | To return to configuration<br>mode, use the <b>end</b> or <b>exit</b><br>command.                   |

#### Table 15 Accessing and Exiting Command Modes

| Command<br>Mode    | Release          | Access Method                                           | Prompt                               | Exit Method                                                              |
|--------------------|------------------|---------------------------------------------------------|--------------------------------------|--------------------------------------------------------------------------|
| backup<br>schedule | 9.0 and<br>later | From EXEC mode, use the <b>backup schedule</b> command. | <pre>srstmgr(backup-schedule)#</pre> | To return to EXEC mode,<br>use the <b>end</b> or <b>exit</b><br>command. |
| kron-schedule      | 9.0 and<br>later | From EXEC mode, use the <b>kron schedule</b> command.   | <pre>srstmgr(kron-schedule)#</pre>   | To return to EXEC mode,<br>use the <b>end</b> or <b>exit</b><br>command. |

| Table 15 | Accessing and Exiting Command Modes (continued |
|----------|------------------------------------------------|
|          | Accessing and Exiting Command modes (continued |

#### **Entering the Command Environment**

After you install Cisco Unified SRST Manager and establish IP connectivity with it, use this procedure to enter the command environment.

Note

This procedure describes how to enter the Cisco Unified SRST Manager command environment remotely. From the server hosting the Cisco Unified SRST Manager VM, it is possible to enter the command environment by opening a console window for the VM within the vSphere client. When using this method, the IP address, username, and password are not required.

- Prerequisites, page 143
- Summary Steps, page 143
- Detailed Steps, page 144

#### **Prerequisites**

The following information is required to enter the command environment:

- IP address of the Cisco Unified SRST Manager VM
- Username and password to log in to Cisco Unified SRST Manager

#### **Summary Steps**

- Connect to Cisco Unified SRST Manager using ssh: ssh username@IP\_address
- 2. When prompted, enter the Cisco Unified SRST Manager password.

#### **Detailed Steps**

|        | Command or Action                                   | Purpose                                           |
|--------|-----------------------------------------------------|---------------------------------------------------|
| Step 1 | Connect to Cisco Unified SRST Manager using ssh:    | Use a secure shell client to connect.             |
|        | <b>ssh</b> username@IP_address                      | username—User name for Cisco Unified SRST Manager |
|        |                                                     | IP_address—IP address of the Cisco Unified SRST   |
|        | Example:                                            | Manager VM                                        |
|        | C:\> ssh admin@10.0.0.0                             |                                                   |
| Step 2 | When prompted, enter the Cisco Unified SRST Manager | After entering the password, Cisco Unified SRST   |
|        | password.                                           | Manager displays the command prompt.              |
|        |                                                     |                                                   |
|        | Example:                                            |                                                   |
|        | Password:                                           |                                                   |
|        | se-10-0-0-0#                                        |                                                   |

## **Exiting the Command Environment**

To leave the Cisco Unified SRST Manager command environment, in EXEC mode enter the **exit** command once to exit EXEC mode, and again to exit the application.

The following example illustrates the exit procedure:

se-10-0-0-0# **exit** 

# **Getting Help**

Entering a question mark (?) at the CLI prompt displays a list of commands available for each command mode. You can also get a list of keywords and arguments associated with any command by using the context-sensitive help feature.

To get help specific to a command mode, a command, a keyword, or an argument, use one of the following commands:

| Command                                 | Purpose                                                                                                    |
|-----------------------------------------|----------------------------------------------------------------------------------------------------|
| help                                    | Provides a brief description of the help system in any command mode.                                                        |
| abbreviated-command-entry?              | Provides a list of commands that begin with a particular character string. (No space between command and question mark.)    |
| abbreviated-command-entry< <b>Tab</b> > | Completes a partial command name.                                                                                           |
| ?                                       | Lists all commands available for a particular command mode.                                                                 |
| command ?                               | Lists the keywords or arguments that you must enter next on the command line.<br>(Space between command and question mark.) |

#### Using the no and default Forms of Commands

Where available, use the **no** form of a command to disable a function. Use the command without the **no** keyword to reenable a disabled function or to enable a function that is disabled by default. The command reference entry for each command provides the complete syntax for the configuration commands and describes what the **no** form of a command does.

Configuration commands can also have a **default** form, which returns the command settings to the default values. In those cases where a command is disabled by default, using the **default** form has the same result as using the **no** form of the command. However, some commands are enabled by default and have variables set to certain default values. In these cases, the **default** form of the command enables the command and sets the variables to their default values. Where available, the command reference entry describes the effect of the **default** form of a command if the command does not function the same way as the **no** form.

## **Saving Configuration Changes**

Starting in EXEC mode, use the following command to copy the running configuration in flash memory to another location:

**copy running-config {ftp:***user-id:password@ftp-server-address*[/*directory*] | **startup-config | tftp:***tftp-server-address*} *filename* 

| Keyword or Argument      | Description                                                                                                    |
|--------------------------|----------------------------------------------------------------------------------------------------|
| ftp:user-id:password@    | Username and password for the FTP server. Include the colon (:) and the at sign (@) in your entry.                                       |
| ftp-server-address       | IP address of the FTP server.                                                                                                    |
| Idirectory               | (Optional) Directory on the FTP server where the copied file will reside.<br>If you use it, precede the name with the forward slash (/). |
| startup-config           | Startup configuration in flash memory.                                                                                                   |
| tftp:tftp-server-address | IP address of the TFTP server.                                                                                                    |
| filename                 | Name of the destination file that will contain the copied running configuration.                                                         |

When you copy the running configuration to the startup configuration, enter the command on one line. In the following example, the running configuration is copied to the startup configuration as a file start. In this instance, enter the command on a single line.

#### srstmgr-1# copy running-config startup-config

When you copy to the FTP or TFTP server, this command becomes interactive and prompts you for the information. You cannot enter the parameters on one line. The following example illustrates this process. In the following example, the running configuration is copied to the FTP server, which requires a username and password. The IP address of the FTP server is 192.0.2.24. The running configuration is copied to the configs directory as file saved\_start.

```
srstmgr-1# copy running-config ftp:
Address or name of remote host? admin:voice@192.0.2.24/configs
Source filename? saved_start
```

## **Troubleshooting Configuration Changes**

Problem You lost some configuration data.

**Recommended Action** Copy your changes to the running configuration at frequent intervals. See the "Copying Configurations" section on page 93.

Problem You lost configuration data when you rebooted the system.

**Explanation** You did not save the data before the reboot.

**Recommended Action** Issue a **copy running-config startup-config** command to copy your changes from the running configuration to the startup configuration. When Cisco Unified SRST Manager reboots, it reloads the startup configuration.

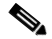

Note

All configuration changes require an explicit "save configuration" operation to preserve them in the startup configuration.

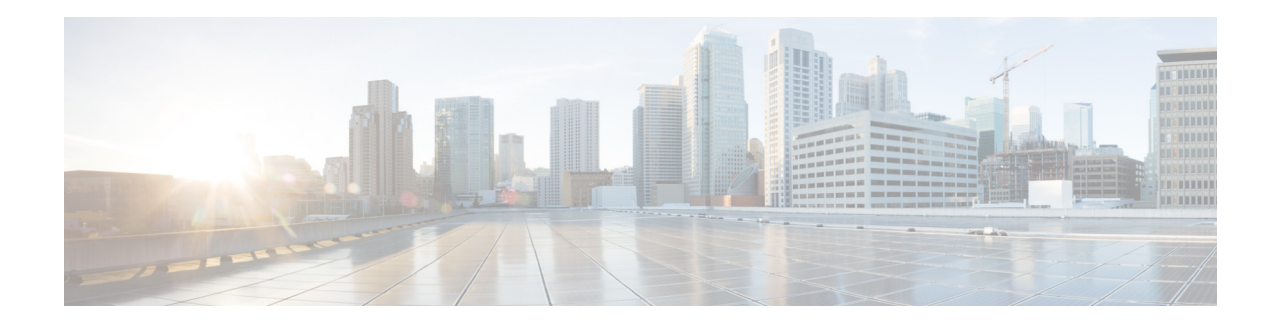

# **Scheduling CLI Commands**

Cisco Unified SRST Manager enables you to schedule the execution of a block of CLI commands. Blocks of commands are entered interactively, using a symbol delimiter character to start and stop the execution. The execution of the block of commands begins in EXEC mode, but mode-changing commands are allowed in the command block.

The following limitations apply in Cisco Unified SRST Manager Release 11.0:

- The maximum size of the block of commands is 1024 characters, including new lines.
- Commands in the block cannot use the comma "," character or the delimiter character. For example, if the delimiter character is configured to be "#", that character cannot be used in the command blocks.
- Only system administrators can schedule the execution of blocks of commands.
- CLI commands are executed under system super-user privileges.
- Notification for the execution of these command blocks is not available. Error messages and results are available in log files only.

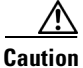

Use caution when scheduling CLI commands. Interactive commands will cause the execution to hang. Some commands might cause system instability.

#### **SUMMARY STEPS**

- 1. kron schedule [name]
- 2. description
- 3. repeat every {number days at time |number weeks on day | number months on day date | number years on month month} at time

Note

Instead of the **repeat every** command, you can optionally use one of the following commands:

- repeat once at *time*
- repeat daily at time
- repeat monthly on day date at time
- repeat weekly on day at time
- repeat yearly on month month at time

- 4. start-date date
- 5. stop-date date
- 6. commands delimiter
- 7. exit
- 8. show kron schedules
- 9. show kron schedule detail job

#### **DETAILED STEPS**

|        | Command or Action                                                                                                    | Purpose                                                                                                    |
|--------|----------------------------------------------------------------------------------------------------|----------------------------------------------------------------------------------------------------|
| Step 1 | kron schedule [name]                                                                                                    | Enters kron schedule configuration mode.                                                                                                    |
|        | <b>Example:</b><br>srstmgr-1# kron schedule kron1011                                                                                                    |                                                                                                    |
| Step 2 | description description                                                                                                    | (Optional) Enters a description for the scheduled kron job.                                                                                                    |
|        | <b>Example:</b><br>srstmgr-1(kron-schedule)# description backup                                                                                                    |                                                                                                    |
| Step 3 | <b>repeat every</b> {number <b>days</b>   number <b>weeks on</b> day  <br>number <b>months on day</b> date   number <b>years on month</b><br>month} <b>at time</b> time | Specifies how often a recurring scheduled kron job<br>occurs. To configure a one-time kron job, use the<br><b>repeat once</b> command. You can also optionally use<br>one of the other <b>repeat</b> commands listed in the |
|        | <pre>Example:<br/>srstmgr-1(kron-schedule)# repeat every 2 days at<br/>time 10:00</pre>                                                                                 | previous note.                                                                                                    |
| Step 4 | <b>start-date</b> date                                                                                                    | Specifies the start date for the recurring scheduled kron job to occur.                                                                                                    |
|        | <pre>Example: srstmgr-1(kron-schedule)# start-date 08/30/2012</pre>                                                                                                    |                                                                                                    |
| Step 5 | stop-date date                                                                                                    | Specifies the stop date for the recurring scheduled kron job to occur.                                                                                                    |
|        | <b>Example:</b><br>srstmgr-1(kron-schedule)# stop-date 11/20/2012                                                                                                    |                                                                                                    |

|        | Command or Action                                                                                                    | Purpose                                                                                                    |  |
|--------|----------------------------------------------------------------------------------------------------|----------------------------------------------------------------------------------------------------|--|
| Step 6 | <pre>commands delimiter Example: srstmgr-1(kron-schedule)# commands % Enter CLI commands to be executed. End with the character `%'. Maximum size is 1024 characters, it may not contain symbol %.</pre> | Enters an interactive mode where commands in the<br>the command block can be entered for the scheduled<br>kron job. Use the delimiter character to delimit the<br>command block.<br>Note Any symbol can be a delimiter. The "%"<br>symbol is shown for example purposes only. |  |
|        | <pre>%show version show running-config config t hostname aaa % srstmgr-1(kron-schedule)#</pre>                                                                                                    |                                                                                                    |  |
| Step 7 | exit                                                                                                    | Exits kron schedule configuration mode.                                                                                                    |  |
| Step 8 | show kron schedules                                                                                                    | Displays a list of scheduled kron jobs.                                                                                                    |  |
|        | <b>Example:</b><br>srstmgr-1# show kron schedule                                                                                                    |                                                                                                    |  |
| Step 9 | show kron schedule detail job name                                                                                                    | Displays information about a specific scheduled kron job.                                                                                                    |  |
|        | <b>Example:</b> srstmgr-1# show kron schedule detail job kron1011                                                                                                    |                                                                                                    |  |

#### **Examples**

Γ

The following is sample output from the show kron schedules command:

| srstmgr-1# | show kron schedules   |                             |
|------------|-----------------------|-----------------------------|
| Name       | Schedule              | Commands                    |
| krj1       | Every 1 days at 12:34 | show ver,sh run,conf t,host |
| Total: 1   |                       |                             |

The following is sample output from the show kron schedule detail job command:

| srstmgr-1# <b>show</b> | kron schedule detail job krj1      |
|------------------------|------------------------------------|
| Job Name               | krj1                               |
| Description            |                                    |
| Schedule               | NOT SET                            |
| Last Run               | NEVER                              |
| Last Result            |                                    |
| Next Run               | NEVER                              |
| Active                 | from Feb 15, 2010 until INDEFINITE |
| Disabled               |                                    |
| CLI Commands           |                                    |
|                        | show ver                           |
|                        | sh run                             |
|                        | conf t                             |
|                        | hostname aaa                       |
| srstmgr-1#             |                                    |

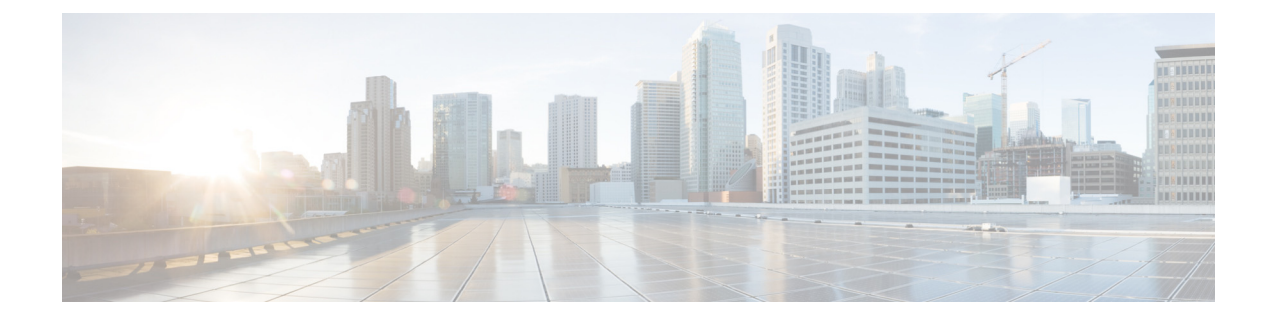

## C

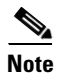

Γ

For information about other CLI commands that are not listed in this document, see the *Cisco Unity Express Command Reference for 3.0 and Later Versions.* 

clear counters interfaces clear crashbuffer copy url

I

## clear counters interfaces

To clear interface counters, use the clear counters interfaces command in EXEC mode.

|                    | clear counters interfaces                                                                                                    |
|--------------------|----------------------------------------------------------------------------------------------------|
| Syntax Description | This command has no arguments or keywords.                                                                                                    |
| Command Default    | None. Interface counters are not cleared.                                                                                                    |
| Command Modes      | EXEC                                                                                                    |
| Command History    | Version Modification                                                                                                    |
|                    | 9.0 This command was introduced.                                                                                                    |
| Usage Guidelines   | Use this command when you have interface counters you want to clear, for example, the general debug counters. This command clears all counters, including statistics counters.                                                                                                    |
| Examples           | <pre>The following example illustrates the use of the clear counters interfaces command. srstmgr-1&gt; enable srstmgr-1# clear counters interfaces srstmgr-1# show interfaces ide 0 IDE hd0 is up, line protocol is up         0 reads, 0 bytes         0 read errors         0 write, 0 bytes         0 write errors         srstmgr-1#</pre> |

| Related Commands | Command           | Description                     |
|------------------|-------------------|---------------------------------|
|                  | clear crashbuffer | Clears the kernel crash buffer. |

# clear crashbuffer

To clear the kernel crash buffer, use the **clear crashbuffer** command in EXEC mode.

#### clear crashbuffer

|                    | clear counters interfaces                       | Clears the interface counters.                                              |
|--------------------|-------------------------------------------------|-----------------------------------------------------------------------------|
| Related Commands   | Command                                         | Description                                                                 |
|                    | srstmgr-1# <b>clear crashbuff</b><br>srstmgr-1# | er                                                                          |
| Examples           | srstmgr-1 enable>                               | ates the use of the <b>clear crashburrer</b> command.                       |
| Fyamples           | The following example illustr                   | rates the use of the <b>clear crashbuffer</b> command                       |
| Usage Guidelines   | Use this command to clear the                   | e kernel crash buffer after the reasons for a crash are fully investigated. |
|                    | 9.0                                             | This command was introduced.                                                |
| Command History    | Version                                         | Modification                                                                |
|                    |                                                 |                                                                             |
| Command Modes      | EXEC                                            |                                                                             |
| Command Default    | None. Crash buffer is not clea                  | ured.                                                                       |
|                    |                                                 |                                                                             |
| Syntax Description | This command has no argume                      | ents or keywords.                                                           |

Γ

## copy url

To add support for new phone types to Cisco Unified SRST Manager, use the **copy url** command in EXEC mode to upload the phonetype.jar file containing updated information for supported phone types.

**copy url** [*ftp\_sitename*]/[*directory\_path*]/[*file\_name*] **phone-config username** [*username*] **password** [*password*]

no copy url

| Syntax Description | ftp_sitename                                                        | Name of the ftp site containing the JAR file.                                                                                                    |
|--------------------|---------------------------------------------------------------------|----------------------------------------------------------------------------------------------------|
|                    | directory_path                                                      | Path to the file on the ftp site.                                                                                                    |
|                    | file_name                                                           | Name of the JAR file on the ftp site.                                                                                                    |
|                    | username                                                            | User name of ftp site account.                                                                                                    |
|                    | password                                                            | Password for the ftp site account.                                                                                                    |
|                    |                                                                     |                                                                                                    |
| Command Default    | None.                                                               |                                                                                                    |
| Command Modes      | EXEC                                                                |                                                                                                    |
|                    |                                                                     |                                                                                                    |
| Command History    | Version                                                             | Modification                                                                                                    |
|                    | 9.0                                                                 | This command was introduced.                                                                                                    |
|                    |                                                                     |                                                                                                    |
| Usage Guidelines   | Use this command to<br>phone types support<br>types to add to Cisco | o upload phonetype.jar, a Java archive (JAR) file containing updated information for<br>ed by Cisco Unified SRST Manager. The updated JAR file can include new phone<br>o Unified SRST Manager. |
|                    | JAR File Contents                                                   |                                                                                                    |
|                    | The uploaded phone                                                  | type.jar file must contain the following files:                                                                                                    |
|                    | usr/bin/products                                                    | /umg/CusmPhoneModels.xml                                                                                                    |
|                    | usr/ccp/classes/                                                    | PhoneModels.xml                                                                                                    |
|                    | META-INF/MA                                                         | NIFEST.MF                                                                                                    |
|                    |                                                                     |                                                                                                    |
| Examples           | The following exam                                                  | ple illustrates the use of the <b>copy url</b> command.                                                                                                    |
|                    | srstmgr-1# copy ur<br>password mypasswor                            | l ftp://192.1.1.2/tmpdir/phonetype.jar phone-config username johndoe<br>d                                                                                                    |
|                    |                                                                     |                                                                                                    |

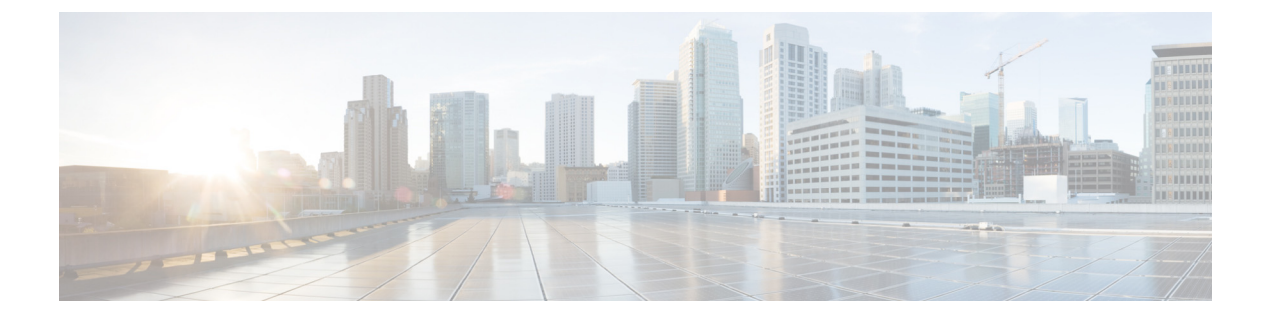

## S

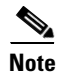

ſ

For information about other CLI commands that are not listed in this document, see *Cisco Unity Express Command Reference for 3.0 and Later Versions*.

show clock show configuration show interfaces show ip dns cache show license status show log name show ntp show srsx central-call-agent show srsx provisioning-history show srsx site show srsx site-template show srsx system-settings

#### show clock

To display clock statistics, use the **show clock** command in EXEC mode.

show clock

**Syntax Description** This command has no arguments or keywords.

Command Modes EXEC

 Command History
 Version
 Modification

 9.0
 This command was introduced.

**Usage Guidelines** Cisco Unified SRST Manager uses the Network Time Protocol (NTP) server for clocking functions. Use the **show clock** command to display the Cisco Unified SRST Manager clock status.

**Examples** The following is sample output for the **show clock** command:

srstmgr-1# **show clock** 

```
19:20:33.724 PST Wed Mar 17 1993
                                        America/Los_Angeles
time zone:
clock state:
                                        unsync
delta from reference (microsec):
                                        0
estimated error (microsec):
                                        175431
time resolution (microsec):
                                        1
                                        10000
clock interrupt period (microsec):
time of day (sec):
                                        732424833
time of day (microsec):
                                        760817
```

Table 16 describes the significant fields shown in the display.

Table 16show clock Field Descriptions

| Field                                | Description                                                      |
|--------------------------------------|------------------------------------------------------------------|
| time zone Current time zone setting. |                                                                  |
| clock state                          | Synchronization state of the clock.                              |
| delta from reference (ms)            | Difference between the module clock and the NTP reference clock. |
| time of day (sec)                    | Current time of day in seconds.                                  |
| time of day (ms)                     | Current time of day in microseconds.                             |

S

| Related Commands | Command    | Description                                              |
|------------------|------------|----------------------------------------------------------|
|                  | ntp server | Specifies the NTP server for Cisco Unified SRST Manager. |
|                  | show ntp   | Displays the time source for an NTP server.              |

Γ

## show configuration

To display the contents of the non-volatile memory, use the **show configuration** command in EXEC mode.

#### show configuration

**Syntax Description** This command has no arguments or keywords.

**Command Modes** EXEC

**Command History** Version Modification This command was introduced. 9.0

**Usage Guidelines** Use this command for troubleshooting.

1

**Examples** The following is sample output for the **show configuration** command:

> se-1-100-100-100# show configuration !

! This adds all the platform CLI commands

! host name hostname se-1-100-100-100

! domain name ip domain-name localdomain

! DNS Servers ip name-server 1.100.100.100

! Timezone Settings clock timezone America/Los\_Angeles

! NTP Servers !VAR\_NTP\_SERVER

! INTERFACE\_F0 interface Ethernet 0 ip address 1.100.100.100 255.255.0.0 end interface

! DEFAULT GATEWAY ip default-gateway 1.100.100.100

End

# Commands Command Description backup category Specifies the type of data to be backed up and initiates the backup process. hostname Specifies the hostname of the current messaging gateway. ip domain-name Specifies the local messaging gateway's domain name and/or domain name server. restore factory default Restores factory default settings.

ſ

# show interfaces

To display the IP configuration and statistics for the Ethernet interface, use the **show interfaces** command in privileged EXEC mode.

#### show interfaces

**Syntax Description** This command has no arguments or keywords.

Command Modes EXEC

| Command History | Version | Modification                 |
|-----------------|---------|------------------------------|
|                 | 9.0     | This command was introduced. |

| Examples | The following is sample output for the <b>show interfaces</b> command:  |  |  |
|----------|-------------------------------------------------------------------------|--|--|
|          | se-192-100-1-1# show interfaces                                         |  |  |
|          | Ethernet 0 is up, line protocol is up                                   |  |  |
|          | Internet address is 192.100.1.1 mask 255.255.255.0 (configured locally) |  |  |
|          | 5188306 packets input, 0 bytes                                          |  |  |
|          | 25113 input errors, 0 dropped, 0 overrun, 0 frame errors                |  |  |
|          | 10791446 packets output, 0 bytes                                        |  |  |
|          | 20301 output errors, 0 dropped, 0 overrun, 0 collision errors           |  |  |
|          | 0 output carrier detect errors                                          |  |  |
|          |                                                                         |  |  |
|          |                                                                         |  |  |

| Related Commands | Command        | Description                       |
|------------------|----------------|-----------------------------------|
|                  | ip name-server | Specifies the domain name server. |

# show ip dns cache

To display the DNS cache, use the **show ip dns cache** command in EXEC mode.

show ip dns cache

| Syntax Description | This command has no arguments or keywords.                                                                                                    |
|--------------------|----------------------------------------------------------------------------------------------------|
| Command Modes      | EXEC                                                                                                    |
| Command History    | Version Modification                                                                                                    |
|                    | 9.0 This command was introduced.                                                                                                    |
| Examples           | The following is sample output for the <b>show ip dns cache</b> command:<br>srstmgr-1> <b>show ip dns cache</b>                                                                                                    |
|                    | srstmgr-1.unspecified.2147483647 IN A192.0.2.24localhost.\(none\).2147483647 IN A192.0.2.23192.0.2.22.in-addr.arpa.2147483647 IN PTRlocalhost.stress-umg1-192.0.2.24.example.com.2147483647 IN A192.0.2.24192.0.2.24.in-addr.arpa.2147483647 IN PTR192.0.2.24.te                                               |
|                    | <pre>mp.com.<br/>se-192.0.2.24.localdomain. 2147483647 IN A 192.0.2.24<br/>sundial1-umg-se-192.0.2.24.localdomain. 2147483647 IN A 10.1.12.95<br/>localhost.temp.com. 2147483647 IN A 192.0.2.18<br/>192.0.2.24.temp.com. 2147483647 IN A 192.0.2.24<br/>192.0.2.24.\(none\). 2147483647 IN A 192.0.2.24</pre> |
|                    | stress-umg1-192.0.2.24.example.com.2147483647 IN A192.0.2.24localhost.2147483647 IN A192.0.2.20stress-umg1-192.0.2.22.\(none\).2147483647 IN A192.0.2.24se-192.0.2.24.example.com.2147483647 IN A192.0.2.24localhost.cisco.com.2147483647 IN A192.0.2.23                                                       |
|                    | se-10-1-12-95>                                                                                                    |

| Related Commands | Command        | Description                                                                    |
|------------------|----------------|--------------------------------------------------------------------------------|
|                  | hostname       | Specifies the hostname for the current configuring Cisco Unified SRST Manager. |
|                  | ip name-server | Specifies the domain name server.                                              |
|                  | ntp server     | Specifies the NTP clocking server.                                             |
|                  | show hosts     | Displays all configured hosts.                                                 |
|                  |                |                                                                                |

Γ

## show license status

To display the license agreement, use the **show license status** command in EXEC mode.

S

#### show license status

**Syntax Description** This command has no arguments or keywords.

Command Modes EXEC

 Command History
 Version
 Modification

 9.0
 This command was introduced.

#### Examples

The following is sample output for the show license status command:

se-1-100-80-203# show license status

LICENSE AGREEMENT

=================

PLEASE READ THE FOLLOWING TERMS CAREFULLY. INSTALLING THE LICENSE OR LICENSE KEY PROVIDED FOR ANY CISCO PRODUCT FEATURE OR USING SUCH PRODUCT FEATURE CONSTITUTES YOUR FULL ACCEPTANCE OF THE FOLLOWING TERMS. YOU MUST NOT PROCEED FURTHER IF YOU ARE NOT WILLING TO BE BOUND BOUND BY ALL THE TERMS SET FORTH HEREIN.

You hereby acknowledge and agree that the product feature license is terminable and that the product feature enabled by such license may be shut down or terminated by Cisco after expiration of the applicable term of the license (e.g., 30-day trial period). Cisco reserves the right to terminate or shut down any such product feature electronically or by any other means available. While alerts or such messages may be provided, it is your sole responsibility to monitor your terminable usage of any product feature enabled by the license and to ensure that your systems and networks are prepared for the shut down of the product feature. You acknowledge and agree that Cisco will not have any liability whatsoever for any damages, including, but not limited to, direct, indirect, special, or consequential damages related to any product feature being shutdown or terminated.

# show log name

To display logging data, use the **show log name** command in EXEC mode.

show log name word [containing expression | paged | tail]

| Syntax Description | word                                                                                                    | The name of the log file to display. Use the <b>show logs</b> command to display a list of available log files.                                                                                                    |  |
|--------------------|----------------------------------------------------------------------------------------------------|----------------------------------------------------------------------------------------------------|--|
|                    | containing expression                                                                                                    | Only displays events that match a search expression.                                                                                                    |  |
|                    | paged                                                                                                    | Displays in paged mode.                                                                                                    |  |
|                    | tail                                                                                                    | Displays the latest events as they occur.                                                                                                    |  |
| Command Modes      | EXEC                                                                                                    |                                                                                                    |  |
| Command History    | Version                                                                                                    | Modification                                                                                                    |  |
|                    | 9.0                                                                                                    | This command was introduced.                                                                                                    |  |
| Usage Guidelines   | This command has the fo                                                                                                    | ollowing filtering options:                                                                                                    |  |
|                    | • <b>show begin</b> : Begins                                                                                                    | the output of any <b>show</b> command from a specified string.                                                                                                    |  |
|                    | <ul> <li>show exclude: Filters show command output so that it excludes lines that contain a particular regular expression.</li> </ul>                                                                                                    |                                                                                                    |  |
|                    | • <b>show include</b> : Filter regular expression.                                                                                                    | rs <b>show</b> command output so that it displays only lines that contain a particular                                                                                                    |  |
| Examples           | The following partial ou                                                                                                    | tput for the <b>show log name</b> command displays the dmesg log:                                                                                                    |  |
|                    | srstmgr-1# <b>show log n</b> a                                                                                                    | ame dmesg                                                                                                    |  |
|                    | Press <ctrl-c> to exit<br/>Linux version 2.4.24<br/>Platform: nm<br/>setup.c: handling flas<br/>setup.c: handling kern<br/>setup.c: handling trad<br/>BIOS-provided physical<br/>BIOS-e820: 000000000<br/>BIOS-e820: 0000000000<br/>BIOS-e820: 0000000000<br/>BIOS-e820: 00000000000000000000000000000000000</ctrl-c> | <pre>t (bld_adm@bld-system) (gcc version 2.95.3 20010315 (version4 sh window at [15MB16MB] nel log buf at [245.5MB] ce buf at [246MB] 1 RAM map: 0000000 - 00000000009f400 (usable) 009f400 - 000000000000000 (reserved) 000e0800 - 00000000000000 (reserved) 0100000 - 00000000000000 (usable) 0100000 - 00000000000000 (reserved) 0100000 - 00000000000000 (reserved) 0100000 - 00000000000000 (reserved) 0100000 - 0000000000000 (reserved)</pre> |  |
|                    | BIOS-e820: 000000000<br>BIOS-e820: 000000000<br>BIOS-e820: 000000000<br>BIOS-e820: 00000000f<br>245MB LOWMEM available<br>On node 0 totalpages:                                                                                                    | 1000000 - 00000000f580000 (usable)<br>f580000 - 00000000f600000 (reserved)<br>f600000 - 000000010000000 (reserved)<br>ff00000 - 000000100000000 (reserved)<br>e.<br>62848                                                                                                    |  |

Γ

I

```
S
```

```
zone(0): 4096 pages.
zone(1): 58752 pages.
zone(2): 0 pages.
DMI not present.
Kernel command line: root=/dev/hda1 ro plat=nm
Initializing CPU#0
Detected 498.674 MHz processor.
Calibrating delay loop... 996.14 BogoMIPS
Memory: 245128k/251392k available (1164k kernel code, 4852k reserved, 667k data)
kdb version 4.3 by Keith Owens, Scott Lurndal. Copyright SGI, All Rights Reservd
in atrace_init
log_head: h: 0, t: 8429274, 1: 0, w: 0, s: 10484672
Using existing trace log
log_head: h: 0, t: 8429274, 1: 0, w: 0, s: 10484672
Dentry cache hash table entries: 32768 (order: 6, 262144 bytes)
Inode cache hash table entries: 16384 (order: 5, 131072 bytes)
Mount cache hash table entries: 512 (order: 0, 4096 bytes)
Buffer cache hash table entries: 16384 (order: 4, 65536 bytes)
Page-cache hash table entries: 65536 (order: 6, 262144 bytes)
CPU: L1 I cache: 16K, L1 D cache: 16K
CPU: L2 cache: 256K
CPU serial number disabled.
```

The following sample output for the **show log** command displays the dmesg log using a search string:

srstmgr-1# show log name dmesg containing setup

```
Press <CTRL-C> to exit...
setup.c: handling flash window at [15MB..16MB]
setup.c: handling kernel log buf at [245.5MB]
setup.c: handling trace buf at [246MB]
srstmgr-1#
```

The following partial output for the **show log** command displays the dmesg log in paged mode:

srstmgr-1# show log name dmesg paged

```
Linux version 2.4.24 (bld_adm@bld-system) (gcc version 2.95.3 20010315 (version
)) #1 Tue Nov 30 23:07:21 PST 2007
Platform: nm
setup.c: handling flash window at [15MB..16MB]
setup.c: handling kernel log buf at [245.5MB]
setup.c: handling trace buf at [246MB]
BIOS-provided physical RAM map:
BIOS-e820: 00000000000000 - 0000000009f400 (usable)
BIOS-e820: 00000000000000 - 000000000000000 (usable)
BIOS-e820: 000000000f00000 - 000000001000000 (reserved)
BIOS-e820: 000000001000000 - 00000000f580000 (usable)
BIOS-e820: 00000000f580000 - 00000000f600000 (reserved)
BIOS-e820: 00000000f600000 - 0000000010000000 (reserved)
BIOS-e820: 0000000fff00000 - 0000000100000000 (reserved)
245MB LOWMEM available.
On node 0 totalpages: 62848
zone(0): 4096 pages.
zone(1): 58752 pages.
zone(2): 0 pages.
DMI not present.
Kernel command line: root=/dev/hda1 ro plat=nm
Initializing CPU#0
-- More --
```

The following output for the **show log name** command displays the current dmesg log as events are being entered:

srstmgr-1# show log name dmesg tail

Press <CTRL-C> to exit... Freeing unused kernel memory: 88k freed

The following partial output for the **show log name** command displays the dmesg log beginning with the first line starting with ide0:

```
srstmgr-1# show log name dmesg | begin ide0
```

```
ide0: EM-DMA at 0xfc00-0xfc07, BIOS settings: hda:pio, hdb:pio
ide1: EM-DMA at 0xfc08-0xfc0f, BIOS settings: hdc:pio, hdd:pio
hda: C/H/S=50127/232/176 from BIOS ignored
hdb: C/H/S=0/0/0 from BIOS ignored
hda: IC25N020ATMR04-0, ATA DISK drive
blk: queue c030c160, I/O limit 4095Mb (mask 0xfffffff)
ide0 at 0x1f0-0x1f7,0x3f6 on irq 14
hda: attached ide-disk driver.
hda: host protected area => 1
hda: 39070080 sectors (20004 MB) w/1740KiB Cache, CHS=2432/255/63, UDMA(33)
init unit number == 0
```

#### Related Commands.

| Command               | Description                                                      |  |
|-----------------------|------------------------------------------------------------------|--|
| log console           | Configures the types of messages to be displayed on the console. |  |
| log console monitor   | Displays system messages on the console.                         |  |
| log server address    | Specifies an external server for saving log messages.            |  |
| log trace boot        | Saves the trace configuration on rebooting.                      |  |
| log trace buffer save | Saves the current trace information.                             |  |
| show logging          | Shows the types of messages that are displayed on the console.   |  |
| show logs             | Displays the list of available logs.                             |  |

## show ntp

To display the time source for a Network Time Protocol (NTP) server, use the **show ntp** command in EXEC mode.

show ntp [ detail ]

| Syntax Description         | detail                                                          | Displays detailed information about the NTP servers.                                                  |  |
|----------------------------|-----------------------------------------------------------------|----------------------------------------------------------------------------------------------------|--|
|                            |                                                                 |                                                                                                    |  |
| Command Modes              | EXEC                                                            |                                                                                                    |  |
|                            |                                                                 |                                                                                                    |  |
| Command History            | Version                                                         | Modification                                                                                          |  |
|                            | 9.0                                                             | This command was introduced.                                                                          |  |
|                            |                                                                 |                                                                                                    |  |
| Usage Guidelines           | This command d<br>local host.                                   | lisplays the chain of NTP servers back to their primary time source, starting from the                |  |
| Examples                   | The following is                                                | sample output for the <b>show ntp</b> command:                                                        |  |
| srstmgr-1# <b>show ntp</b> |                                                                 | w ntp                                                                                                 |  |
|                            | 192.0.2.24: sti<br>192.0.2.23: sti                              | ratum 9, offset 0.000015, synch distance 0.03047<br>ratum 8, offset -0.001124, synch distance 0.00003 |  |
|                            | Table 17 describes the significant fields shown in the display. |                                                                                                    |  |
|                            | Table 17show ntp Field Descriptions                             |                                                                                                    |  |
|                            | Field                                                           | Description                                                                                           |  |
|                            | (first field)                                                   | IP address of the host.                                                                               |  |
|                            | stratum                                                         | Server hop count to the primary clock source. Valid values are:                                       |  |
|                            |                                                                 | • 0—Unspecified                                                                                       |  |
|                            |                                                                 | • 1—Primary clock reference                                                                           |  |

• 2–255—Secondary reference via NTP

primary source.

The following is sample output for the **show ntp detail** command:

Time offset between the host and the local host, in seconds.

Host synchronization distance, which is the estimated error relative to the

server 192.0.2.24, port 123

srstmgr-1# show ntp detail

S

1

offset

synch distance

stratum 9, precision -17, leap 00
refid [192.0.2.22] delay 0.00012, dispersion 0.00000 offset 0.000011
rootdelay 0.00058, rootdispersion 0.03111, synch dist 0.03140
reference time: af4a3ff7.926698bb Thu, Mar 11 1993 14:47:19.571
originate timestamp: af4a4041.bf991bc5 Thu, Mar 11 1993 14:48:33.748
transmit timestamp: af4a4041.bf90a782 Thu, Mar 11 1993 14:48:33.748
server 192.0.2.23, port 123
stratum 8, precision -18, leap 00
refid [192.0.2.21] delay 0.00024, dispersion 0.00000 offset -0.001130
rootdelay 0.00000, rootdispersion 0.00003, synch dist 0.00003
reference time: af4a402e.f46eaea6 Thu, Mar 11 1993 14:48:14.954
originate timestamp: af4a4041.bf6fb4d4 Thu, Mar 11 1993 14:48:33.748

Table 18 describes the significant fields shown in the display.

| Field          | Description                                                                                                    |  |
|----------------|----------------------------------------------------------------------------------------------------|--|
| server         | IP address of the host server.                                                                                                    |  |
| port           | Port number of the host server.                                                                                                    |  |
| stratum        | Server hop count to the primary clock source. Valid values are:                                                                                |  |
|                | • 0—Unspecified                                                                                                    |  |
|                | • 1—Primary clock reference                                                                                                    |  |
|                | • 2–255—Secondary reference via NTP                                                                                                    |  |
| precision      | Precision of the clock, in seconds to the power of two.                                                                                        |  |
| leap           | Two-bit code warning of an impending leap second to be inserted in the NTP time scale. Valid values are:                                       |  |
|                | • 00—No warning                                                                                                    |  |
|                | • 01—Last minute was 61 seconds                                                                                                    |  |
|                | • 10—Last minute was 59 seconds                                                                                                    |  |
|                | • 11—Alarm condition (clock not synchronized)                                                                                                  |  |
| refid          | IP address of the peer selected for synchronization.                                                                                           |  |
| delay          | Round-trip delay of the packet, in milliseconds.                                                                                               |  |
| dispersion     | Measure, in milliseconds, of how scattered the time offsets have been from a given time server.                                                |  |
| offset         | Time offset between the host and the local host, in seconds.                                                                                   |  |
| rootdelay      | Total round-trip delay, in seconds, to the primary reference source at the root of the synchronization subnet.                                 |  |
| rootdispersion | Maximum error, in seconds, relative to the primary reference source at the root of the synchronization subnet.                                 |  |
| synch dist     | Host synchronization distance, which is the estimated error relative to the primary source.                                                    |  |
| reference time | Local time, in time-stamp format, when the local clock was last updated.<br>If the local clock has never been synchronized, the value is zero. |  |

#### Table 18show ntp detail Field Descriptions

ſ

|                  | Field               | Description                                                                                                    |
|------------------|---------------------|----------------------------------------------------------------------------------------------------|
|                  | originate timestamp | Local time, in time-stamp format, at the peer when its latest NTP message was sent. If the peer becomes unreachable, the value is zero.  |
|                  | transmit timestamp  | Local time, in time-stamp format, when the latest NTP message from the peer arrived. If the peer becomes unreachable, the value is zero. |
| Related Commands | Command             | Description                                                                                                    |
|                  | ntp server          | Configures the Network Time Protocol (NTP) server to keep the system time synchronized with the NTP server.                              |
|                  | show clock          | Displays clock statistics.                                                                                                    |

#### Table 18 show ntp detail Field Descriptions (continued)

## show srsx central-call-agent

To display the list of configured Cisco Unified Communications Manager systems or details for the specified Cisco Unified Communications Manager system, use the **show srsx central-call-agent** command.

show srsx central-call-agent [hostname [srst-references | nodes]]

| Syntax Decorintion | hostnama                                                                                                 | Hostname of a specific Cisco Unified Communications Manager system                                                         |  |  |
|--------------------|----------------------------------------------------------------------------------------------------|----------------------------------------------------------------------------------------------------|--|--|
| Syntax Description | nostnume                                                                                                 | nostname of a specific cisco offinica communications Manager system.                                                       |  |  |
|                    | srst-references                                                                                          | Displays the Cisco Unified SRST references for the specified Cisco Unified                                                 |  |  |
|                    |                                                                                                    | Communications Manager system.                                                                                             |  |  |
|                    | nodes                                                                                                    | Displays all the nodes discovered for the Cisco Unified Communications                                                     |  |  |
|                    |                                                                                                    | Manager system.                                                                                                    |  |  |
|                    |                                                                                                    |                                                                                                    |  |  |
| Command Modes      | EXEC mode                                                                                                |                                                                                                    |  |  |
| Command History    | Version                                                                                                  | Modification                                                                                                    |  |  |
| ·····,             | 0.0                                                                                                    | This command was introduced                                                                                                |  |  |
|                    | 9.0                                                                                                    | This command was infoduced.                                                                                                |  |  |
|                    |                                                                                                    |                                                                                                    |  |  |
| Usage Guidelines   | This information is also we recommend that you                                                           | available in the Cisco Unified SRST Manager graphical user interface, which<br>use as the primary administrative interface |  |  |
|                    | we recommend that you                                                                                    | use as the primary administrative interface.                                                                               |  |  |
|                    |                                                                                                    |                                                                                                    |  |  |
| Examples           | The following is an example of the <b>show srsx central-call-agent</b> command:                          |                                                                                                    |  |  |
|                    | srstmgr-1# <b>show srsx central-call-agent</b><br>Name  Provisioning SRST-References                     |                                                                                                    |  |  |
|                    | CUCM8 enabled  7                                                                                         |                                                                                                    |  |  |
|                    | The following is an example of the show srsx central-call-agent command with a central call agent        |                                                                                                    |  |  |
|                    | specified:                                                                                               |                                                                                                    |  |  |
|                    | <pre>srstmgr-1# show srsx central-call-agent CUCM8</pre>                                                 |                                                                                                    |  |  |
|                    | Name:                                                                                                    | CUCM8                                                                                                    |  |  |
|                    | AXL Username:                                                                                            | Administrator                                                                                                    |  |  |
|                    | AXL Password:                                                                                            | *****                                                                                                    |  |  |
|                    | AXL Pacing:                                                                                              | 0 (milliseconds)                                                                                                    |  |  |
|                    | Provisioning Schedule:                                                                                   | Every day at 12:00 am                                                                                                    |  |  |
|                    | Default Voicemail:                                                                                       | CUC 8.5                                                                                                    |  |  |
|                    | Provisioning: enabled                                                                                    |                                                                                                    |  |  |
|                    | Site Provision Enable Default:enabled                                                                    |                                                                                                    |  |  |
|                    | Primary Node:                                                                                            | CentralCA.srst.bxb.lab                                                                                                    |  |  |
|                    | Secondary Node:                                                                                          | CentralCA2.srst.bxb.lab                                                                                                    |  |  |
|                    | The following is an example of the <b>show srsx central-call-agent</b> command with a central call agent |                                                                                                    |  |  |
|                    | specified and asking for                                                                                 | a list of the Cisco Unified SRST references:                                                                               |  |  |

srstmgr-1# show srsx central-call-agent ccm ccm.cisco.com srst-references

Cisco Unified SRST Manager Administration Guide

ſ

| SRST-references | IP Address  |  |
|-----------------|-------------|--|
| branch-bos-srst | 192.168.1.2 |  |
| branch-nyc-srst | 192.168.1.4 |  |
| branch-sj-srst  | 192.168.1.5 |  |

The following is an example of the **show srsx central-call-agent** command with a central call agent specified and asking for a list of the nodes discovered for the central call agent:

srstmgr-1# show srsx central-call-agent CUCM8 nodes

Nodes

CentralCA.srsv.bxb.lab CentralCA2.srsv.bxb.lab

| Related | Commands | C |
|---------|----------|---|
|---------|----------|---|

| Command        | Description                                          |
|----------------|------------------------------------------------------|
| show srsx site | Displays the sites on the Cisco Unified SRST system. |
# show srsx provisioning-history

To display the provisioning history for all sites, use the **show srsx provisioning-history** command.

show srsx provisioning-history

| Syntax Description | This command has no arguments or keywords.                                 |                                                            |                                            |                            |
|--------------------|----------------------------------------------------------------------------|------------------------------------------------------------|--------------------------------------------|----------------------------|
| Command Modes      | EXEC mode                                                                  |                                                            |                                            |                            |
| Command History    | Version                                                                    | Modification                                               |                                            |                            |
|                    | 9.0                                                                        | This command was int                                       | troduced.                                  |                            |
| Usage Guidelines   | This information is also a we recommend that you                           | available in the Cisco Unifiuse as the primary administ    | ed SRST Manager graph<br>rative interface. | ical user interface, which |
| Examples           | The following is an exam<br>Manager 9.0:                                   | nple of the <b>show srsx provi</b>                         | sioning-history commar                     | nd in Cisco Unified SRST   |
|                    | srstmgr-1# show srsx provisioning-history                                  |                                                            |                                            |                            |
|                    | Site  Last R                                                               | esult Date                                                 | Last Success                               | Users Provisioned          |
|                    | branch-bos-srst Succes<br>branch-nyc-srst unknow<br>branch-sj-srst  unknow | s  Mon, Mar 22, 09:24<br>m  <br>m                          | 4 AM Mon, Mar 22, 09:2<br> <br>            | 4 AM 21<br> 0<br> 0        |
|                    | The following is an exam<br>Manager 9.0:<br>srstmgr-1# <b>show srsx p</b>  | nple of the <b>show srsx provi</b><br>provisioning-history | sioning-history commar                     | nd in Cisco Unified SRST   |
|                    | Site  Last R                                                               | esult Date                                                 | Last Success                               | Users Provisioned          |
|                    | branch-bos-srst Succes<br>branch-nyc-srst unknow<br>branch-sj-srst  unknow | s  Mon, Mar 22, 09:24<br>m  <br>m                          | 4 AM Mon, Mar 22, 09:2<br> <br>            | 4 AM 21<br> 0<br> 0        |
| Related Commands   | Command                                                                    | Description                                                |                                            |                            |
|                    | show srsx<br>central-call-agent                                            | Displays the central ca<br>system.                         | ll agents available on the                 | e Cisco Unified SRST       |
|                    | show srsx site                                                             | Displays the sites on the                                  | he Cisco Unified SRST s                    | ystem.                     |

Γ

### show srsx site

To display the list of sites managed by the Cisco Unified SRST Manager or to see details for the specified site, use the **show srsx site** command.

show srsx site [sitename]

| Syntax Description | sitenar                          | ne                   | Name of a                | specific site.       |                                              |  |
|--------------------|----------------------------------|----------------------|--------------------------|----------------------|----------------------------------------------|--|
|                    |                                  |                      |                          |                      |                                              |  |
|                    |                                  |                      |                          |                      |                                              |  |
| Command Modes      | EXEC                             | mode                 |                          |                      |                                              |  |
|                    |                                  |                      |                          |                      |                                              |  |
|                    |                                  |                      |                          |                      |                                              |  |
| Command History    | Versio                           | n                    | Modific                  | ation                |                                              |  |
|                    | 9.0                              |                      | This co                  | mmand was introd     | uced.                                        |  |
|                    |                                  |                      |                          |                      |                                              |  |
|                    |                                  |                      |                          |                      |                                              |  |
| Usage Guidelines   | This in                          | formation is al      | so available in t        | he Cisco Unified S   | SRST Manager graphical user interface, which |  |
|                    | we reco                          | ommend that y        | ou use as the pri        | imary administrativ  | ve interface.                                |  |
|                    |                                  |                      |                          |                      |                                              |  |
| Evamplaa           | The fel                          | lowing is on a       | communication of the set | an and site come     | nonde                                        |  |
| Examples           | I ne to                          | llowing is an ex     | cample of the sr         | iow srsx site com    | nand:                                        |  |
|                    | srstmgr-1# <b>show srsx site</b> |                      |                          |                      |                                              |  |
|                    | Site                             | Provisionir          | ng Call Agent            | SRST                 | SRST                                         |  |
|                    | srst1                            | enabled              | CUCM8                    | 192.168.1.2          | bos-srst.srst.lab                            |  |
|                    | srst1                            | enabled              | CUCM8                    | 192.168.1.4          | bos-srst.srst.lab                            |  |
|                    | srst2                            | enabled              | CUCM7                    | 192.168.1.5          | bos-srst.srst.lab                            |  |
|                    | The fol                          | lowing is an ex      | ample of the sh          | now srsx site comr   | nand with a site specified:                  |  |
|                    | srstmg                           | r-1# <b>show srs</b> | x site srst1             |                      | L.                                           |  |
|                    | Sitena                           | me•                  | arat 1                   |                      |                                              |  |
|                    | Centra                           | l Call Agent:        | CUCM8                    |                      |                                              |  |
|                    | Centra                           | l Voicemail S        | erver: CUC 8.5           | 5                    |                                              |  |
|                    | Srst R                           | eference:            | srst1                    |                      |                                              |  |
|                    | Srst A                           | ddress:              | 192.168                  | 3.28.131             |                                              |  |
|                    | Templa                           | te:                  | default                  | default              |                                              |  |
|                    | CDCm p                           | loning:              | enabled                  | 1                    |                                              |  |
|                    | Bouter                           | login userna         | me byb100                | enabled              |                                              |  |
|                    | Router                           | login passwo         | rd ******                |                      |                                              |  |
|                    | Router                           | rogin passwo         | Lu                       |                      |                                              |  |
|                    |                                  |                      |                          | -                    |                                              |  |
| Kelated Commands   | Comma                            | and                  | Descrip                  | tion                 |                                              |  |
|                    | show s                           | srsx                 | Display                  | s the central call a | gents available on the Cisco Unified SRST    |  |
|                    | centra                           | l-call-agent         | system.                  |                      |                                              |  |
|                    |                                  |                      |                          |                      |                                              |  |

## show srsx site-template

To display the site provisioning templates used when provisioning Cisco Unified SRST Manager devices, use the **show srsx site-template** command.

#### show srsx site-template [default] | [name] | [auto-learned]

| Syntax Description | dofoult                                           | Displays default site provisioning templates                                                                                |
|--------------------|---------------------------------------------------|----------------------------------------------------------------------------------------------------|
| Syntax Description | uciauli                                           |                                                                                                    |
|                    | name                                              | Displays details for the selected template.                                                                                 |
|                    | auto-learned                                      | Displays site provisioning templates for auto-learned sites.                                                                |
| Command Modes      | EXEC mode                                         |                                                                                                    |
| Commond History    | Neucien                                           |                                                                                                    |
| Command History    | version                                           |                                                                                                    |
|                    | 9.0                                               | This command was introduced.                                                                                                |
| Usage Guidelines   | This information is also<br>we recommend that you | available in the Cisco Unified SRST Manager graphical user interface, which<br>use as the primary administrative interface. |
| Examples           | The following is an example been auto-learned:    | mple of the <b>show srsx site-template</b> command in which the voicemail pilot has                                         |
|                    | se-1-100-100-100# <b>sh</b> c                     | w srsx site-template                                                                                                    |
|                    | Name Vo                                           | Dicemail Pilot                                                                                                    |
|                    | default  A                                        | to-Learned                                                                                                    |
|                    | ESRST_and_Dialplan Au                             | ito-Learned                                                                                                    |
|                    | ESRST_only Au                                     | ito-Learned                                                                                                    |
|                    | SRST_and_Dialplan  Au                             | ito-Learned                                                                                                    |
|                    | SRST_ONLY  AU                                     | ito-Learned                                                                                                    |
| Related Commands   | Command                                           | Description                                                                                                    |
|                    | show srsx<br>central-call-agent                   | Displays the central call agents available on the Cisco Unified SRST system.                                                |
|                    | show srsx site                                    | Displays the sites on the Cisco Unified SRST system.                                                                        |

Γ

### show srsx system-settings

To display the global Cisco Unified survivable remote system configuration values, use the **show srsx system-settings** command.

show srsx system-settings

| Syntax Description | This command has no arguments or keywords.           |                                                                                                   |  |  |
|--------------------|------------------------------------------------------|---------------------------------------------------------------------------------------------------|--|--|
| Command Modes      | EXEC mode                                            |                                                                                                   |  |  |
| Command History    | Version                                              | Modification                                                                                      |  |  |
|                    | 9.0                                                  | This command was introduced.                                                                      |  |  |
| Usage Guidelines   | This information is also<br>you use as the primary a | available in the Cisco Unified SRST Manager GUI, which we recommend that dministrative interface. |  |  |
| Examples           | The following is an exar                             | nple of the <b>show srsx system-settings</b> command:                                             |  |  |
|                    | srstmgr-1# show srsx system-settings                 |                                                                                                   |  |  |
|                    | Use TLS Security: Off                                |                                                                                                   |  |  |
| Related Commands   | Command                                              | Description                                                                                       |  |  |
|                    | show srsx<br>central-call-agent                      | Displays the central call agents available on the Cisco Unified SRST Manager system.              |  |  |
|                    | show srsx site                                       | Displays the sites on the Cisco Unified SRST Manager system.                                      |  |  |

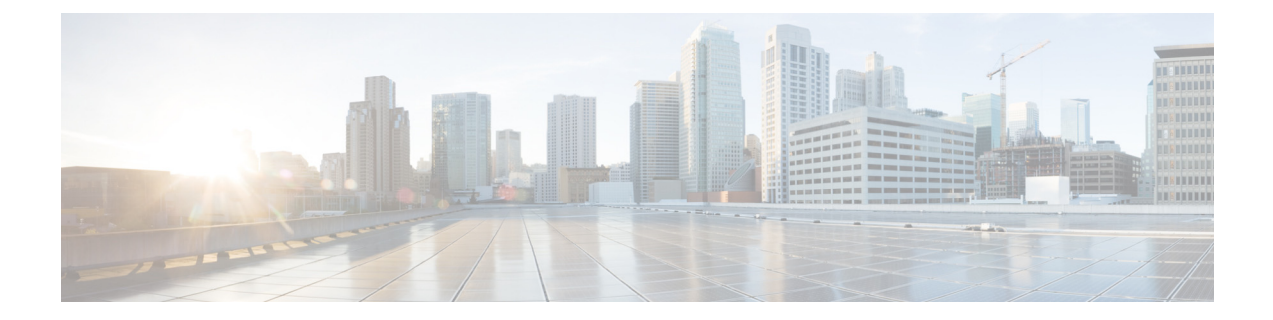

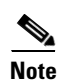

Γ

For information about other CLI commands that are not listed in this document, see *Cisco Unity Express Command Reference for 3.0 and Later Versions*.

trace

Τ

### trace

To view trace messages, use the trace command in EXEC mode.

trace {module {entity {activity}}}

| Syntax Description | module   | Trace module values. Can be any combination of the values listed in Table 19. Entering <b>all</b> gives information for all the modules.                                                                                      |
|--------------------|----------|----------------------------------------------------------------------------------------------------|
|                    | entity   | Entity values. Each module has one or more entity values associated with it.<br>Can be any combination of the values for that particular module. See<br>Table 19. Entering <b>all</b> gives information for all the entities. |
|                    | activity | Activity values. Each entity has one or more activity values associated with it. Can be any combination of the values for that particular entity. See Table 19. Entering <b>all</b> gives information for all the activities. |

Т

1

Table 19 lists all the modules, entities, and activities.

| Table 19 | Module, Entity, and Activity Values |
|----------|-------------------------------------|
|----------|-------------------------------------|

| Module Name | Entity Name    | Activity Name  | Description                                           |
|-------------|----------------|----------------|-------------------------------------------------------|
| aaa         | authorization  | jaas           | Used for authentication,                              |
|             |                | pam            | authorization, and accounting $(A \land A)$ debugging |
|             | authentication | jaas           | (AAA) debugging                                       |
|             |                | pam            |                                                       |
|             | acct           | service        |                                                       |
|             |                | queue          |                                                       |
|             |                | library        |                                                       |
| dns         | cache          | daemon         | Domain Name Service (DNS)                             |
|             |                | localzone      | debugging                                             |
|             |                | startup        |                                                       |
|             |                | ethconfig      |                                                       |
|             | enablecheck    | dns_check      |                                                       |
|             |                | debug          |                                                       |
|             |                | ipv4_check     |                                                       |
|             |                | hostname_check |                                                       |
|             |                | results        |                                                       |
|             |                | dns_query      |                                                       |
|             | resolver       | send           |                                                       |
|             |                | receive        |                                                       |
|             | server         | ask            |                                                       |
|             |                | answer         |                                                       |

| Module Name  | Entity Name   | Activity Name       | Description               |
|--------------|---------------|---------------------|---------------------------|
| management   | agent         | debug               | Management debugging      |
| webInterface | group         | save                | GUI debugging             |
|              |               | delete              |                           |
|              |               | read                |                           |
|              | user          | save                |                           |
|              |               | delete              |                           |
|              |               | read                |                           |
|              | aaa           | read                |                           |
|              | privileges    | action              |                           |
|              | axl           | delete              |                           |
|              |               | post                |                           |
|              |               | read                |                           |
|              | backupRestore | serverConfiguration |                           |
|              |               | restore             |                           |
|              |               | backup              |                           |
|              | controller    | startup             |                           |
|              |               | request             |                           |
|              | session       | login               |                           |
|              |               | logout              |                           |
| webInterface | sysdb         | get                 | GUI debugging (continued) |
| (continued)  |               | set                 |                           |
|              |               | providerStart       |                           |
|              |               | providerGet         |                           |
|              |               | providerStop        |                           |
|              |               | providerSet         |                           |
|              | database      | query               |                           |
|              |               | connection          |                           |
|              |               | results             |                           |

 Table 19
 Module, Entity, and Activity Values (continued)

Т

Γ

| Module Name | Entity Name | Activity Name | Description                |
|-------------|-------------|---------------|----------------------------|
| sysdb       | producer    | nodeDetach    | Interprocess communication |
|             |             | nodeAttach    | debugging                  |
|             |             | timeLimit     |                            |
|             |             | nodeHandle    |                            |
|             |             | mkdir         |                            |
|             |             | attrCreate    |                            |
|             |             | attrDelete    |                            |
|             |             | rmdir         |                            |
|             | lock        | acquire       |                            |
|             |             | release       |                            |
|             |             | wait          |                            |
|             | traversal   | directory     |                            |
|             |             | attribute     |                            |
|             |             | node          |                            |
|             | misc        | allocation    |                            |
|             | provider    | stop          |                            |
|             |             | other         |                            |
|             |             | events        |                            |
|             |             | deadline      |                            |
|             |             | get           |                            |
|             |             | startup       |                            |
|             |             | commit        |                            |
|             |             | check         |                            |
|             | utility     | metaInfo      |                            |
|             |             | dealloc       |                            |
|             |             | chdir         |                            |
|             |             | nameLookup    |                            |
|             | consumer    | set           | Interprocess communication |
|             |             | get           | debugging (continued)      |
|             |             | nameLookup    |                            |

 Table 19
 Module, Entity, and Activity Values (continued)

| Module Name   | Entity Name | Activity Name | Description             |
|---------------|-------------|---------------|-------------------------|
| limitsManager | platform    | xdebug        | System limits debugging |
|               |             | debug         |                         |
|               |             | info          |                         |
|               |             | warning       |                         |
|               |             | crash         |                         |
|               |             | error         |                         |
|               | cli         | xdebug        |                         |
|               |             | debug         |                         |
|               |             | info          |                         |
|               |             | warning       |                         |
|               |             | crash         |                         |
|               |             | error         |                         |
|               | api         | xdebug        |                         |
|               |             | debug         |                         |
|               |             | info          |                         |
|               |             | warning       |                         |
|               |             | crash         |                         |
|               |             | error         |                         |
|               | sysdb       | xdebug        |                         |
|               |             | debug         |                         |
|               |             | info          |                         |
|               |             | warning       |                         |
|               |             | crash         |                         |
|               |             | error         |                         |
|               | license     | xdebug        |                         |
|               |             | debug         |                         |
|               |             | info          |                         |
|               |             | warning       |                         |
|               |             | crash         |                         |
|               |             | error         |                         |
|               | utilities   | xdebug        |                         |
|               |             | debug         |                         |
|               |             | info          |                         |
|               |             | warning       |                         |
|               |             | crash         |                         |
|               |             | error         |                         |

 Table 19
 Module, Entity, and Activity Values (continued)

Γ

| Module Name   | Entity Name   | Activity Name   | Description                     |
|---------------|---------------|-----------------|---------------------------------|
| limitsManager | feature       | xdebug          | System limits debugging         |
| (continued)   |               | debug           | (continued)                     |
|               |               | info            |                                 |
|               |               | warning         |                                 |
|               |               | crash           |                                 |
|               |               | error           |                                 |
|               | mainthread    | xdebug          |                                 |
|               |               | debug           |                                 |
|               |               | info            |                                 |
|               |               | warning         |                                 |
|               |               | crash           |                                 |
|               |               | error           |                                 |
| operation     | manager       | ucid            | Command authorization debugging |
|               |               | operation       |                                 |
| license       | debug         | core_errors     | CSL debugging                   |
|               |               | events          |                                 |
|               |               | core_events     |                                 |
|               |               | ipc             |                                 |
|               |               | errors          |                                 |
|               |               | agent_info      |                                 |
|               |               | agent_error     |                                 |
|               |               | agent_all       |                                 |
|               |               | core_all        |                                 |
|               | monitor       | monitor-license |                                 |
| BackupRestore | BackupRestore | CONF            | Backup and restore debugging    |
|               |               | SERVER          |                                 |
|               |               | INIT            |                                 |
|               |               | OPERATION       |                                 |
|               |               | HISTORY         |                                 |

Т

1

 Table 19
 Module, Entity, and Activity Values (continued)

| Module Name | <b>Entity Name</b> | Activity Name  | Description                     |
|-------------|--------------------|----------------|---------------------------------|
| dbclient    | debug              | level0         | Database client debugging       |
|             |                    | level1         |                                 |
|             |                    | level2         |                                 |
|             |                    | level3         |                                 |
|             |                    | level4         |                                 |
|             |                    | level5         |                                 |
|             | sysdb              | set            |                                 |
|             |                    | get            |                                 |
|             |                    | commit         |                                 |
|             | database           | transaction    |                                 |
|             |                    | query          |                                 |
|             |                    | garbageCollect |                                 |
|             |                    | connection     |                                 |
|             |                    | largeobject    |                                 |
|             |                    | mgmt           |                                 |
|             |                    | execute        |                                 |
|             |                    | results        |                                 |
| superthread | main               | startup        | Core Java services debugging    |
|             | parser             | parse          |                                 |
| snmp        | JNI                | Net-SNMP       | SNMP debugging                  |
|             | agent              | debug          |                                 |
| rest        | base_resources     | info           | Common REST interface           |
|             |                    | warn           | debugging                       |
|             |                    | error          |                                 |
|             | common             | info           |                                 |
|             |                    | warn           |                                 |
| _           |                    | error          |                                 |
| security    | policy             | password       | PIN and password authentication |
|             |                    | pin            | policy debugging                |
|             |                    |                |                                 |

 Table 19
 Module, Entity, and Activity Values (continued)

Γ

| Module Name | Entity Name   | Activity Name | Description                             |
|-------------|---------------|---------------|-----------------------------------------|
| ntp         | ntp           | loopstatus    | Network time protocol debugging         |
|             |               | clkselect     |                                         |
|             |               | clkadj        |                                         |
|             |               | clockstatus   |                                         |
|             |               | packets       |                                         |
|             |               | clkvalidity   |                                         |
|             |               | peerstats     |                                         |
|             |               | event         |                                         |
|             |               | loopfilter    |                                         |
| srsx        | gui           | actions       | SRSx GUI debugging                      |
|             |               | error         |                                         |
|             | cli           | debug         | SRSx CLI debugging                      |
|             |               | error         |                                         |
|             | mgmt          | debug         | SRSx management interface               |
|             |               | error         | debugging                               |
|             | service-point | info          | SRSx service point debugging            |
|             |               | trace         |                                         |
|             |               | debug         |                                         |
|             |               | warning       |                                         |
|             |               | error         |                                         |
|             | site-manager  | info          | SRSx site manager debugging             |
|             |               | trace         |                                         |
|             |               | debug         |                                         |
|             |               | warning       |                                         |
|             |               | error         |                                         |
|             | srst-engine   | info          | E-SRST provisioning engine<br>debugging |
|             |               | trace         |                                         |
|             |               | debug         |                                         |
|             |               | warning       |                                         |
|             |               | error         |                                         |
|             |               | all           |                                         |

 Table 19
 Module, Entity, and Activity Values (continued)

Command Modes E

EXEC

Т

Γ

| Command History  | Version                                                     | Modification                                                                          |
|------------------|-------------------------------------------------------------|---------------------------------------------------------------------------------------|
|                  | 9.0                                                         | This command was introduced.                                                          |
| Examples         | The following example ill<br>se-192-1-1-149# <b>trace s</b> | ustrates the use of the <b>trace srsx srst-engine</b> command:<br>rsx srst-engine all |
| Related Commands | Command                                                     | Description                                                                           |
|                  | log console monitor                                         | Enables log monitor events for debugging.                                             |

trace

Т

1

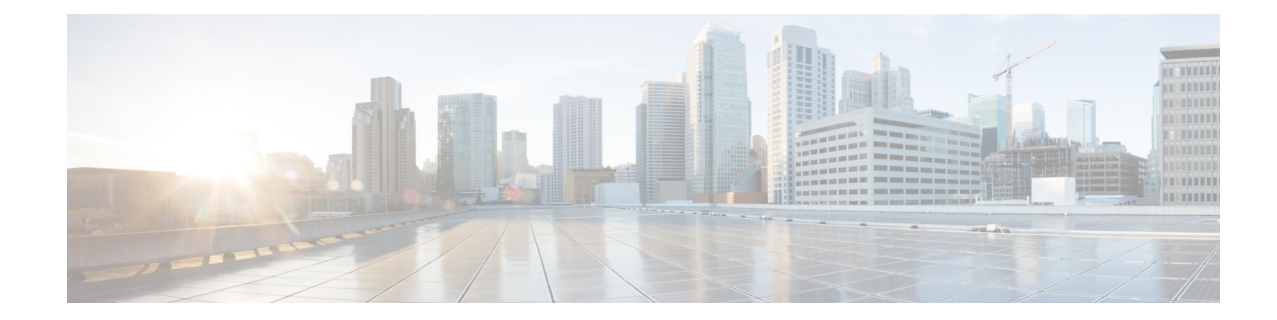

#### GLOSSARY

#### Α

AAA

Authentication, authorization, and accounting. Specifies the failover functionality that you can optionally configure for the authentication server.

#### В

**backup and restore** Captures the configuration of Cisco Unified SRST Manager so that it can be restored later in case the Cisco Unified SRST Manager configuration becomes corrupted.

#### С

| capability                                 | Defines what functions a group can perform.                                                                                                    |  |
|--------------------------------------------|----------------------------------------------------------------------------------------------------|--|
| central call agent                         | Generic term for the Cisco Unified Communications Manager.                                                                                                    |  |
| central voicemail<br>server                | Generic term for the Cisco Unity Connection.                                                                                                    |  |
| Cisco Unified SRST<br>Manager GUI          | Provides the primary administrative interface for configuring Cisco Unified SRST Manager or<br>Enhanced Survivable Remote Site Telephony (E-SRST). You can access the Cisco Unified SRST<br>Manager graphical user interface from either Firefox or Internet Explorer. |  |
| Cisco Unified<br>Communications<br>Manager | A call agent.                                                                                                    |  |
| Cisco Unified SRST                         | Cisco Unified Survivable Remote Site Telephony. A system, made up of a central office and one or more branch offices, that provides telephony services during a WAN outage.                                                                                            |  |
| cluster                                    | A group of connected devices, such as Cisco Unity Connection, that are managed as a single entity. The devices can be in the same location, or they can be distributed across a network. Any server in the cluster can do the job of any other server in the cluster.  |  |

D

Γ

**DER** A binary TLS certificate type.

**Display Name** User's name displayed within Cisco Unified SRST Manager applications.

1

**Domain name** The DNS server provides translation from hostnames to IP addresses. system (DNS) server

#### Ε

| Enhanced<br>Survivable Remote<br>Site Telephony<br>(E-SRST) | Provides automated remote site provisioning of the following advanced telephony features in survivable mode by gathering the information from Cisco Unified Communications Manager about:                                                                                                    |  |  |
|-------------------------------------------------------------|----------------------------------------------------------------------------------------------------|--|--|
|                                                             | • End-user phones and extensions (speed dials, lines, softkeys)                                                                                                    |  |  |
|                                                             | Voicemail and call forward configuration                                                                                                    |  |  |
|                                                             | • Call routing restrictions (local and long distance, and time of day)                                                                                                    |  |  |
|                                                             | • Call park and group call park                                                                                                    |  |  |
|                                                             | Call pickup                                                                                                    |  |  |
|                                                             | Hunt groups                                                                                                    |  |  |
|                                                             |                                                                                                    |  |  |
| G                                                           |                                                                                                    |  |  |
| Group ID                                                    | Name of a group of users, usually created to assign members to a Cisco Unified SRST Manager.                                                                                                    |  |  |
|                                                             |                                                                                                    |  |  |
| L                                                           |                                                                                                    |  |  |
| log file                                                    | A file that lists actions that have occurred.                                                                                                    |  |  |
|                                                             |                                                                                                    |  |  |
| Ν                                                           |                                                                                                    |  |  |
| NAT                                                         | Network Address Translation                                                                                                    |  |  |
| Network time<br>protocol (NTP)                              | Used to set the system time to avoid manual configuration of the time. Using NTP helps the system to keep the system time synchronized with the NTP server in case there is a drift in the system clock. NTP typically provides accuracy within a millisecond on LANs and up to a few tens of milliseconds on WANs relative to Coordinated Universal Time. Typical NTP configurations utilize multiple redundant servers and diverse network paths to achieve high accuracy and reliability. |  |  |
| 0                                                           |                                                                                                    |  |  |
| operation                                                   | A set of CLI commands or GUI functions.                                                                                                    |  |  |

#### Ρ

| Password                | A Cisco Unified SRST Manager password consists of letters and numbers and is at least 3 characters but not more than 32 characters long.                                                                                                    |  |
|-------------------------|----------------------------------------------------------------------------------------------------|--|
| Password options        | For the password used by the user to access the Cisco Unified SRST Manager GUI, select one of the following:                                                                                                    |  |
|                         | Generate a Random Password—To have Cisco Unified SRST Manager generate a random password.                                                                                                    |  |
|                         | Blank Password—To leave the password blank.                                                                                                    |  |
|                         | Password Specified Below—To specify a password for the user. (Default and Recommended)                                                                                                    |  |
| ΡΑΤ                     | Port Address Translation. Network address translation (NAT) variant where a single public address is shared for multiple private network devices and port translation is used to expose private services to the public network.                                     |  |
| PEM                     | Privacy Enhanced Mail. A TLS certificate type. It is a Base64 encoded DER certificate, enclosed between "BEGIN CERTIFICATE" and "END CERTIFICATE".                                                                                                    |  |
| pilot number            | The number used to reach a desired service such as voicemail or auto attendant. Typically this number is not visible on IP phones as it is hidden behind the voicemail button on the phone which dials the pilot automatically.                                     |  |
| Primary E.164<br>number | User or group's primary telephone number, including area code.                                                                                                    |  |
| privilege               | A set of operations that are grouped together. Privileges are assigned to users.                                                                                                    |  |
| provisioning            | The processing performed by Cisco Unified SRST Manager to configure branch site devices for SRST or E-SRST services. The process involves retrieving information from Cisco Unified Communications Manager and converting it to IOS commands for the branch router. |  |
|                         |                                                                                                    |  |
| R                       |                                                                                                    |  |
| REST                    | A programmatic interface.                                                                                                    |  |
| Rights                  | Member or Owner.                                                                                                    |  |

#### S

Γ

| secondary node | A replica of the primary node. It is configured for use in case the primary node fails.                                                                                                    |
|----------------|----------------------------------------------------------------------------------------------------|
| site           | A site is created on Cisco Unified SRST Manager based on the existence of a Cisco Unified SRST reference configured on the Cisco Unified Communications Manager.                                                                                            |
| SMTP           | Simple Mail Transfer Protocol (SMTP). standard for e-mail transmissions across the Internet. Formally SMTP is defined in RFC 821 (STD 10) as amended by RFC 1123 (STD 3) chapter 5. The protocol used today is also known as ESMTP and defined in RFC 2821. |

| SRST              | See Cisco Unified SRST.                                                                                                    |
|-------------------|----------------------------------------------------------------------------------------------------|
| SRST reference    | A gateway that can provide limited Cisco Unified Communications Manager functionality when all<br>other Cisco Unified Communications Manager servers for a device are unreachable. |
| T<br>trace buffer | Collection of debug traces for system activity.                                                                                                    |
| U                 |                                                                                                    |
| User ID           | Alphanumeric user identifier.                                                                                                    |